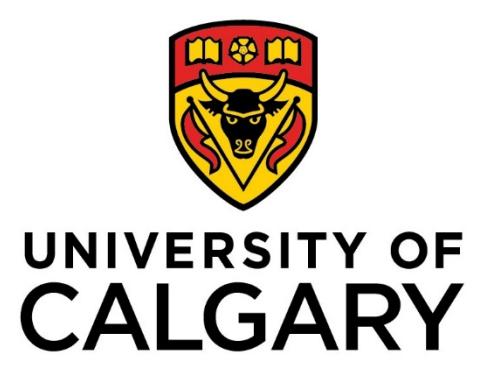

**STUDENT ADMINISTRATION** 

**TRAINING GUIDE** 

**STUDENT ADMINISTRATION BASICS** 

(CAMPUS COMMUNITY)

**PEOPLESOFT** 

# TABLE OF CONTENTS

| 1. | Understanding Effective Dating           | . 7       |
|----|------------------------------------------|-----------|
| 2. | Search/Match Name                        | . 9       |
|    | Search/Match                             | .10       |
|    | Search/Match – Find an Existing Value    | 10        |
|    | Student Admin Person Basic Search        | .12       |
|    | Search Criteria                          | 12        |
|    | Default Search Result                    | .14       |
|    | Search Results                           | .17       |
|    | Student Admin Ad Hoc Search              | .19       |
|    | Search Criteria                          | 20        |
|    | Save Search Criteria (Saving the Search) | .21       |
|    | Delete Saved Searches                    | 23        |
|    | Organization Search/Match                | .24       |
| 3. | Create/Maintain Bio Demo Data            | 25        |
|    | Add/Update a Person                      | .26       |
|    | Add/Update a Person                      | 26        |
|    | Add a New Value                          | .27       |
|    | Biographical Details                     | 28        |
|    | Biographical History/National ID         | 29        |
|    | Contact Information – Addresses          | 29        |
|    | Edit Address                             | 30        |
|    | Contact Information – Phone/Email        | 31        |
|    | Citizenship Detail                       | 32        |
|    | Visa/Permit Data Detail                  | 33        |
|    | Regional                                 | 34        |
|    | Update a Person                          | 35        |
|    | Add/Update a Person                      | 35        |
|    | Names                                    | .36       |
|    | Name Type History                        | 38        |
|    | Edit Name                                | .38       |
|    | Addresses                                | .39       |
|    | Addresses                                | .39       |
|    | Add an Address Type                      | .40       |
|    | Edit Address                             | .40       |
|    | Update an Address                        | 41        |
|    | Address History                          | 42        |
|    | Copy all Address Information             | 43        |
|    | Dhonos                                   | 45        |
|    | Phone Numbers                            | .40       |
|    | Flortronic Addrossos                     | 40        |
|    | Electronic Addresses                     | .41       |
|    | Emorgonov Contacts                       | .4/<br>/0 |
|    | Emergency Contact Information            | .40<br>40 |
|    |                                          | 40        |

|          | Extract Postal/Email Address                                                                                                    | 49                                                                                                    |
|----------|----------------------------------------------------------------------------------------------------|----------------------------------------------------------------------------------------------------|
|          | Generate Postal Extract                                                                                                    | 49                                                                                                    |
|          | Extract Email/Postal Addresses                                                                                                    | 50                                                                                                    |
|          | Required Criteria                                                                                                    | 51                                                                                                    |
|          | Student Selection Criteria                                                                                                    | 51                                                                                                    |
|          | Selection Criteria - Admissions                                                                                                    | 52                                                                                                    |
|          | Selection Criteria - Registration                                                                                                    | 52                                                                                                    |
|          | Selection Criteria – Other                                                                                                    | 53                                                                                                    |
|          | Selection Criteria - Input file                                                                                                    | 53                                                                                                    |
|          | Optional Criteria                                                                                                    | 54                                                                                                    |
|          | Run the Process – Process Scheduler Request                                                                                                    | 55                                                                                                    |
|          | Process Monitor                                                                                                    | 59                                                                                                    |
|          | Report Manager                                                                                                    | 60                                                                                                    |
| 4.       | Create/Maintain Identification Data                                                                                                    | 62                                                                                                    |
|          | Citizenship and Passport                                                                                                    | 62                                                                                                    |
|          | Visa/Permit Data                                                                                                    | 63                                                                                                    |
|          | Residency Data                                                                                                    | 65                                                                                                    |
|          | Residency Official 1                                                                                                    | 65                                                                                                    |
|          | External System ID                                                                                                    | 67                                                                                                    |
| 5        | Organization Location Summary                                                                                                    | 68                                                                                                    |
| 0.       | Organization Location Summary                                                                                                    | 00                                                                                                    |
|          | Organization Department Summary                                                                                                    | 00                                                                                                    |
|          | Organization Department Summary                                                                                                    | 60                                                                                                    |
|          | Organization Contacts Summary                                                                                                    | 09                                                                                                    |
|          | organization contacts summary.                                                                                                    |                                                                                                    |
|          | Organization Contacts Summary                                                                                                    |                                                                                                    |
| •        | Organization Contacts Summary                                                                                                    | 70                                                                                                    |
| 6.       | Organization Contacts Summary<br>Understanding the 3 C's – Communications, Checklists and Comments                                                                                                    | 70                                                                                                    |
| 6.       | Organization Contacts Summary<br>Understanding the 3 C's – Communications, Checklists and Comments<br>User Defaults – Communication Speed Keys                                                                                                    | 70<br><b>71</b><br>72                                                                                                    |
| 6.       | Organization Contacts Summary<br><b>Understanding the 3 C's – Communications, Checklists and Comments</b><br>User Defaults – Communication Speed Keys<br>Communication Management                                                                                                    | 70<br><b>71</b><br>72<br>73                                                                                                    |
| 6.       | Organization Contacts Summary<br><b>Understanding the 3 C's – Communications, Checklists and Comments</b><br>User Defaults – Communication Speed Keys<br>Communication Management<br>Person Communication                                                                                                    | 70<br><b>71</b><br>72<br>73<br>75                                                                                                    |
| 6.       | Organization Contacts Summary<br><b>Understanding the 3 C's – Communications, Checklists and Comments</b><br>User Defaults – Communication Speed Keys<br>Communication Management<br>Person Communication<br>Communication Summary                                                                                                    | 70<br>71<br>72<br>73<br>73<br>75<br>78                                                                                                    |
| 6.       | Organization Contacts Summary<br><b>Understanding the 3 C's – Communications, Checklists and Comments</b><br>User Defaults – Communication Speed Keys<br>Communication Management<br>Person Communication<br>Communication Summary<br>Operator 3C Groups Summary                                                                                                    | 70<br>71<br>72<br>73<br>73<br>75<br>78<br>79                                                                                                  |
| 6.       | Organization Contacts Summary<br><b>Understanding the 3 C's – Communications, Checklists and Comments</b><br>User Defaults – Communication Speed Keys<br>Communication Management<br>Person Communication<br>Communication Summary<br>Operator 3C Groups Summary<br>Communication Detail                                                                                                    | 70<br>71<br>72<br>73<br>75<br>78<br>79<br>80                                                                                                  |
| 6.       | Organization Contacts Summary<br><b>Understanding the 3 C's – Communications, Checklists and Comments</b><br>User Defaults – Communication Speed Keys<br>Communication Management<br>Person Communication<br>Communication Summary<br>Operator 3C Groups Summary<br>Communication Detail<br>Checklist Management - Person                                                                                                    | 70<br>71<br>72<br>73<br>75<br>78<br>79<br>80<br>81                                                                                            |
| 6.       | Organization Contacts Summary<br><b>Understanding the 3 C's – Communications, Checklists and Comments</b><br>User Defaults – Communication Speed Keys<br>Communication Management<br>Person Communication<br>Communication Summary<br>Operator 3C Groups Summary<br>Communication Detail<br>Checklist Management - Person<br>Checklist Management 1                                                                                                    | 70<br><b>71</b><br>72<br>73<br>75<br>78<br>79<br>80<br>81<br>82                                                                               |
| 6.       | Organization Contacts Summary<br><b>Understanding the 3 C's – Communications, Checklists and Comments</b><br>User Defaults – Communication Speed Keys<br>Communication Management<br>Person Communication<br>Communication Summary<br>Operator 3C Groups Summary<br>Communication Detail<br>Checklist Management - Person<br>Checklist Management 1<br>Checklist Management 2                                                                                                    | 70<br><b></b> 71<br>72<br>73<br>75<br>78<br>79<br>80<br>81<br>82<br>83                                                                        |
| 6.       | Organization Contacts Summary<br><b>Understanding the 3 C's – Communications, Checklists and Comments</b><br>User Defaults – Communication Speed Keys<br>Communication Management<br>Person Communication<br>Communication Summary<br>Operator 3C Groups Summary<br>Communication Detail<br>Checklist Management - Person<br>Checklist Management 1<br>Checklist Management 2<br>Item Update - by Person                                                                                                    | 70<br><b></b> 71<br>72<br>73<br>75<br>78<br>79<br>80<br>81<br>82<br>83<br>85                                                                  |
| 6.       | Organization Contacts Summary<br><b>Understanding the 3 C's – Communications, Checklists and Comments</b><br>User Defaults – Communication Speed Keys<br>Communication Management<br>Person Communication<br>Communication Summary<br>Operator 3C Groups Summary<br>Communication Detail<br>Checklist Management - Person<br>Checklist Management 1<br>Checklist Management 2<br>Item Update - by Person<br>Person Checklist Summary                                                                                                    | 70<br><b></b> 72<br>73<br>75<br>78<br>79<br>80<br>81<br>82<br>83<br>85<br>85                                                                  |
| 6.       | Organization Contacts Summary<br>Understanding the 3 C's – Communications, Checklists and Comments<br>User Defaults – Communication Speed Keys<br>Communication Management<br>Person Communication<br>Communication Summary<br>Operator 3C Groups Summary<br>Communication Detail<br>Checklist Management - Person<br>Checklist Management 1<br>Checklist Management 2<br>Item Update - by Person<br>Person Checklist Summary<br>Checklist Detail                                                                                                    | 70<br><b>71</b><br>72<br>73<br>75<br>78<br>79<br>80<br>81<br>81<br>82<br>83<br>85<br>85<br>88                                                 |
| 6.       | Organization Contacts Summary<br><b>Understanding the 3 C's – Communications, Checklists and Comments</b><br>User Defaults – Communication Speed Keys<br>Communication Management<br>Person Communication<br>Communication Summary<br>Operator 3C Groups Summary<br>Communication Detail<br>Checklist Management - Person<br>Checklist Management 1<br>Checklist Management 2<br>Item Update - by Person<br>Person Checklist Summary<br>Checklist Summary<br>Checklist Summary<br>Checklist Detail<br>Checklist Detail<br>Checklist Detail<br>Comment Inguiry                                                                                                    | 70<br><b>71</b><br>72<br>73<br>75<br>78<br>79<br>80<br>81<br>82<br>83<br>85<br>85<br>88<br>90                                                 |
| 6.       | Organization Contacts Summary<br><b>Understanding the 3 C's – Communications, Checklists and Comments</b><br>User Defaults – Communication Speed Keys<br>Communication Management<br>Person Communication<br>Communication Summary<br>Operator 3C Groups Summary<br>Communication Detail<br>Checklist Management - Person<br>Checklist Management 1<br>Checklist Management 2<br>Item Update - by Person<br>Person Checklist Summary<br>Checklist Summary<br>Checklist Detail<br>Comment Inquiry<br>Person Comment Entry                                                                                                    | 70<br><b></b> 72<br>73<br>75<br>78<br>79<br>80<br>81<br>82<br>83<br>85<br>85<br>88<br>88<br>90<br>92                                          |
| 6.       | Organization Contacts Summary.<br><b>Understanding the 3 C's – Communications, Checklists and Comments</b><br>User Defaults – Communication Speed Keys<br>Communication Management<br>Person Communication Summary.<br>Operator 3C Groups Summary<br>Communication Detail<br>Checklist Management - Person<br>Checklist Management 1<br>Checklist Management 2<br>Item Update - by Person<br>Person Checklist Summary<br>Checklist Detail<br>Comment Inquiry<br>Person Comment Entry<br>Person Comment Entry                                                                                                    | 70<br><b></b> 71<br>72<br>73<br>75<br>78<br>79<br>80<br>81<br>81<br>82<br>83<br>85<br>85<br>88<br>90<br>92<br>93                              |
| 6.       | Organization Contacts Summary<br><b>Understanding the 3 C's – Communications, Checklists and Comments</b><br>User Defaults – Communication Speed Keys<br>Communication Management<br>Person Communication<br>Communication Summary<br>Operator 3C Groups Summary<br>Communication Detail<br>Checklist Management - Person<br>Checklist Management 1<br>Checklist Management 2<br>Item Update - by Person<br>Person Checklist Summary<br>Checklist Detail<br>Comment Inquiry<br>Person Comment Entry<br>Person Comment Entry<br>Person Comment Summary                                                                                                    | 70<br>71<br>72<br>73<br>75<br>78<br>79<br>80<br>81<br>82<br>83<br>85<br>85<br>85<br>88<br>90<br>92<br>93<br>94                                |
| 6.       | Organization Contacts Summary         Understanding the 3 C's – Communications, Checklists and Comments         User Defaults – Communication Speed Keys         Communication Management         Person Communication Summary         Operator 3C Groups Summary         Communication Detail         Checklist Management - Person         Checklist Management 1         Checklist Management 2         Item Update - by Person         Person Checklist Summary         Comment Inquiry         Person Comment Entry         Person Comment Entry         Person Comment Summary         Operator 3C Groups Summary                                                                                                    | 70<br>71<br>72<br>73<br>75<br>78<br>79<br>80<br>81<br>83<br>85<br>85<br>85<br>85<br>88<br>90<br>92<br>93<br>94<br>95                          |
| 6.       | Organization Contacts Summary         Understanding the 3 C's – Communications, Checklists and Comments         User Defaults – Communication Speed Keys         Communication Management         Person Communication Summary         Operator 3C Groups Summary         Communication Detail         Checklist Management 1         Checklist Management 2         Item Update - by Person         Person Checklist Summary         Checklist Detail         Comment Inquiry         Person Comment Entry         Person Comment Entry         Person Comment Summary         Operator 3C Groups Summary         Operator 3C Groups Summary         Operator 3C Groups Summary         Person Comment Entry         Person Comment Entry         Person Comment Entry         Person Comment Entry         Person Comment Entry         Person Comment Entry         Person Comment Entry         Person Comment Entry         Person Comment Summary         Operator 3C Groups Summary         Operator 3C Groups Summary | 70<br><b></b> 71<br>72<br>73<br>75<br>78<br>79<br>80<br>81<br>81<br>82<br>83<br>85<br>85<br>88<br>90<br>92<br>93<br>94<br>95<br>95<br>95      |
| 6.       | Organization Contacts Summary         Understanding the 3 C's – Communications, Checklists and Comments         User Defaults – Communication Speed Keys         Communication Management         Person Communication Summary         Operator 3C Groups Summary         Communication Detail         Checklist Management - Person         Checklist Management 1         Checklist Management 2         Item Update - by Person         Person Checklist Summary.         Checklist Detail         Comment Inquiry         Person Comment Entry         Person Comment Entry         Person Comment Entry         Person Comment Entry         Person Comment Detail         Sarvice Indicators                                                                                                    | 70<br>71<br>72<br>73<br>75<br>78<br>78<br>79<br>80<br>81<br>82<br>83<br>85<br>85<br>85<br>90<br>92<br>93<br>94<br>95<br>96                    |
| 6.<br>7. | Organization Contacts Summary         Understanding the 3 C's – Communications, Checklists and Comments         User Defaults – Communication Speed Keys         Communication Management         Person Communication Summary         Operator 3C Groups Summary         Communication Detail         Checklist Management - Person         Checklist Management 1         Checklist Management 2         Item Update - by Person         Person Checklist Summary         Comment Inquiry         Person Comment Entry         Person Comment Entry         Person Comment Entry         Person Comment Detail         Comment Detail         Comment Detail         Comment Inquiry         Person Comment Entry         Person Comment Entry         Person Comment Entry         Person Comment Detail         Service Indicators         Defaults Indicators                                                                                                    | 70<br>71<br>72<br>73<br>75<br>78<br>78<br>79<br>80<br>81<br>81<br>82<br>83<br>85<br>85<br>85<br>90<br>92<br>93<br>94<br>95<br>96<br><b>97</b> |
| 6.<br>7. | Organization Contacts Summary         Understanding the 3 C's – Communications, Checklists and Comments         User Defaults – Communication Speed Keys         Communication Management         Person Communication Summary         Operator 3C Groups Summary         Communication Detail         Checklist Management - Person         Checklist Management 1         Checklist Management 2         Item Update - by Person         Person Checklist Summary         Checklist Detail         Comment Inquiry.         Person Comment Entry         Person Comment Entry         Person Comment Entry         Person Comment Entry         Person Comment Entry         Person Comment Entry         Person Comment Entry         Person Comment Entry         Person Comment Entry         Person Comment Entry         Person Comment Detail         Service Indicators         Define Service Indicators                                                                                                    | 70<br>71<br>72<br>73<br>75<br>78<br>79<br>80<br>81<br>83<br>85<br>85<br>85<br>85<br>90<br>92<br>93<br>94<br>95<br>96<br><b>97</b>             |

|                         | All Services Hold Service Indicators                                                                                                    | 98                              |
|-------------------------|----------------------------------------------------------------------------------------------------|---------------------------------|
|                         | Course Deficiency Service Indicators                                                                                                    |                                 |
|                         | Effective Writing Service Indicators                                                                                                    | 99                              |
|                         | Admission Office Alerts                                                                                                    | 99                              |
|                         | Deceased Service Indicator                                                                                                    |                                 |
|                         | Service Indicator Data                                                                                                    | 100                             |
|                         | Manage Service Indicators                                                                                                    |                                 |
|                         | Add/Remove Service Indicator Data (Batch)                                                                                                    | 102                             |
|                         | Add/Remove Service Indicators                                                                                                    |                                 |
|                         | View Service Indicator Data from Other Pages                                                                                                    | 105                             |
| 8.                      | Student Services Centre                                                                                                    | 107                             |
| 0                       | Student Services Centre - View As                                                                                                    | 100                             |
| 9.                      | Student Services Centre – View As                                                                                                    |                                 |
| 9.<br>10.               | Queries                                                                                                    |                                 |
| 9.<br>10.               | Query Viewer                                                                                                    | <b>109</b><br><b>117</b><br>118 |
| 9.<br>10.               | Query Viewer                                                                                                    | <b>117</b><br>                  |
| 9.<br>10.<br>11.        | Queries         Query Viewer         Query Viewer         How to Get Help                                                                                                    |                                 |
| 9.<br>10.<br>11.        | Queries.         Query Viewer         Query Viewer         How to Get Help         Student and Enrolment Services Training (SES) Website                                                                                                    |                                 |
| 9.<br>10.<br>11.<br>12. | Queries                                                                                                    |                                 |
| 9.<br>10.<br>11.<br>12. | Queries.         Query Viewer         Query Viewer         How to Get Help         Student and Enrolment Services Training (SES) Website         Appendix         Organization Affiliation                                                                           |                                 |
| 9.<br>10.<br>11.<br>12. | Queries.         Query Viewer         Query Viewer         How to Get Help         Student and Enrolment Services Training (SES) Website         Appendix         Organization Affiliation         Organization Affiliation                                          |                                 |
| 9.<br>10.<br>11.<br>12. | Queries.         Query Viewer.         Query Viewer.         How to Get Help.         Student and Enrolment Services Training (SES) Website.         Appendix         Organization Affiliation         Organization Affiliation         School Course Classification |                                 |
| 9.<br>10.<br>11.<br>12. | Queries.         Query Viewer.         Query Viewer.         How to Get Help.         Student and Enrolment Services Training (SES) Website.         Appendix         Organization Affiliation         Organization Affiliation         School Course Classification |                                 |

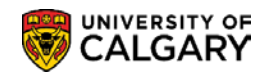

# Student Administration Basics (Campus Community)

The Student Administration Basics reference guide is an introduction to PeopleSoft Student Administration system. This guide also provides an overview of the functionality available in the PeopleSoft Campus Community module.

The Campus Community module is used to maintain records for individuals that comprise the University of Calgary community. Following the initial creation of these records, Campus Community is used to update, maintain, and track information about these individuals.

The Student Administration Basics reference guide is comprised of the following components:

### 1) Effective Dating

Effective Dating discusses how PeopleSoft uses Effective Dating to capture historical, current and future information. An understanding of Effective Dating is critical to understanding data within the system.

### 2) Search/Match

The Search/Match component is used to determine whether a person or organization already exists in the database. Search/Match is the tool that can assist in associating the student with their correct emplid (identification number).

### 3) Create/Maintain Biographical (Student) Data

Create Maintain Biographical Data demonstrates the processes for creating and maintaining personal information for a student.

### 4) Create/Maintain Identification (Student) Data

Create/Maintain Identification Data discusses how student identification information such as Citizenship, Visa/Permit and Residency data is created and maintained in PeopleSoft.

### 5) Create/Maintain External Organization Data

Organization data for high schools, colleges or universities, community or civic groups and so on can be recorded in PeopleSoft. This section discusses how to create organization records, enter school related data and enter affiliations.

### 6) <u>3C's</u>

Communications, Checklists and Comments are used to track and analyze correspondence, list requirements and enter notes for or about students. 3C's discusses the process for creating and reviewing Communications, Checklists and Comments.

### 7) Service Indicators

Service Indicators can be holds to prevent a student from receiving certain services or alerts to staff to indicate special services be provided. This segment demonstrates how Service Indicators can be assigned or removed, and how to view Service Indicator data.

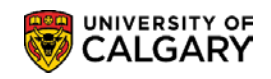

### 8) Student Services Centre

The Student Services Centre provides staff with a similar view that students have of their PeopleSoft Student Centre and provides information about a student's' record in one place.

### 9) <u>Student Services Centre – View As</u>

The View As component enables you to view the Student Centre as an undergraduate, graduate, alumni or applicant student and also use View As simulating viewing on a mobile device. As the Student Centre interface has a different look when launched by the student, this function allows you to see the screen as it presents to the student. The Student Centre is where students access information about their student record.

### 10) Queries

A set of custom Queries are available through the web-based Query Manager/Query Viewer component. These queries can be run real time as required by authorized personnel. This component explains how to search for, run queries and download the results into HTML format or an Excel file.

### 11) <u>How To Get Help</u>

This portion details the process for getting assistance when experiencing difficulties.

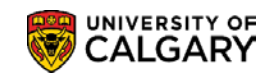

# **Understanding Effective Dating**

Historical, current and future information is captured within the Student Administration System by the use of effective dated rows. An effective date field acts like a date/time stamp, showing when the data for a specific row is effective.

To understand effective dates you should become familiar with how these different date categories are used.

| System Date  | The current date.                                                                                                    |
|--------------|----------------------------------------------------------------------------------------------------|
| Current Date | The data row with the date closest to—but not greater than—the current (system) date. Only one row can be the current row. |
| History Date | Data rows that have effective dates or sequences earlier than the current data row. There can be more than one row.        |
| Future Date  | Data rows that have effective dates later than the system date.<br>There can be more than one row.                         |

You can make changes to data (e.g. name, address, phone, email) at any time prior to the date they become effective. For example, if you have a change which is effective in the future, you can enter the new information any time prior to the effective date and the system will automatically use those changes on the effective date entered.

When making changes to the current row (when the date is less than the system date) you must insert a new row. When you insert a new row, the system copies the existing information into the new row and the System Date appears in the Effective Date field.

You can also update data and enter the date you want the change to go into effect or accept the System Date. The Effective Date must be greater than or equal to the System Date.

| dress History                |                |                  |                        |                                                       |                                     |          |
|------------------------------|----------------|------------------|------------------------|-------------------------------------------------------|-------------------------------------|----------|
| Address Type                 | Home (Mailing) |                  |                        |                                                       |                                     |          |
| ddress History               |                |                  |                        |                                                       | Find First 🕚 1-2 of 2               | 2 🕑 La   |
| Effective Date<br>2018/01/02 | CAN Q          | Status<br>Active | <b>.</b>               | Address<br>1803 Cleghorn Street<br>Calgary AB T3U 9F3 | Update Addresses<br>Address Linkage | <b>(</b> |
| Updated By                   |                |                  | Updated 2014/01/28 1:3 | 8:02PM                                                |                                     |          |
| Effective Date<br>2014/01/28 | Country<br>CAN | Status<br>Active |                        | Address<br>1803 Cleghorn Avenue<br>Calgary AB T3U 9F3 | Update Addresses<br>Address Linkage | +        |
| Updated By                   |                |                  | Updated 2014/01/28 1:3 | 8:02PM                                                |                                     |          |

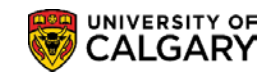

You can view historical, current and future data.

| Current Addresses |                                             |                | Personalize   Find View 2   🔄   🔣 First 🕚 1-3 of 3 🔮 |                    |                          | First 🕚 1-3 of 3 🕑 Las   |
|-------------------|---------------------------------------------|----------------|------------------------------------------------------|--------------------|--------------------------|--------------------------|
| Address Type      | Address                                     | Effective Date | Status                                               | Updated By         | Updated                  | Edit/View Address Detail |
| Home<br>(Mailing) | 1803 Cleghorn Street<br>Calgary AB T3U 9F3  | 2018/01/02     | Active                                               | Gretchen<br>Wilson | 2018/01/02<br>10:46:47AM | Edit/View Address Detai  |
| Business          | Tim Hortons<br>16 Avenue NW<br>Calgary AB   | 2018/01/02     | Active                                               | Gretchen<br>Wilson | 2018/01/02<br>10:47:57AM | Edit/View Address Detai  |
| Permanent<br>Home | 219 Birkeland Street<br>Red Deer AB TOM 6N3 | 2015/01/28     | Active                                               |                    | 2015/01/28<br>5:45:36PM  | Edit/View Address Detai  |

| <u>View</u><br><u>All</u> | Displays all rows of data on a page and allows you view historical data by scrolling horizontally. You can also use the <b>Next D</b> or <b>Previous r</b> ow buttons to view the next of previous row. |
|---------------------------|----------------------------------------------------------------------------------------------------|
| <u>First</u>              | Takes you to the first row of data                                                                                                    |
| <u>Last</u>               | Takes you to the last row of data                                                                                                    |
| <b>KI</b> :               | Displays the previous row of data                                                                                                    |
|                           | Displays the next row of data                                                                                                    |

An understanding of Effective Dating is critical to understanding data within the system.

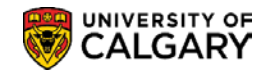

# Search/Match Name

Search/Match is the tool that can assist in associating the student with their correct emplid (identification number). Search/Match is particularly useful for any staff who:

- Add/Update a Person
- Create/Update a Prospective Student
- Use Application Entry

The search/match function can be performed from a number of modules within the Student Administration System; for example Campus Community, Student Admissions and Student Recruiting.

The following components present an overview of the Search/Match process:

### 1) Search/Match

This component demonstrates the Search/Match process for a person and how to view additional information for this individual.

### 2) Organization Search/Match

The Search/Match process for an Organization is similar to the Person Search/Match.

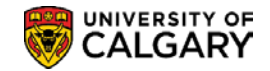

# Search/Match

### Search Match can be initiated through any of the following navigation:

Campus Community > Person Information (Student) > Search/Match Student Admissions > Application Entry > Search/Match Student Recruiting > Maintain Prospects > Search/Match

The Search/Match component uses a combination of Search Type and Search Parameter to search the database for a person or organization.

There are two types of searches which can be performed:

a) Basic Search

This search is based on predefined rules. You must know specific information about the individual to perform this search.

or

Ad Hoc Search

This search is a custom search based on user input in one or more pre-defined fields. (For example the Ad Hoc search is solely based on <u>user input data and not predefined rules.</u>)

# Navigation:

The Search/Match component can be accessed through the various navigation paths or Breadcrumbs listed below.

► Breadcrumbs

Campus Community >Personal Information (Student) >Search Match

► Breadcrumbs

Student Admissions > Application Entry > Search Match

► Breadcrumbs

Student Recruiting > Maintain Prospects > Search Match

### Search/Match – Find an Existing Value

This page is used to determine the Search Type and Search Parameter combination.

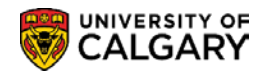

| Search/Match           |                                                                                               |               |                             |  |  |
|------------------------|-----------------------------------------------------------------------------------------------|---------------|-----------------------------|--|--|
| Enter any inf          | Enter any information you have and click Search. Leave fields blank for a list of all values. |               |                             |  |  |
| Find an Existing Value |                                                                                               |               |                             |  |  |
| Search                 | ) Criteria                                                                                    |               |                             |  |  |
|                        |                                                                                               | -             |                             |  |  |
| Searc                  | h Type = 🔻                                                                                    | Person        |                             |  |  |
| Search Par             | ameter begins with 🔻                                                                          | lob Applican  | +                           |  |  |
| Ad Hoc 9               | Search                                                                                        | Organization  | L                           |  |  |
| Desc                   | cription begins with 🔻                                                                        | Person        |                             |  |  |
| Search<br>Search Re    | Clear Basic S<br>sesults                                                                      | Search 🖾 Sa   | ave Search Criteria         |  |  |
| View All               |                                                                                               |               | First 🕙 1-10 of 10 🕑 Last   |  |  |
| Search Type            | Search Parameter                                                                              | Ad Hoc Search | Description                 |  |  |
| Person                 | PSCS_ADM                                                                                      | N             | Admissions Applicants       |  |  |
| Person                 | PSCS_ADM_SM                                                                                   | N             | Admissions Applicants       |  |  |
| Person                 | PSCS_CTM_HRSPLI                                                                               | N             | CTM testing in HR split env |  |  |
| Person                 | PSCS_EMAILADDR                                                                                | N             | Email Address Only          |  |  |
| Person                 | PSCS_NSLDS                                                                                    | N             | NSLDS Load                  |  |  |
| Person                 | PSCS_SLC_1                                                                                    | N             | CS SLC Search Parameters 1  |  |  |
| Person                 | PSCS_UCAS                                                                                     | N             | UCAS Applicant Import       |  |  |
| Person                 | PSRS HIRE                                                                                     | N             | Prepare For Hire            |  |  |
| Person                 | UCSA_AD_HOC                                                                                   | Y             | SA - Ad Hoc Search (Person) |  |  |
| Person                 | UCSA BASIC                                                                                    | N             | Student Admin Basic Search  |  |  |

### $\diamond$ Notes:

► Use the Search button to display the associated parameters for the Search Type selected and then select the desired parameter.

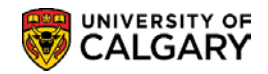

# **Student Admin Person Basic Search**

### **Search Criteria**

The Search Criteria page displays search criteria fields based on the Search Type and Search Parameter selected or the "Saved Search" specified. The Search Order Number is also displayed. The Search Order Number is the defined set of rules associated with the search criteria fields.

| Search Criteria        |                       |                            |                  |                    |
|------------------------|-----------------------|----------------------------|------------------|--------------------|
| Search Type            | Person                | Ad Hoc Search              |                  |                    |
| Search Parameter       | UCSA_BASIC            | Student Admin Basic Search |                  |                    |
| Search Result Rule     |                       |                            |                  |                    |
| Search Result C        | code UCSA_PERSON      | SA Person Basic Search     | Search Clear     | All Carry ID Reset |
| Search Criteria        |                       |                            |                  |                    |
| Search Fields          |                       |                            | Value            |                    |
| Last Name Search       |                       | -                          | RUBBLE           | Q                  |
| Date of Birth          |                       |                            | 1990/10/14       |                    |
| First Name Search      |                       | ~                          | BARNEY           | ٩                  |
| Search by Order Number |                       |                            |                  |                    |
| Search Order Number    | Description           |                            | Selective Search |                    |
| 10                     | Last Name, Birthdate  |                            | Scientife South  |                    |
| 20                     | Last Name, First Name |                            | Selective Search |                    |
| 30                     | YYYY-MM-DD            |                            | Selective Search |                    |

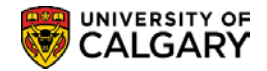

### Search Result Rule

This section of the page is used to determine the how the search results will be displayed. By default the Search Result Code field is empty. This default must be entered to begin a search.

| Search Type                                 | Person     | Ad Hoc Search              |
|---------------------------------------------|------------|----------------------------|
| Search Parameter                            | UCSA_BASIC | Student Admin Basic Search |
| Search Result Rule                          |            |                            |
| Search Result<br>Default search result code | Code       | 🔍 SA Person Basic Search   |

| Search Criteria                                                                            | Look Up Search Result Code                                                                                                    | ×    |
|--------------------------------------------------------------------------------------------|----------------------------------------------------------------------------------------------------|------|
| Default Search Result User ID: 04274535 Search Type: Person Search Result Code:  OK Cancel | Search Type       Person         Search Result Code       begins with ▼         Description       begins with ▼         Look Up       Clear       Cancel         Search Results       I-3 of 3 ● Last         Search Result Code       Description         PSCS_UCAS_RSLTS       UCAS Applicant Results         PSRS_HIRE       Prepare For Hire         UCSA_PERSON       SA Person Basic Search | Help |

#### $\diamond$ Notes:

### ► Search Result Code

The Search Result Code is a "required" field. The Search Result Code contains all of the information regarding how to display the IDs retrieved by Search/Match and what data is returned.

► The Search Result Code Look Up button is used to display the list of available codes to select from.

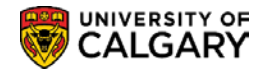

### **Default Search Result**

Within the Search Result Rule section the User Default link is used to access the page which allows you to default the Search Result Code if the same code is frequently used.

| Search Criteria<br>Default Search | Result             |                          |
|-----------------------------------|--------------------|--------------------------|
| User ID:<br>Search Type:          | 04274535<br>Person | Wilson,Gretchen          |
| Search Result Code                | UCSA_PERSON        | Q SA Person Basic Search |

### $\diamond$ Notes:

### ► Search Result Code

The Look Up button is used to display the list of available codes which may be defaulted.

► The defaulted code will automatically display in future searches.

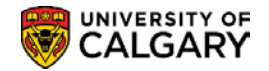

~.

~

### Search Criteria

Entering minimal information in the Search Criteria value fields results in a longer list of potential matches to be reviewed. For example, you can perform the search entering the individual's full last name and full first name only. However, entering additional data such as the birth date to further define the search minimizes the search results returned.

| Middle of Page        | Search Clear All                                                                                                    | Carry ID Reset |
|-----------------------|----------------------------------------------------------------------------------------------------|----------------|
| Search Criteria       |                                                                                                    |                |
| Search Fields         | Value                                                                                                    |                |
| Last Name Search      | RUBBLE                                                                                                    | Q              |
| Date of Birth         | 1990/10/14 5                                                                                                    |                |
| First Name Search     | BARNEY                                                                                                    | Q              |
| Search by Order Amber | and the second of the second of the second o |                |
| ♦ Notes:              |                                                                                                    |                |

### ► Search Fields

A Student Admin Basic Search can be done using the Search Fields Last Name (*the <u>full</u> last name must be entered*), Date of Birth and First Name (*the <u>full</u> first name must be entered*).

Enter the value and press the Enter key *or* use the tab key to navigate to the next field.

### Search by Order Number

| Search by Order Number    | Bottom of Page                      | · ···································· |
|---------------------------|-------------------------------------|----------------------------------------|
| Search Order Number<br>10 | Description<br>Last Name, Birthdate | Selective Search                       |
| 20                        | Last Name, First Name               | Selective Search                       |
| 30                        | YYYY-MM-DD                          | Selective Search                       |

#### $\diamond$ Notes:

### Search Order Number

The Search Order Numbers display only if the Ad Hoc Search box is <u>not</u> checked on the Search/Match component.

When you enter criteria in the value fields, the Selective Search button displays for the Search Order defined with the fields. In the example shown, values were entered in the Last Name, Date of Birth and First Name fields. The Selective Search buttons allow you to perform a specific search for combinations of Last Name, Birth date; Last Name, First Name or Birth date only.

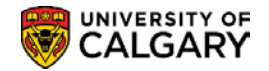

### ► Search

This is the recommended search process.

The Search button displays only when the appropriate values have been entered and is used to search for only those values specified.

The Search button is used to launch a search on all of the values entered. The Search Results returned are based on the most restrictive search order number defined in the Search Parameter selected.

For example, if Search/Match finds at least one potential matching ID at Search Order Number 10 (Last Name, Birth date), it will stop the search and display the results obtained at Search Order Number 10. If no potential matching IDs are found, the search continues to the next Search Order Number 20 (Last Name, First Name) and so on.

### ► Selective Search

This is an alternative way to perform the search.

The Selective Search button is used to perform the specified search related to the Search Order Number. For example, to search by Birth date only, use the Selective Search button for Search Order 30.

When the search is complete, the Search/Match search results display.

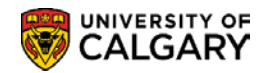

### **Search Results**

The Search Results page is used to view the list of results returned by the search.

| Sea        | rch Results             |               |                |               |             |                 |              |                 |
|------------|-------------------------|---------------|----------------|---------------|-------------|-----------------|--------------|-----------------|
|            | Se                      | earch Type    | Person         |               | Ad Hoc      | Search          |              |                 |
|            | Search                  | Parameter     | JCSA BASIC     |               | Student Adm | nin Basic Searc |              |                 |
|            |                         |               |                |               |             |                 |              |                 |
|            | Search R                | esult Code    | JCSA_PERSON    |               | SA Person B | Sasic Search    |              |                 |
| . 💌 🗄      | Search Results S        | ummary        |                |               |             |                 | Return to    | Search Criteria |
|            | Numbe                   | r of ID's Fou | nd (24)        |               |             |                 |              |                 |
|            | Soarch                  | Ordor Numb    |                |               |             |                 |              |                 |
| -          | Search                  | Order Num     |                |               |             |                 |              |                 |
| Sea        | rch Results             | A delition of |                |               | Personalize | Find View A     | 세미 (코의 First | I-20 of 50 Last |
| Res        | suits R <u>e</u> suitsz | Empl ID       | Student Career | Date of Birth | Last        | Name            | First Name   | Middle Name     |
| 1          | Carry ID                |               | GRAD           | 1990/10/14    | -           |                 |              |                 |
| 2          | Carry ID                |               | GRAD           | 1990/10/14    |             |                 |              |                 |
| 3          | Carry ID                |               | UGRD           | 1990/10/14    |             |                 |              |                 |
| 4          | Carry ID                |               | UGRD           | 1990/10/14    |             |                 |              | •               |
| 5          | Carry ID                |               | UGRD           | 1990/10/14    |             |                 |              |                 |
| 6          | Carry ID                |               | GRAD           | 1990/10/14    |             |                 |              |                 |
| 7          | Carry ID                |               | UGRD           | 1990/10/14    |             |                 |              |                 |
| 8          | Carry ID                |               | UGRD           | 1990/10/14    |             |                 |              |                 |
| 9          | Carry ID                |               | UGRD           | 1990/10/14    |             |                 |              |                 |
| 10         | Carry ID                |               | UGRD           | 1990/10/14    |             |                 |              |                 |
| <b>1</b> 1 | Carry ID                | 19913380      | UGRD           | 1990/10/14    | - Galle     | agher           | - Internet   | some -          |

### **Search Results Summary**

#### $\diamond$ Notes:

### Search Order Number

Indicates the search order number at which results were found and indicates how precise the search was—the lower the number, the more restrictive the search and the greater the chance of having found duplicate IDs.

### ► Return to Search Criteria

The Return to Search Criteria link returns you to the Search Criteria page.

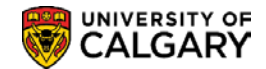

### Results

The Search Results page displays the Employee ID, Student Career, Date of Birth, Name Type, Last and First Names on the Results page.

#### $\diamond$ Notes:

### ► Student Career

This field is populated when an individual has both a Human Resources EmplID and a Student EmplID. Select the record where the Student Career is <u>not</u> blank.

### **Results 2**

The Results2 page is used to display the persons Employee ID, External System ID and Name Effective Date.

| Sea  | rch Results    |                 |            | Personal           | lize   Find   View All | 🔄 🛛 First 🕚             | 1-20 of 50 🕑 Last |
|------|----------------|-----------------|------------|--------------------|------------------------|-------------------------|-------------------|
| Re   | sults Results2 | Additional Info | ormation 💷 |                    |                        |                         |                   |
|      |                | Empl ID         | Name Type  | External System ID | Name Effective Date    | Emplid Type             | Alternate ID      |
| 1    | Carry ID       |                 | PRI        | 1102               | 2007/11/07             | Employee and<br>Student |                   |
| 2    | Carry ID       |                 | PRF        | ASN                | 2010/01/29             | Employee and<br>Student |                   |
| 3    | Carry ID       |                 | PRI        | ASN                | 2009/06/25             | Employee and<br>Student |                   |
| 4    | Carry ID       |                 | PRI        | ASN                | 2007/11/07             | Employee and<br>Student |                   |
| 5    | Carry ID       |                 | PRF        | 1102               | 2010/01/29             | Employee and<br>Student |                   |
| 6    | Carry ID       |                 | PRI        | 1102               | 2009/06/25             | Employee and<br>Student |                   |
| 7    | Carry ID       |                 | PRI        | ASN                | 2007/11/29             | Student                 |                   |
| 8    | Carry ID       |                 | PRF        | ASN                | 2017/11/08             | Student                 |                   |
| 9    | Carry ID       |                 | PRF        | ASN                | 2007/12/07             | Student                 |                   |
| 10   | Carry ID       |                 | PRI        | ASN                | 2007/11/29             | Student                 |                   |
| 10al | Carry Dune     | × ~             | DDE        | ~                  | poneutro               | etudent                 |                   |

#### $\diamond$ Notes:

### ► External System ID

The External System ID field will display the Alberta Student Number and the Ontario University Applications Centre (OUAC) number if available.

#### **Additional Information**

The Additional Information page displays the Person Organization Summary and Relations With Institution details which are not used by the U of C.

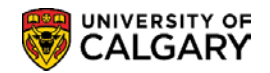

# **Student Admin Ad Hoc Search**

The Ad Hoc Search checkbox on the Search/Match – Find an Existing Value component is used to display the list of Ad Hoc Searches. The Organization Ad Hoc Search will be explained later in this document.

| Search/N<br>Enter any i                                                                                                    | Match                                                                                                    | d click Search.                                                                          | Leave fields blank for a list of all values.                                                                                                    |
|----------------------------------------------------------------------------------------------------|----------------------------------------------------------------------------------------------------|------------------------------------------------------------------------------------------|----------------------------------------------------------------------------------------------------|
| Find an                                                                                                    | Existing Value                                                                                                    |                                                                                          |                                                                                                    |
| ▼ Searc                                                                                                    | ch Criteria                                                                                                    |                                                                                          | /                                                                                                    |
| Sear                                                                                                    | rch Type = 🔻                                                                                                    | Person                                                                                   | T                                                                                                    |
| Search Pa                                                                                                    | arameter begins with V                                                                                                    | Job Applican                                                                             | 1t                                                                                                    |
| Ad Hoc                                                                                                    | Search                                                                                                    | Organization                                                                             |                                                                                                    |
| De                                                                                                    | scription begins with v                                                                                                    | Person                                                                                   |                                                                                                    |
| Search                                                                                                    | Clear Basic S                                                                                                    | Search 📴 Sa                                                                              | ave Search Criteria                                                                                                    |
| Search<br>Search R                                                                                                    | Clear Basic S<br>Results                                                                                                    | Search 🖾 Sa                                                                              | ave Search Criteria                                                                                                    |
| Search<br>Search R<br>View All                                                                                                    | Clear Basic S<br>Results                                                                                                    | Search 🖾 Sa                                                                              | First 🕙 1-10 of 10 🕑 Last                                                                                                    |
| Search<br>Search R<br>View All<br>Search Typ                                                                                           | Clear Basic S<br>Results                                                                                                    | Search 🖾 Sa<br>Ad Hoc Search                                                             | First 1-10 of 10 Last                                                                                                    |
| Search R<br>View All<br>Search Typ<br>Person                                                                                           | Clear Basic S<br>Results<br>e Search Parameter<br>PSCS_ADM                                                                                                    | Search 🖾 Sa<br>Ad Hoc Search<br>N                                                        | First 1-10 of 10 Last<br>Description<br>Admissions Applicants                                                                                                    |
| Search R<br>View All<br>Search Typ<br>Person<br>Person                                                                                 | Clear Basic S<br>Results<br>e Search Parameter<br>PSCS_ADM<br>PSCS_ADM_SM                                                                                                    | Search 🖾 Sa<br>Ad Hoc Search<br>N                                                        | First 1-10 of 10 Last<br>Description<br>Admissions Applicants<br>Admissions Applicants                                                                                                    |
| Search R<br>View All<br>Search Typ<br>Person<br>Person<br>Person                                                                       | Clear Basic S<br>Results<br>e Search Parameter<br>PSCS_ADM<br>PSCS_ADM_SM<br>PSCS_CTM_HRSPLI                                                                                                    | Search 🖾 Sa<br>Ad Hoc Search<br>N<br>N                                                   | First  I-10 of 10  Last Description Admissions Applicants Admissions Applicants CTM testing in HR split env                                                                                                    |
| Search R<br>View All<br>Search Typ<br>Person<br>Person<br>Person<br>Person                                                             | Clear Basic S<br>Results<br>e Search Parameter<br>PSCS_ADM<br>PSCS_ADM_SM<br>PSCS_CTM_HRSPLI<br>PSCS_EMAILADDR                                                                                                    | Search 🖾 Sa<br>Ad Hoc Search<br>N<br>N<br>N                                              | First  I-10 of 10 Last Description Admissions Applicants Admissions Applicants CTM testing in HR split env Email Address Only NO DO Last                                                                                                |
| Search R<br>View All<br>Search Typ<br>Person<br>Person<br>Person<br>Person<br>Person                                                   | Clear Basic S<br>Results<br>e Search Parameter<br>PSCS_ADM<br>PSCS_ADM_SM<br>PSCS_CTM_HRSPLI<br>PSCS_EMAILADDR<br>PSCS_NSLDS                                                                                                    | Search R Sa<br>Ad Hoc Search<br>N<br>N<br>N<br>N<br>N                                    | First  I-10 of 10  Last Description Admissions Applicants Admissions Applicants CTM testing in HR split env Email Address Only NSLDS Load CS SL C Search Parameters 1                                                                   |
| Search R<br>View All<br>Search Typ<br>Person<br>Person<br>Person<br>Person<br>Person<br>Person                                         | Clear Basic S<br>Results<br>e Search Parameter<br>PSCS_ADM<br>PSCS_ADM_SM<br>PSCS_CTM_HRSPLI<br>PSCS_EMAILADDR<br>PSCS_NSLDS<br>PSCS_SLC_1<br>PSCS_UCAS                                                                                                    | Search 🖾 Sa<br>Ad Hoc Search<br>N<br>N<br>N<br>N<br>N<br>N                               | First  I-10 of 10  Last Description Admissions Applicants Admissions Applicants CTM testing in HR split env Email Address Only NSLDS Load CS SLC Search Parameters 1                                                                    |
| Search R<br>View All<br>Search Typ<br>Person<br>Person<br>Person<br>Person<br>Person<br>Person<br>Person<br>Person<br>Person<br>Person | Clear Basic S<br>Results<br>Results | Search 🖾 Sa<br>Ad Hoc Search<br>N<br>N<br>N<br>N<br>N<br>N<br>N<br>N<br>N<br>N<br>N      | First  I-10 of 10  Last Description Admissions Applicants Admissions Applicants CTM testing in HR split env Email Address Only NSLDS Load CS SLC Search Parameters 1 UCAS Applicant Import Prepare For Hire                             |
| Search F<br>View All<br>Search Typ<br>Person<br>Person<br>Person<br>Person<br>Person<br>Person<br>Person<br>Person<br>Person<br>Person | Clear Basic S<br>Results<br>e Search Parameter<br>PSCS_ADM<br>PSCS_ADM_SM<br>PSCS_CTM_HRSPLI<br>PSCS_CTM_HRSPLI<br>PSCS_CTM_HRSPLI<br>PSCS_SLC_1<br>PSCS_SLC_1<br>PSCS_UCAS<br>PSCS_UCAS<br>PSRS_HIRE                                                                                                    | Search R Sa<br>Ad Hoc Search<br>N<br>N<br>N<br>N<br>N<br>N<br>N<br>N<br>N<br>N<br>N<br>N | First  I-10 of 10  Last Description Admissions Applicants Admissions Applicants CTM testing in HR split env Email Address Only NSLDS Load CS SLC Search Parameters 1 UCAS Applicant Import Prepare For Hire SA - Ad Hoc Search (Person) |

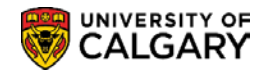

### **Search Criteria**

To perform the Ad Hoc Person Search minimal data is required in at least one field on the Ad Hoc Search/Match page. For example, just the first letter of the surname can be entered to perform this search. Remember, the search results are based on the data entered. The more defined the search is, the shorter the list of results.

| earch Criteria             |                         |                             |                  |                |
|----------------------------|-------------------------|-----------------------------|------------------|----------------|
| Search Type F              | erson                   | Ad Hoc Search               |                  |                |
| Search Parameter U         | ICSA_AD_HOC             | SA - Ad Hoc Search (Person) |                  |                |
| Search Result Rule         |                         |                             |                  |                |
| Search Result C            | de UCSA_PERSON          | C SA Person Basic Search    |                  |                |
| Default search result code |                         |                             | Search Clear All | Carry ID Reset |
| Search Criteria            |                         |                             |                  |                |
| Search Fields              | Operand                 |                             | Value            |                |
| Last Name Search           | Contains                | ~                           | MORRIS           | Q              |
|                            |                         |                             |                  |                |
| First Name Search          | Begins With<br>Contains |                             | Т                | Q              |
|                            | Equals                  |                             |                  |                |
| Middle Name                | Begins With             | ~                           |                  | Q              |
|                            |                         |                             |                  |                |
|                            | Faugle                  | ~                           | 5                |                |

### $\diamond$ Notes:

### ► Operand

The Operand field enables you to perform a search that "begins with", "contains", or "equals" the search value that you enter.

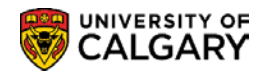

# Save Search Criteria (Saving the Search)

The Search/Match process can be streamlined by "saving" both the Basic and Ad Hoc Searches.

When "saving the Search", the Search Parameter is selected from the Search Parameter Look Up list.

| Search/Match                                                                                  |
|-----------------------------------------------------------------------------------------------|
| Enter any information you have and click Search. Leave fields blank for a list of all values. |
| Find an Existing Value                                                                        |
| Search Criteria                                                                               |
| Search Type =  Person Search Parameter begins with  Ad Hoc Search Description begins with     |
| Search Clear Basic Search 🖾 Save Search Criteria                                              |

The Look Up Tool will appear, select the appropriate Search Parameter (eg. SA – Ad Hoc Search (Person).

| Look Up Cle      | ar C             | Basic Lookup                |
|------------------|------------------|-----------------------------|
| Search Results   |                  |                             |
| View 100         |                  | First 🕚 1-20 of 20 🕑 Last   |
| Search Parameter | Ad Hoc<br>Search | Description                 |
| PSCS_ADHOC       | Y                | CS_Person Adhoc Search      |
| PSCS_ADM         | N                | Admissions Applicants       |
| PSCS_ADM_SM      | N                | Admissions Applicants       |
| PSCS_CR SEARCH   | Y                | CR Person Search            |
| PSCS_CTM_HRSPLI  | N                | CTM testing in HR split env |
| PSCS_EA          | N                | External Award Stage Rules  |
| PSCS_EMAILADDR   | N                | Email Address Only          |
| PSCS_NSLDS       | N                | NSLDS Load                  |
| PSCS_SLC_1       | N                | CS SLC Search Parameters 1  |
| PSCS_TRADTIONAL  | N                | CS_Person_Traditional       |
| PSCS_UCAS        | N                | UCAS Applicant Import       |
| PSHR_HIRE        | N                | Template-Based Hire person  |
| PSHR_SAVE_TIME   | N                | HR Auto Run at Save Time    |
| PSRS_HIRE        | N                | Prepare For Hire            |
| UCHR_AUTO_GRID   | N                | Auto Search with Add        |
| UCHR_BY_SIN      | N                | Search With SIN             |
| UCHR_CENTRAL     | N                | Central HR Search           |
| UCHR_NAME_BIRTH  | N                | Search Without SIN          |
| UCSA_AD_HOC      | Y                | SA - Ad Hoc Search (Person) |
| UCSA_BASIC       | N                | Student Admin Basic Search  |

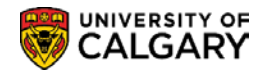

After selecting the appropriate Lookup Parameter save the search.

🚪 Save Search Criteria

The Save Search Criteria link is used to access the Save Search As page.

| Save Search As                                                                                               |
|----------------------------------------------------------------------------------------------------|
| Name the search and then click Save.                                                                         |
| Name of Search: Student Ad Hoc Search ×                                                                      |
| The saved search will contain these values:                                                                  |
| Search Type = Person<br>Search Parameter begins with UCSA_AD_HOC<br>Ad Hoc Search<br>Description begins with |
| Return to Advanced Search                                                                                    |

#### $\diamond$ Notes:

- ► The **Name of Search** field is used to 'name' the search.
- ► The **Save** button is used to 'save' the search and a confirmation will appear.

| Search/Match                           |
|----------------------------------------|
| Save Search As                         |
| Search saved as Student Ad Hoc Search. |
| Return to Advanced Search              |

► Once the search is 'saved' the **Use Saved Search** field displays on the Search Match page.

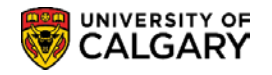

| Search/Match                                                                                  |
|-----------------------------------------------------------------------------------------------|
| Enter any information you have and click Search. Leave fields blank for a list of all values. |
| Find an Existing Value                                                                        |
| Search Criteria                                                                               |
| Use Saved Search: Student Ad Hoc Search V                                                     |
| Search Type =  Person Search Parameter begins with VUCSA_AD_HOC                               |
| Ad Hoc Search                                                                                 |
| Description begins with 🗸                                                                     |
| Search Clear Basic Search 🖾 Save Search Criteria Delete Saved Search                          |

 $\diamond$  Notes:

► The desired search is then selected from the **Use Saved Search** drop down list.

### **Delete Saved Searches**

The Delete Saved Search link is used to access the Search/Match page to delete a saved search when no longer required. Press the Delete Saved Search:

Delete Saved Search

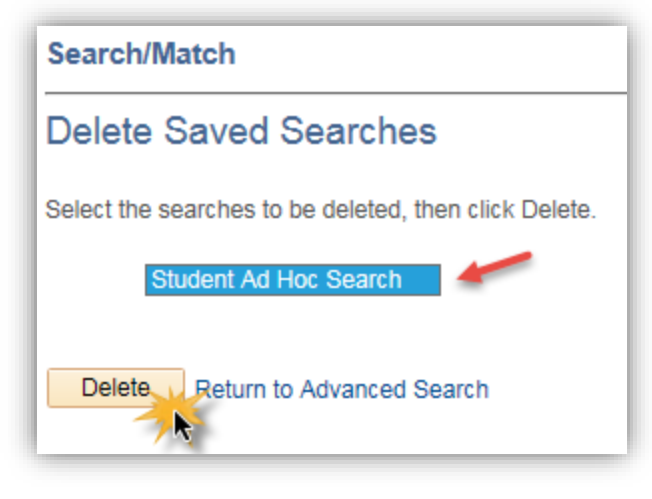

### $\diamond$ Notes:

► The **Delete** button is used to delete the desired saved search.

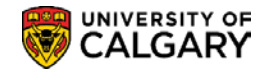

# **Organization Search/Match**

Prior to adding a new external organization to the database, it is *imperative* the Search/Match process be used to check to see if the organization already exists to prevent the creation of a duplicate external organization. *Note: Depending on your access/permissions you may or may not be able to add a new organization*.

The Search/Match process is similar to the person search. Both Basic Search and Ad Hoc Search functionality is available to search for an organization.

# **Navigation:**

Breadcrumbs

Campus Community >Personal Information (Student) >Search Match

Breadcrumbs

Student Admissions > Application Entry > Search Match

Breadcrumbs

Student Recruiting > Maintain Prospects > Search Match

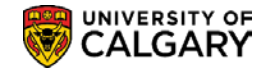

# **Create/Maintain Bio Demo Data**

Student biographical data which includes name, address, gender, date of birth is recorded on various pages in the Student Administration Campus Community module. Create/Maintain Bio Demo data reviews the process for creating and maintaining this data.

The following components detail how to create and maintain a student's biographical information.

### 1) Add/Update A Person

When a student is added to the system a personal information record is created. This section discusses how to create a biographical record for a student and demonstrates how to maintain the biographical data for a student. **Note:** *Depending on your access/permissions you may or may not be able to create a person information record.* 

### 2) Edit/Update A Name

The Name component is used to enter and maintain different name types for an individual. With effective dating, you can also maintain and review the history of name changes for each type.

### 3) Edit/Update An Address

The Address component is used to enter and maintain different address types for an individual. For example, you might want to enter an individual's home, business, and permanent address. You can update these addresses as needed and maintain the address change history.

### 4) Edit/Update Phone Information

The Phone component details how to enter and maintain a student's phone information.

### 5) Edit/Update Electronic Address

Electronic Addresses component details how to enter and review electronic addresses. Active students will have an email address based on their first and last name followed by @ucalgary.ca eg. <u>firstname.lastname@ucalgary.ca</u> Please avoid changing this information.

### 6) Emergency Contacts

This component demonstrates how to enter the names, addresses, and telephone numbers of people to contact when an individual has an emergency situation.

### 7) Postal Email Address Extract

This custom process is used to extract postal or email addresses for groups of students that can be used to generate letters, address labels or emails using Word merge.

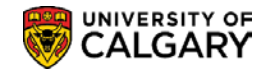

# Add/Update a Person

If the Search/Match Process does not find a record for the individual you are searching for, the individual can be added to the system. To add an individual to the system, you must create a personal information record for that individual. *Note: Depending on your access/permissions you may or may not be able to add/update a person.* 

Δ

Important Note: Search/Match must <u>always</u> be performed when adding an EMPLID (creating a person information record). Search Match can be achieved through any of the following navigation:

Campus Community > Person Information (Student) > Search/Match Student Admissions > Application Entry > Search/Match Student Recruiting > Maintain Prospects > Search/Match

# Navigation:

Breadcrumbs
Campus Community > Personal Information >Add/Update a Person

Other staff authorized to make changes to Bio/Demo data will not have "add" access but will be able to *update* this information using the *Add/Update a Person component* under the "*Personal Information* (*Student*)" menu

# **Navigation:**

► Breadcrumbs

Campus Community > Personal Information (Student) >Add/Update a Person

# Add/Update a Person

To create a personal information record for an individual not found in the system, a New Value must be added. This page is used to "Add a New Value".

| Find an E   | xisting Value Add a New Value          |
|-------------|----------------------------------------|
| Search      | Criteria                               |
| 10          | beging with the                        |
|             |                                        |
| Campus ID   | Degins with V                          |
| National ID | begins with 🗸                          |
| Last Name   | begins with 🗸                          |
| First Name  | begins with 🗸                          |
| Include     | History Correct History Case Sensitive |
|             | ,                                      |
|             |                                        |
| Search      | Clear Basic Search                     |
|             |                                        |

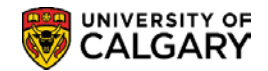

### $\diamond$ Notes:

► Either the Add a New Value tab at the top of the page or the Add a New Value link at the bottom of the Add/Update a Person search page can be used to display the Add a New Value page.

### Add a New Value

A New Value must be added in order to record the Biographical Details and create the personal information record.

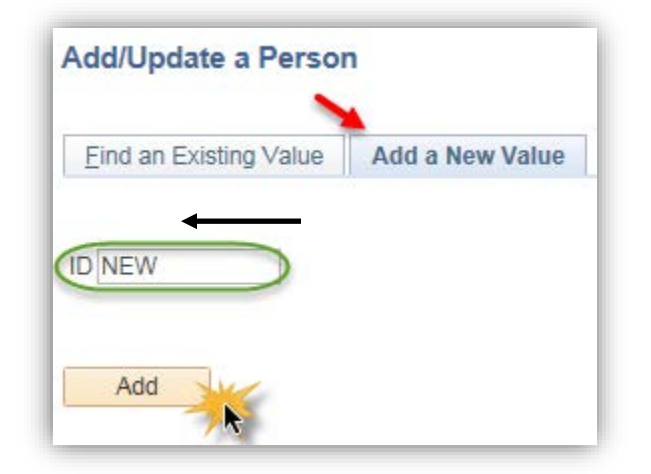

### $\diamond$ Notes:

► The Add a New Value page displays with the word "New" in the ID field. The system will automatically assign a new EmpIID when the component is saved. **Important Note:** *The ID should always display* "NEW". Modifications to the content of the ID field should <u>never</u> be made when "Adding a New Value".

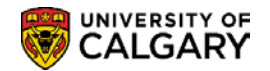

# **Biographical Details**

To create a personal information record, the student biographical data is entered on the Biographical Details page.

| Biggraphical Details Begonal   Person Information   Effective Date   Prints   Prints   Prints   Date of Birth   Birth Information   Suffix   Date of Birth   Birth Information   Suffix   Suffix   Suff                                                                                                    |                                      |                                                              |
|----------------------------------------------------------------------------------------------------|--------------------------------------|--------------------------------------------------------------|
| NEW   Person Information Effective Date (Distor) //2 (B) First Name Date of Birth Birth Information Campus ID Campus ID Campus ID Campus ID First I of 1 © Last *Effective Date (Distor) //2 (B) *Address Type Home (Mailing) // Effective Date (Distor) //2 (B) *Address Edit Address Country CMAIC Add Country CMAIC Country CMAIC Address Edit Address Country CMAIC Campus ID Contry C Refersh Country CMAIC Country CMAIC Cou                                                                                                    | Biographical Details Regional        |                                                              |
| Effective Date @018/01/12 #   *Format Using:   Figst Name   Last Name   Suffix   Date of Birth   Birth Information   Campus ID   Biographical History   *Effective Date 2018/01/12 #   *Effective Date 2018/01/12 #   *Effective Date 2018/01/12 #   *Effective Date 2018/01/12 #   *Effective Date 2018/01/12 #   *Effective Date 2018/01/12 #   *Effective Date 2018/01/12 #   *Effective Date 2018/01/12 #   *Effective Date 2018/01/12 #   *Address   First * 1 of 1 * Last   *Address   *Address   First * 1 of 1 * Last   *Type   *Status Active   Address   Edit Address   Edit Address   Edit Address   Edit Address   Edit Address   Edit Address   Edit Address   Edit Address   Edit Address   Edit Address   Edit Address                                                                                                    | NEW                                  |                                                              |
| Effective Date 2015001/12 ji<br>*format Using: English Change Format<br>Prefix Name<br>Last Name<br>Suffix<br>Date of Birth B Birth Information Campus ID<br>Date of Birth B Birth Information Campus ID<br>Date of Birth B Birth Information Campus ID<br>Date of Birth B Birth Information Campus ID<br>Blographical History Find View All First @ 1 of 1 @ Last<br>*Effective Date 201601/12 ji<br>*Marital Status Unknown v As of ji<br>*Gender Unknown v As of ji<br>*Gender Unknown v | Person Information                   |                                                              |
| *Format Using:       English       Change Format         Prefix       ▼         First Name                                                                                                    | Effective Date 2018/01/12            |                                                              |
| Prefix v<br>First Name bate of Birth birth Information Campus ID campus ID bate of Birth birth Birth Information Campus ID campus ID bate of Birth birth Birth Information Campus ID Find View All First 4 1 of 1 to Last "Effective Date 2018/01/12 Bir with a sol birth of the sol birth of the sol bir                                                                                                    | *Format Using: English Change Format |                                                              |
| First Name   Last Name   Suffix   Date of Birth   Bich Information   Campus ID   Find View All   First © 1 of 1 © Last   *Effective Date 2018/01/12 (*)   *Marital Status Unknown   *Gender Unknown   *Address Type Home (Mailing)  Effective Date 2018/01/12 (*) *Address Type Home (Mailing)  Effective Date 2018/01/12 (*) *Address Type Home (Mailing)  Effective Date 2018/01/12 (*) *Address Edit Address Find View All First © 1 of 1 © Last Prone *Address Type Home (Mailing)  *Status Active  Country CAN  Address Edit Address *Status Active  Country CAN  Address Edit Address *Status Active  Country CAN  Address Edit Address Find View All First © 1 of 1 © Last Prone *Country CAN  Country CAN  Co                                                                                                    | Prefix V                             |                                                              |
| Last Name<br>Suffix<br>Date of Birth B Birth Information Campus ID<br>Find   View All First @ 1 of 1 @ Last<br>"Effective Date 2018/01/12 B<br>"Gender Unknown V As of B<br>"Gender Unknown V As of B<br>"Gender Unknown V As of B<br>"Gender Unknown V I Birst @ 1 of 1 @ Last<br>"Gender Unknown V I Birst @ 1 of 1 @ Last<br>"Gender Unknown V I Birst @ 1 of 1 @ Last<br>"Gender Unknown V I Birst @ 1 of 1 @ Last<br>"Gender Unknown V I Birst @ 1 of 1 @ Last<br>"Gender Unknown V I Birst @ 1 of 1 @ Last<br>"Gender Unknown V I Birst @ 1 of 1 @ Last<br>"Gender Unknown V I Birst @ 1 of 1 @ Last<br>"Gender Unknown V I Birst @ 1 of 1 @ Last<br>"Gender Unknown V I Birst @ 1 of 1 @ Last<br>"Gender Unknown V I Birst @ 1 of 1 @ Last<br>"Ype I Phone Ext Country Preferred<br>Status Active V I I Birst @ 1 of 1 @ Last<br>"Type I Phone Ext Country Preferred<br>Status Active V I I Birst @ 1 of 1 @ Last<br>"Type I Phone Ext Country Preferred<br>Add I I Birst @ 1 of 1 @ Last<br>"Ype I Phone Ext Country Preferred<br>Add I I Birst @ 1 of 1 @ Last<br>"Type I Phone Ext Country Preferred<br>Add I I Birst @ 1 of 1 @ Last<br>"Type I Phone Ext Country Preferred<br>Add I I Birst @ 1 of 1 @ Last<br>"Yse/Phone Ext Country Preferred<br>Add I I Birst @ 1 of 1 @ Last<br>I Type I Phone Ext Country Preferred<br>Add I I Birst @ 1 of 1 @ Last<br>I Type I Phone I Birst @ 1 of 1 @ Last<br>I Type I Phone I Birst @ 1 of 1 @ Last<br>I Type I Phone I Birst @ 1 of 1 @ Last<br>I Type I Phone I Birst @ 1 of 1 @ Last<br>I Type I Phone I Birst @ 1 of 1 @ Last<br>I Type I Phone I Birst @ I Diret Birst @ I Diret Bi                              | First Name Middle Name               |                                                              |
| Suffix                                                                                                    | Last Name                            |                                                              |
| Date of Birth Birth Information     Biographical History     *Effective Date (2018/01/12)     **Marical Status     **Gender     **Gender     **Gender     **Country     *National ID     **Marical Status     **Gender     **Gender     **Gender     **Gender     **Social Insurance Number     **Addresses     **Ind / View All     **Status   *Addresses   **Ind / View All   **Status   **Address   **Country CAN Q   **Address   **Country CAN Q   **Address   **Country CAN Q   **Country CAN Q   **Country CAN Q   **Country CAN Q   **Country CAN Q   **Genesi   **Status Active   **Country CAN Q   **Genesi   **Country CAN Q   **Genesi   **Status   **Status   **Status   **Status   **Status   **Status   **Status   **Status   **Status   **Status   **Status   **Status   **Status   **Status   **Status   **Status   **Status   **Status   **Status   **Status <td< td=""><td>Suffix</td><td></td></td<>                                                                                                    | Suffix                               |                                                              |
| Date of Birth Birth Information Campus ID   Find View All First 1 of 1    *Effective Date 2018/01/12 ************************************                                                                                                    |                                      |                                                              |
| Find View All First ① 1 of 1 ② Last   *Effective Date 2018/01/12 © *Marital Status Unknown ✓ As of © *Gender Unknown ✓ *Gender Unknown ✓ *Gender Unknown ✓ *Social Insurance Number ✓ Social Insurance Number ✓ Add Contact Information Addresses Find View All First ① 1 of 1 ③ Last *Addresses Find View All First ① 1 of 1 ④ Last *Addresses Find View All First ① 1 of 1 ④ Last *Addresses Find View All First ① 1 of 1 ④ Last *Addresses Find View All First ① 1 of 1 ④ Last *Type ① Phone Est Country Preferred *Add *Status Active ✓ Country CAN ② Add *Status Active ✓ Country CAN ③ Add *Status Active ✓ Country CAN ③ Add *Status Active ✓ Country CAN ③ Add *Status Active ✓ Country CAN ③ Add *Status Active ✓ Country CAN ③ Add YsePermit Data Citizenship K Add ② Update/Display Include History ⓒ Correct History Premetered Datie J Datie J Datie J Datie J Datie J Correct History                                                                                                    | Date of Birth Birth Information      | Campus ID                                                    |
| *Effective Date 2018/01/12 19<br>*Marital Status Unknown v<br>*Gender Unknown v<br>*Gender Unknown v<br>*Gender Unknown v<br>*Gender Unknown v<br>*Adoress I per Social Insurance Number v<br>Add<br>Contact Information<br>Addresses Find View All First 1 of 1 • Last<br>*Addresses Find View All First 1 of 1 • Last<br>*Addresses Find View All First 1 of 1 • Last<br>*Addresses Find View All First 1 of 1 • Last<br>*Addresses Find View All First 1 of 1 • Last<br>*Address Type Home (Mailing) v<br>Effective Date 2018/01/12 10<br>*Status Active v<br>Country CAN Q<br>Address Edit Address<br>Find View All First • 1 of 1 • Last<br>*Type *Phone Ext Country Preferred<br>Add<br>*Status Active v<br>Country CAN Q<br>Add * Update/Display * Include History * Correct History                                                                                                    | Biographical History                 | Find   View All First 🕚 1 of 1 🛞 Last                        |
| *Marital Status Unknown   *Gender Inknown     *Gender Personalize   Find Personalize   *Adid     *Country   *National ID   *National ID   *Social Insurance Number     *Adid     *Contact Information   Addresses   Find   *Index   *Address   *Find   *Index   *Address   *Find   *Address   *Find   *Address   *Status   Active   Country   Country   Country   Country   *Status   Active   Country   Country   Country   Can   Add     *Status   Active   Country   Can   Address   Edit   Address   Edit   Address   Edit   Address   Edit   Address   Edit   Address   * Notify   * Refresh                                                                                                    | *Effective Date 2018/01/12           | + -                                                          |
| *Gender Unknown                                                                                                    | *Marital Status Unknown              | As of                                                        |
| National ID Personalize   Find   2   2   First • 1 of 1 • Last   *Country *National ID Type   *Country *National ID Type   Add Image: Social Insurance Number   Add Image: Social Insurance Number   Add Image: Social Insurance Number   Addresses Find   View All   Find   View All First • 1 of 1 • Last   *Addresses Find   View All   First • 1 of 1 • Last   *Addresses   Find   View All   First • 1 of 1 • Last   *Addresses   Find   View All   First • 1 of 1 • Last   *Addresses   Find   View All   First • 1 of 1 • Last   *Addresses   *Addresses   * Status Active   Country CAN @   Address   Country CAN @   Add   * Status Active   Country CAN @   Add   * Status Active   Country CAN @   Add   * Status Active   Country CAN @   Add   * Status Active   Country CAN @   Add   * Status Active   Country CAN @   Add   * Status Active   * Country CAN @   Add   * Status Active   * Country CAN @   Add   * Status Active   * Country CAN @   Add   * Status Active   * Country CAN @   Add   * Update/Displey <td>*Gender Unknown</td> <td></td>                                                                                                    | *Gender Unknown                      |                                                              |
| * Country       * National ID Type       National ID       Primary         CAN       Social Insurance Number       Image: Country       Image: Country       Image: Country         Add       Image: Country       Image: Country                                                                                                    | National ID                          | Personalize   Find   💷   🐺 🛛 First 🕚 1 of 1 🕑 Last           |
| CAN Social Insurance Number   Add                                                                                                    | *Country *National ID Type Na        | ational ID Primary                                           |
| Add     Contact Information     Addresses     Find View All     Find View All     First       Type     *Phone     *Type     *Phone     *Type     *Status   Active   Country CAN   Address   Edit Address     Final   *Type   *Email   Address        *Status   Active   Country CAN   Address   Edit Address        *IsaPermit Data   Citizenship                 *Include History                                                                                                    | CAN Q Social Insurance Number        |                                                              |
| Contact Information         Addresss       Find View All First 1 of 1 Last       Phone         *Address Type Home (Mailing)          *Address Type Home (Mailing)          Effective Date 2018/01/12 #          *Status Active          Country CAN Q          Address       Email         *Type *Email Address       Preferred         Add          Middress       Email         *Type *Email Address          Visa/Permit Data       Citizenship         Midd       Visa/Permit Data         Citizenship       Add         Visa/Permit Data       Citizenship         Midd       Visa/Permit Data         Citizenship       Add         Visa/Permit Data       Citizenship                                                                                                    | Add                                  |                                                              |
| Addresses Find View All First (1 of 1 () Last   *Address Type Home (Mailing) *Address Type Home (Mailing) Effective Date 2018/01/12 ***********************************                                                                                                    | Contact Information                  |                                                              |
| *Address Type Home (Mailing)   *Address Type Home (Mailing)   Effective Date 2018/01/12   *Status Active   Country CAN   Address   Edit Address     *Edit Address     *Type *Phone   Ext Country Preferred   *Status Active   Country CAN   Address   Edit Address   Preferred    *Type *Email Address    Preferred     Add  Visa/Permit Data Citizenship     Financhiel Datalia I. Detaila I. Detaila I. De                                                                                                    |                                      | + Phone                                                      |
| *Address Type Home (Maing)          Effective Date 2018/01/12 III          *Status Active          Country CAN Q          Address Edit Address       Email         *Type *Email Address       Preferred         Add          Visa/Permit Data       Citizenship         Image: Save Image: Notify Image: Refresh       Image: Image: Add Image: Image: I                                                                                                    |                                      | *Type *Phone Ext Country Preferred                           |
| Add  *Status Active Country CAN Address Edit Address  Freferred Add  Visa/Permit Data Citizenship  Correct History Correct History Citizenship Citizenship Citizen                                                                                                    | *Address Type Home (Mailing)         |                                                              |
| Email Country CAN Q Address Edit Address Freferred Add Visa/Permit Data Citizenship Citizenship Correct History Correct History Correct Histo                                                                                                    |                                      | Add                                                          |
| Address Edit Address Preferred Add Sector Address Edit Address Preferred Add Sector Add Sector Add                                                                                                    |                                      | Email                                                        |
| Add<br>Visa/Permit Data Citizenship<br>Save Notify C Refresh<br>Add Update/Display Include History Correct History                                                                                                    | Address Edit Address                 | *Type *Email Address Preferred                               |
| Add Visa/Permit Data Citizenship                                                                                                    |                                      |                                                              |
| Visa/Permit Data     Citizenship       Save     Notify     Refresh       Include History     Image: Correct History       Discretified Data in Local     Image: Correct History                                                                                                    |                                      | Add                                                          |
| 🕞 Save 🔄 Notify 🔗 Refresh                                                                                                    |                                      | Visa/Permit Data Citizenship                                 |
| Discussive Desired                                                                                                    | Refresh                              | 📑 Add 🛛 🔏 Update/Display 👂 Include History 💱 Correct History |
|                                                                                                    | Biographical Details   Regional      |                                                              |

### $\diamond$ Notes:

### ► Birth Information link

The Birth Information link is used to access the Birth Information Detail page, on which you can enter the individual's birth location, country, and state. This information is optional.

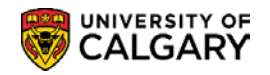

| Birth Information Detail | 1 |
|--------------------------|---|
| Birth Location Canada    |   |
| Birth Country Optional   |   |
| Birth State              |   |
| OK Cancel Refresh        |   |

### Biographical History/National ID

This portion of the Biographical Details page is used to record the Biographical History and National ID/Social Insurance Number (if known).

| $\sim \sim \sim$          | man man man man man                                                                                                    | - man - man - man - man - man | ~~~~~~~~~~~~~~~~~~~~~~~~~~~~~~~~~~~~~~ |
|---------------------------|----------------------------------------------------------------------------------------------------|-------------------------------|----------------------------------------|
| <b>Biographical Histo</b> | ny -                                                                                                    | Find   View All               | First 🕚 1 of 1 🕑 Last                  |
|                           | *Effective Date 2018/01/12                                                                                                    |                               | + -                                    |
|                           | *Marital Status Unknown                                                                                                    | As of                         |                                        |
|                           | *Gender Unknown                                                                                                    |                               |                                        |
| National ID               |                                                                                                    | Personalize   Find   🔄   🔢    | First 🚯 1 of 1 🕑 Last                  |
| Country                   | *National ID Type                                                                                                    | National ID                   | Primary                                |
| CAN Q                     | Social Insurance Number                                                                                                    |                               |                                        |
| Add                       |                                                                                                    |                               |                                        |
| Contact Informa           | -                                                                                                    |                               |                                        |
| Contact Informa           | the man and the second second | had ment when the second      | m                                      |

### **Contact Information – Addresses**

This section of the Biographical Details page is used to record the individuals address details.

| Contact Information                                       |                                                                                                    |
|-----------------------------------------------------------|----------------------------------------------------------------------------------------------------|
| Addresses                                                 | Find   View All First 🕙 1 of 1 🕑 Last                                                                                         |
| *Address Type Home (Mailing)<br>Effective Date 2018/01/12 | Business<br>HR Mailing Address<br>Home (Mailing)<br>Payroll Cheque Address<br>Permanent Home<br>UofC Physical Office Location |

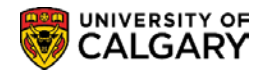

#### $\diamond$ Notes:

### Edit Address

The Edit Address link accesses the Edit Address page, on which you can enter address data for the address type selected.

### **Edit Address**

| country:   | Canada             | Change Country                |
|------------|--------------------|-------------------------------|
| ddress 1:  | 123 Chestnut Blvd. |                               |
| Address 2: |                    |                               |
| Address 3: |                    |                               |
| Address 4: |                    |                               |
| City:      | Calgary            | Province AB Q Postal: T2N 1N4 |

#### $\diamond$ Notes:

### ► Change Country

This link can be used to change the Country. When the country is changed, the Address format changes according to the country selected.

► The OK button commits the data entered. This information appears when you return to the Biographical Details page.

| Contact Information          |                 |                     |
|------------------------------|-----------------|---------------------|
| Addresses                    | Find   View All | First 🕚 1 of 1 🕑 La |
| *Address Type Home (Mailing) | ~               |                     |
| Effective Date 2018/01/12    |                 | + -                 |
| *Status Active 🗸             |                 |                     |
| Country CAN Q                |                 |                     |
| Address Edit Address         |                 |                     |
| Calgary AB T2N 1N4           |                 |                     |
| Congery rate for the         |                 |                     |
|                              |                 |                     |
| 🔚 Save 📔 Notify 📿 Refresh    |                 |                     |

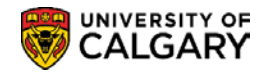

### **Contact Information – Phone/Email**

| Dhome        | Current He<br>Emergenc<br>Mobile<br>Other<br>Permanen<br>Teleweb<br>U of C Bus | ome<br>:y Text Message M<br>at Home Phone<br>at Other Phone<br>siness Cell | Number  |              |   |
|--------------|--------------------------------------------------------------------------------|----------------------------------------------------------------------------|---------|--------------|---|
| *Type        | *Phone                                                                         | Ext                                                                        | Country | Preferred    |   |
| Current Home | ✓ 403/222-2222                                                                 |                                                                            |         | <b>√</b>     | - |
| Add          |                                                                                |                                                                            |         |              |   |
| Email        |                                                                                |                                                                            |         |              |   |
| *Туре        | *Email Address                                                                 |                                                                            |         | Preferred    |   |
| UofC Address | firstname.lastname@                                                            | @ucalgary.ca                                                               |         | $\checkmark$ | - |
| Add          | Business<br>Campus<br>Home<br>Other<br>UofC Add<br>UofC Tele                   | iress<br>eWeb                                                              |         |              |   |

### $\diamond$ Notes:

### ► Phone

The "Home" phone type is preferred. However, multiple phone numbers can be entered. Use the drop down list to display and select a phone type for the student.

► The phone information may be entered without formatting, Area Code first and then the subsequent digits. The system will automatically format the number as shown in the example above. **Important Note:** This applies only to domestic phone numbers which have 7 or 10 digits (when the area code is included). International phone numbers have a length greater than the standard and should be formatted at the time of data entry.

### ► Emergency Text Message Number

An Emergency Text Message Number may also be recorded for emergency notifications from U of C authorities. Students have the capability to add this information in their Student Center as well.

### ► Email

Each student will have an email address based on their first and last name followed by @ucalgary.ca eg. <u>firstname.lastname@ucalgary.ca</u> Please avoid changing this information.

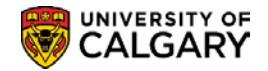

# **Citizenship Detail**

| Citizenship Detail    |                                       |
|-----------------------|---------------------------------------|
| Citizenship/Passport  | Find   View All First 🕢 1 of 1 🕑 Las  |
| *Country CAN Q Canada | Citizenship Status Canadian Citizen 🔹 |
| Passport Information  | Find   View All First ④ 1 of 1 ④ Last |
| *Passport Number      | + -                                   |
| Issue Date            | Expiration Date                       |
| Country               |                                       |
| State                 |                                       |
| City                  |                                       |
| Issuing Authority     |                                       |
| Comment               | <b>E</b>                              |
|                       | <i>I</i>                              |
|                       |                                       |
| OK Cancel Refresh     |                                       |

### $\diamond$ Notes:

► The Citizenship link on the Biographical Details page is used to access the Citizenship Detail page, on which you can enter the individual's citizenship data. If the country of citizenship is not Canada, then the Visa Permit Type must also be recorded.

### ► Citizenship Status

The Citizenship Status is recorded <u>only</u> for Canadian Citizens. If the country of citizenship is not Canada, the Citizenship Status field is left blank.

### ► Passport Number

Passport information is not currently collected by the U of C.

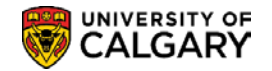

### Visa/Permit Data Detail

Visa/Permit Data is used to record the students Visa/Permit information when the individual is not a Canadian Citizen.

The following displays the fields required to update the Visa Study Permit information on a student's record. This information is required in order to hire and pay a student and also for record keeping.

| isa/Permit Data   |                                                                          |                            | Find   View All F                            | iirst 🕚 1 of 2 🕑 La |
|-------------------|--------------------------------------------------------------------------|----------------------------|----------------------------------------------|---------------------|
|                   | *Country CAN Q Canada<br>*Type SV1 Q Student Visa<br>Classification Visa | Get Su                     | pporting Documents                           | +                   |
|                   | *Effective Date 2018/01/01                                               | *Status Orantad            |                                              | 100/04              |
|                   |                                                                          | -status Granted            | Status Date 2017                             | 109/01 3            |
|                   | Issue Date 2017/09/01 🛐                                                  | Duration                   | *Duration Type Mon                           | ths                 |
| Date of           | f Entry into Country                                                     | Expiration Date 2020/01/01 | -                                            |                     |
|                   | Issuing Authority                                                        |                            |                                              |                     |
|                   | Issue Place                                                              |                            |                                              |                     |
| Supporting Docume | ents Needed                                                              | F                          | Personalize   Find   View All   🖾   🔢 🛛 Firs | st 🕚 1 of 1 🕑 Last  |
| Document ID       | Description                                                              | Request Date               | Date Received                                |                     |
| ٩                 |                                                                          | j j                        | (iii)                                        | + -                 |
|                   |                                                                          |                            |                                              |                     |
| OK Ca             | ncel                                                                     |                            |                                              |                     |

#### $\diamond$ Notes:

### ► Visa/Permit link

The Visa/Permit link accesses the Visa/Permit Data page, on which the student's visa and permit data is entered.

### ► Get Supporting Documents

This is not used by the U of C. Supporting documents are processed as Checklist items. *(see Checklist Management)*.

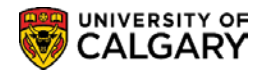

### Regional

This page records the regional specific information for a student.

| ■ Canada                                                                                               | <u></u>                             |
|----------------------------------------------------------------------------------------------------|-------------------------------------|
| History                                                                                                | Find   View All First 🕚 1 of 1 🕑 La |
| *Effective Date 2018/01/04                                                                             | Health Care Number                  |
| Bilingualism Code                                                                                      | Health Care Province                |
| *Visible Minority         Not Applicable         ▼           Sensitive Record         No (A)         ▼ | Indigenous Person                   |
| Band/Member Reg Nbr                                                                                    | Disabled                            |
| Provincial Funding Class                                                                               | Student Funding Approval            |
| 🖫 Save 🔯 Return to Search 🖃 Notify 📿 Refresh                                                           | Update/Display                      |

 $\diamond$  Notes:

### ► Visible Minority

This field is used to record the indigenous person (*where applicable*) as specified by the applicant. The values applicable to Student Administration are: Inuit, Métis, Non-Status Indian/First Nation and Status Indian/First Nation. Please note that the indigenous person status is not considered a visible minority, this is the only location that the indigenous person status data could be captured in the system. (*The additional values listed are for HR use only*.)

### ► Indigenous Person

This checkbox is selected when a student has indicated they are a Canadian indigenous person.

### ► Band/Member Reg Nbr

If the person has indicated they are Indigenous, the Band/Member Reg Nbr field is used to record the persons Band/Member registration number when provided.

### ► Disabled

This checkbox is selected when a student has indicated that they have a disability.

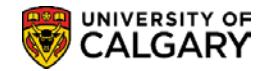

# **Update a Person**

To edit or update information, return to the Biographical Details or access specific pages to edit or update information.

# Navigation:

| ► Breadcrumbs                                                           |  |
|-------------------------------------------------------------------------|--|
| Campus Community > Personal Information (Student) > Add/Update a Person |  |

# Add/Update a Person

The Add/Update Person search page is used to find an existing record.

| Add/Update Person                                                                             |
|-----------------------------------------------------------------------------------------------|
| Enter any information you have and click Search. Leave fields blank for a list of all values. |
| Find an Existing Value                                                                        |
| Search Criteria                                                                               |
|                                                                                               |
| ID begins with 🗸 10159108 🖌 🗙 🔍                                                               |
| Academic Career = V                                                                           |
| National ID begins with 🗸                                                                     |
| Campus ID begins with 🗸                                                                       |
| Last Name begins with 🗸 Thesenvitz                                                            |
| First Name begins with 🗸 Chelsey                                                              |
| Include History Case Sensitive                                                                |
|                                                                                               |
| Search Clear Basic Search 🖾 Save Search Criteria                                              |

 $\diamond$  Notes:

Enter the ID, Last Name or First Name on this page can be used to find an existing value.

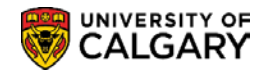

# Names

You can enter and maintain different name types for an individual. Effective dating allows you to maintain and review the history of name changes for each type.

The individuals name information can be edited or updated from either the Names link on the Biographical Details page or by going directly to the Name page.

**Important Note**: Name changes are processed only by Enrolment Services when appropriate documentation is received. Depending on the circumstances for the name change, the following documentation is required:

- Birth certificate (to correct names that may have been incorrectly reported by a student happens fairly frequently, but not exclusively with foreign names)
- Marriage certificate
- Provincial Legal Name Change document
- Passport/Immigration documents

Documentation is not required when a person is changing back to their maiden name if a record of the maiden name already exists in the system already.

| Favorites 🔻 | Main Menu 🔻      | > Campus Communi      | ty▼ > Personal I | nformation (Studer | nt) 🔻 > Ade | d/Update a Person |
|-------------|------------------|-----------------------|------------------|--------------------|-------------|-------------------|
| 🦁 🗸         | ALGARY           |                       |                  |                    |             |                   |
| Biographica | I Details Addres | sses <u>R</u> egional | _                | Ø ★                | <u> </u>    | Names             |

Or

# Navigation:

| ► Breadcrumbs                                                                    |
|----------------------------------------------------------------------------------|
| Campus Community >Personal Information (Student) >Biographical (Student) > Names |
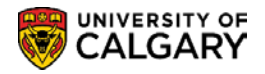

| Names      |                           |                |             |                      |                          |                        |
|------------|---------------------------|----------------|-------------|----------------------|--------------------------|------------------------|
| Current Na | imes                      |                | Persor      | nalize   Find   View | v All   💷   🔜            | First 🕚 1-2 of 2 🕑 Las |
| Name Type  | Name                      | Effective Date | Status      | Updated By           | Updated                  | Name History           |
| Primary    | Chelsey M. Thesenvitz     | 2017/12/15     | Active      | Will Smith           | 2017/12/15<br>12:29:40PM | Name History           |
| Preferred  | Chelsey Marie Thesenvitz  | 2017/12/16     | Active      | Will Smith           | 2017/12/15<br>12:31:05PM | Name History           |
| - Add/ch   | ange a name               |                |             |                      |                          |                        |
|            | Type of Name              | ٣              |             |                      |                          |                        |
|            | Effective Date 2018/01/04 |                | Status      | Active               | •                        |                        |
|            | *Format Using English     | Change Format  |             |                      |                          |                        |
|            | Prefix V                  | -              |             |                      |                          |                        |
| Fi         | irst Name                 |                | Middle Name |                      |                          |                        |
|            | ast Name                  |                |             |                      |                          |                        |
| -          | Suffix                    | •              |             |                      |                          |                        |
| 4          | Display Name              |                |             |                      |                          |                        |
|            | Formal Name               |                |             |                      |                          |                        |
|            | Name                      |                |             |                      |                          |                        |
| Subr       | nit Reset                 |                |             |                      |                          |                        |
| ОК         | Cancel Refresh            |                |             |                      |                          |                        |

## Important: Name Changes and Convocation

**Do NOT** create a separate **DEGREE** name row for a student. If a **DEGREE** name row exists for a student you will need to update both their **PRIMARY and DEGREE** name rows in order for the Name Change to be reflected on their degree.

#### $\diamond$ Notes:

## ► Submit

Submitting the data changes the data in the Current Names area so the changes can be viewed and clears all fields in the Add/change a name area. Names must first be submitted before they can be saved.

#### ► Reset

The Reset button is used to clear all fields in the Add/Change a Name window which enables a value to be re-entered if necessary.

#### ► Name History

The Name History link is used to access the Name Type History page. This page allows the name history to be viewed or the current name type updated.

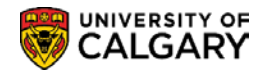

## **Name Type History**

This page allows you to view the Name Type History as well as update, status and name information.

| lame History      |                |   |                       |                        |      |                         |
|-------------------|----------------|---|-----------------------|------------------------|------|-------------------------|
| Type of Name Prin | nary           |   |                       |                        |      |                         |
| Names Detail      |                |   |                       |                        | Find | First 🕚 1-2 of 2 🕑 Last |
| Effective Date    | e 2018/01/04 🛐 |   | Display Name          | Chelsey M. Thesenvitz  |      | + -                     |
| Status            | s Active       | Ŧ | Formal Name           | Chelsey M. Thesenvitz  |      |                         |
| *Format Using     | English        | Ŧ | Name                  | Thesenvitz, Chelsey M. |      |                         |
| Updated By        | V Will Smith   |   | Last Update Date/Time | 2017/12/15 12:29:40PM  |      | Edit Name               |
| Effective Date    | e 2017/12/15   |   | Display Name          | Chelsey M. Thesenvitz  |      | ± =                     |
| Status            | s Active       |   | Formal Name           | Chelsey M. Thesenvitz  |      |                         |
| Format Using      | g English      |   | Name                  | Thesenvitz, Chelsey M. |      |                         |
| Updated By        | V Will Smith   |   | Last Update Date/Time | 2017/12/15 12:29:40PM  |      |                         |

#### $\diamond$ Notes:

► The Edit Name link accesses the Edit Name page on which you can edit the name information.

## **Edit Name**

| dit Na  | me                                  |
|---------|-------------------------------------|
|         |                                     |
| Edit Na | me                                  |
|         | Type of Name Primary                |
|         | Effective Date 2018/01/04           |
|         | *Format Using English Change Format |
|         | Denfix V                            |
|         |                                     |
|         | First Name Cheisey Middle Name May  |
|         | Last Name Thesenvitz                |
|         | Suffix 🔹                            |
| 4       | Display Name Chelsey M. Thesenvitz  |
|         | Formal Name Chelsey M. Thesenvitz   |
|         | Name Thesenvitz, Chelsey M.         |
|         |                                     |

#### $\diamond$ Notes:

► Changes must be submitted and saved for the system to retain the updated name information.

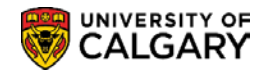

# Addresses

You can also enter and maintain different address types for an individual. For example, you might want to enter an individual's Home (Mailing), Permanent Home or Business address. You can update these addresses as needed and maintain the address change history.

The individuals address information can be edited or updated from both the Biographical Details (via Add/Update a Person) or by going directly to the Address page. The Address component can also be used to correct address information immediately when entered incorrectly.

| Favorites 🔻     | Main Menu 🔻    | > Campus Community  | Personal Inform | nation (Student) 🔻 | > Add/Update a Person | 6 |
|-----------------|----------------|---------------------|-----------------|--------------------|-----------------------|---|
|                 | VERSITY OF     |                     |                 | •                  | All Search            |   |
| Biographical De | etails Address | es <u>R</u> egional |                 |                    |                       |   |
| Chelsey M. Th   | esenvitz       |                     | 10159108        | ⊘ ★ 🧯              |                       |   |

Or

# Navigation:

| ► Breadcrumbs                                                                                           |
|----------------------------------------------------------------------------------------------------|
| Campus Community >Personal Information (Student) > Biographical (Student) > Addresses/Phones >Addresses |

## Addresses

The Address page allows you to correct address information entered incorrectly, add additional addresses, copy or update the individuals existing address information.

Information that you enter here is the same as the address data that you enter on the Biographical Details page when you create a personal record. When you save the data (on either page), the system displays the updated address data in both places.

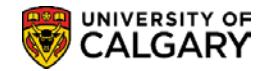

# Add an Address Type

If the individual does not have a current address, the text No current addresses exist appears instead.

| Address           | es                                                |                 |                |        |              |                    |                     |                           |                          |
|-------------------|---------------------------------------------------|-----------------|----------------|--------|--------------|--------------------|---------------------|---------------------------|--------------------------|
| Chelsey M.        | Thesenvitz                                        |                 | 10159108       | 0      | *            |                    |                     |                           |                          |
| Current A         | ddresses                                          |                 |                | Pers   | onalize      | e   Find           | View                | v 2   🖾   🔜               | First 🕙 1-3 of 3 🕑 Las   |
| Address<br>Type   | Address                                           |                 | Effective Date | Status | u            | pdated             | Ву                  | Updated                   | Edit/View Address Detail |
| Home<br>(Mailing) | 1803 Cleghorn Avenue<br>Calgary AB T3U 9F3        |                 | 2014/01/28     | Active |              |                    |                     | 2014/01/28<br>1:38:02PM   | Edit/View Address Deta   |
| Business          | Tim Hortons<br>16 Avenue NW<br>Calgary AB T2N 4N4 |                 | 2018/01/12     | Active | e<br>V       | Gretchen<br>Vilson | 1                   | 2018/01/12<br>3:18:49PM   | Edit/View Address Deta   |
| Permanent<br>Home | 219 Birkeland Street<br>Red Deer AB T0M 6N3       |                 | 2015/01/28     | Active |              |                    |                     | 2015/01/28<br>5:45:36PM   | Edit/View Address Deta   |
| Add Addres        | S                                                 |                 |                |        | Add A        | Address            | з Туре              | es                        |                          |
|                   |                                                   |                 |                |        |              | *                  | Hon                 | ne (Mailing)              |                          |
| C                 | Effective Date 2018/01/12                         | Status A        | Status Active  |        |              | HR<br>Add          | R Mailing<br>ddress |                           |                          |
|                   |                                                   | Addroop         |                |        |              | *                  | Bus                 | siness                    |                          |
|                   | Address Edit Address                              | Address Linkage |                |        |              |                    | Pay<br>Add          | roll Cheque               |                          |
|                   | Quhmit                                            | Deest           |                |        |              | *                  | Per                 | manent Home               |                          |
|                   | Submit                                            | Reset           |                |        |              |                    | Uof<br>Offic        | C Physical<br>ce Location |                          |
|                   |                                                   |                 |                |        | * Act<br>Exp | ive add<br>Iain    | ress e              | xists                     |                          |

## $\diamond$ Notes:

## ► Country

The Country code can also be changed on the Edit Address page.

## ► Edit Address

The Edit Address link is used to access the Edit Address page, on which you can enter new address data.

## **Edit Address**

| ountry:    | Canada          | Change Country                 |
|------------|-----------------|--------------------------------|
| Address 1: | 123 Some Street |                                |
| Address 2: |                 |                                |
| Address 3: |                 |                                |
| Address 4: |                 |                                |
| Citv       | Calgary         | Province: AB Q Postal: T2N 4N4 |

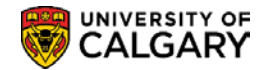

## ► Add Address Types

The Bio Demo record may contain multiple addresses for an individual i.e. Home (Mailing), Permanent Home and Business. This section is used to select the appropriate Address Type to add to the record.

| Chelsey M. 1      | Thesenvitz                                                                 | 10159108       | 0      | × 📔                                                                                                    |                                                                                                 |                          |
|-------------------|----------------------------------------------------------------------------|----------------|--------|----------------------------------------------------------------------------------------------------|-------------------------------------------------------------------------------------------------|--------------------------|
| Current Ad        | dresses                                                                    |                | Perso  | nalize   Fino                                                                                                    | 1   View 2   💷   🔣                                                                              | 🛛 First 🕚 1-3 of 3 🕑 La  |
| Address Type      | Address                                                                    | Effective Date | Status | Updated E                                                                                                    | By Updated                                                                                      | Edit/View Address Detail |
| Home<br>(Mailing) | 1803 Cleghorn Street<br>Calgary AB T3U 9F3                                 | 2018/01/02     | Active | Gretchen<br>Wilson                                                                                                    | 2018/01/02<br>10:46:47AM                                                                        | Edit/View Address Deta   |
| Business          | Tim Hortons<br>16 Avenue NW<br>Calgary AB                                  | 2018/01/02     | Active | Gretchen<br>Wilson                                                                                                    | 2018/01/02<br>10:47:57AM                                                                        | Edit∕View Address Deta   |
| Permanent<br>Home | 219 Birkeland Street<br>Red Deer AB T0M 6N3                                | 2015/01/28     | Active |                                                                                                    | 2015/01/28<br>5:45:36PM                                                                         | Edit/View Address Deta   |
| Add Address       |                                                                            |                |        | Add Addres                                                                                                    | s Types                                                                                         |                          |
| Add Address<br>E  | ffective Date 2018/01/04 第<br>Country CAN Q Canada<br>Address Edit Address | Status Active  |        | Add Address Add Address Address Address Ad | Home (Mailing)<br>HR Mailing Address<br>Business<br>Payroll Cheque<br>Address<br>Permanent Home |                          |

## **Update an Address**

The Current Addresses portion of the page displays the Address Type, Address, Effective Date, Status and the Edit/View Address Detail link.

| Current Addresses |                                                   |                | Personalize   Find   View 2   🖾   🔣 First 🕚 1-3 of 3 |                    |                         |     |                       |
|-------------------|---------------------------------------------------|----------------|------------------------------------------------------|--------------------|-------------------------|-----|-----------------------|
| Address<br>Type   | Address                                           | Effective Date | Status                                               | Updated By         | Updated                 | Edi | t/View Address Detail |
| Home<br>(Mailing) | 1803 Cleghorn Avenue<br>Calgary AB T3U 9F3        | 2014/01/28     | Active                                               |                    | 2014/01/28<br>1:38:02PM | Ed  | it∕View Address Detai |
| Business          | Tim Hortons<br>16 Avenue NW<br>Calgary AB T2N 4N4 | 2018/01/12     | Active                                               | Gretchen<br>Wilson | 2018/01/12<br>3:18:49PM | Ed  | it∕View Address Deta  |
| Permanent<br>Home | 219 Birkeland Street<br>Red Deer AB T0M 6N3       | 2015/01/28     | Active                                               |                    | 2015/01/28<br>5:45:36PM | Ed  | it∕View Address Deta  |

## $\diamond$ Notes:

## ► Edit/View Address Detail

Use the Edit/View Address Detail link to view the address history details for the address type.

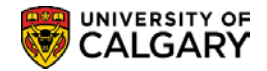

# **Address History**

| Address Type                 | Llomo (Mailing)  |                  |                         |                                                       |                                     |      |
|------------------------------|------------------|------------------|-------------------------|-------------------------------------------------------|-------------------------------------|------|
| Address Type                 | Home (Mailing)   |                  |                         |                                                       |                                     |      |
| ddress History               |                  |                  |                         |                                                       | Find First 🕚 1-2 of 2               | 🕑 La |
| Effective Date               | Country<br>CAN Q | Status<br>Active |                         | Address<br>1803 Cleghorn Avenue<br>Calgary AB T3U 9F3 | Update Addresses<br>Address Linkage | +    |
| Updated By                   |                  |                  | Updated 2014/01/28 1:38 | :02PM                                                 |                                     |      |
| Effective Date<br>2014/01/28 | Country<br>CAN   | Status<br>Active |                         | Address<br>1803 Cleghorn Avenue<br>Calgary AB T3U 9F3 | Update Addresses<br>Address Linkage | +    |
| Undated Dv                   |                  |                  | Updated 2014/01/29 1:29 | -02BM                                                 |                                     |      |

| Edit Address | 5                    |                               |
|--------------|----------------------|-------------------------------|
| Country:     | Canada               | Change Country                |
| Address 1:   | 1803 Cleghorn Street | X                             |
| Address 2:   |                      |                               |
| Address 3:   |                      |                               |
| Address 4:   |                      |                               |
| City:        | Calgary              | Province AB Q Postal: T3U 9F3 |
| ок           | ancel                |                               |

## $\diamond$ Notes:

## ► Update Addresses

The Update Addresses link is used to display the Edit Address page. Update the address information as required. Click the OK Button.

Changes must be submitted and saved for the system to retain the updated address information

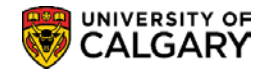

## **Copy an Address**

A particular address often applies to more than one address type for an individual. For example, an individual's home and business addresses might be the same.

| Corinne Zha       | ang                                                                                                    | 10155769       |        |        |               |                                                                                                    |                          |
|-------------------|----------------------------------------------------------------------------------------------------|----------------|--------|--------|---------------|----------------------------------------------------------------------------------------------------|--------------------------|
| Current A         | ddresses                                                                                                    |                | Perso  | nalize | Find N        | /iew All   🖾   🔣                                                                                                    | First 🕚 1-2 of 2 🕑 Last  |
| Address<br>Type   | Address                                                                                                    | Effective Date | Status | U      | pdated By     | Updated                                                                                                    | Edit/View Address Detail |
| Home<br>(Mailing) | 1777 Wong Avenue NW<br>Regina SK S9A 8P7                                                                                                    | 2014/01/02     | Active |        |               | 2014/01/02<br>5:33:11PM                                                                                                    | Edit/View Address Detail |
| Permanent<br>Home | 1799 Rudkowski Avenue<br>Toronto ON K0C 4N6                                                                                                    | 2016/06/01     | Active |        |               | 2016/06/01<br>10:40:21AM                                                                                                    | Edit/View Address Detail |
|                   | Effective Date 2018/01/12 B Statu<br>Country CAN Q Canada<br>Address Edit Address Addr<br>1777 Wong Avenue NW<br>Regina SK S9A 8P7<br>Submit Reset | s Active       | ~ (    |        | *<br>ve addre | HR Mailing<br>Address<br>Business<br>Payroll Cheque<br>Address<br>Permanent Home<br>UofC Physical<br>Office Location<br>ss exists |                          |
| Save              | 🛠 Return to Search 📄 Notify 📿 Refr                                                                                                    | esh            |        | Lip    |               | 🖉 Updat                                                                                                    | e/Display                |

♦ Notes:

Select the desired address type in the Address Type column i.e. Home (Mailing) link. The Home (Mailing) address will display below the Edit Address Link in the Add Address area of the page.

► To copy the address, effective date, and status from one address type to other address types; the Add Address Types checkbox is used to select the desired address type to assign the data i.e. Business.

► The Submit button must be used to submit the new data and the Save button is used to save the new information.

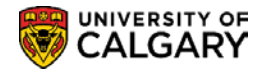

| Commo 2          | Zhang                                                                                | 10155769       |         |             |                                                                                    |    |                         |
|------------------|--------------------------------------------------------------------------------------|----------------|---------|-------------|------------------------------------------------------------------------------------|----|-------------------------|
| Current          | Addresses                                                                            |                | Persona | lize   Find | View All   🔄   🔣                                                                   | Fi | rst 🕢 1-2 of 3 🕑 La     |
| ddress           | Address                                                                              | Effective Date | Status  | Updated     | By Updated                                                                         |    | Edit/View Address Detai |
| lome<br>Mailing) | 1777 Wong Avenue NW<br>Regina SK S9A 8P7                                             | 2014/01/02     | Active  |             | 2014/01/02<br>5:33:11PM                                                            |    | Edit/View Address Deta  |
| usiness          | 1777 Wong Avenue NW<br>Regina SK S9A 8P7                                             | 2018/01/12     | Active  |             | 2014/01/02<br>5:33:11PM                                                            |    | Edit/View Address Deta  |
|                  | Address Edit Address Add<br>1777 Wong Avenue NW<br>Regina SK S9A 8P7<br>Submit Reset | ress Linkage   |         | * E         | Ausiness  Auyroll Cheque Uddress Cermanent Come Come Come Come Come Come Come Come |    |                         |
|                  |                                                                                      |                |         |             | Intro                                                                              |    |                         |

## ► Add Address Types

A green check mark indicates the successful creation of the address type.

A red 'X' mark next to an address type indicates an unsuccessful creation of that address type.

Unsuccessful creation of an address type can be caused by trying to create address types with duplicate effective dates or address types with effective dates that are earlier than the most current effective date already entered for that address type.

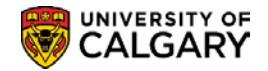

## **Correct Address Information**

Address information entered incorrectly when creating a personal record for a student can be corrected using the "Correct History" feature residing *only* on the Address page.

| onelocy in.                   | Thesenvilz                                  |          | 10109108       |              |                  |                 |                                  |                          |
|-------------------------------|---------------------------------------------|----------|----------------|--------------|------------------|-----------------|----------------------------------|--------------------------|
| Current A                     | ddresses                                    |          |                | Perso        | onalize          | Find            | View All   🖾   🔢                 | First 🕚 1-2 of 2 🕑 Last  |
| Address<br>Type               | Address                                     |          | Effective Date | Status       | Up               | dated By        | y Updated                        | Edit/View Address Detail |
| Home<br>Mailing)              | 1803 Cleghorn Avenue<br>Calgary AB T3U 9F3  |          | 2014/01/28     | Active       |                  |                 | 2014/01/28<br>1:38:02PM          | Edit/View Address Detail |
| <sup>p</sup> ermanent<br>Home | 219 Birkeland Street<br>Red Deer AB T0M 6N3 |          | 2015/01/28     | Active       |                  |                 | 2015/01/28<br>5:45:36PM          | Edit/View Address Detail |
| Add Addres                    | S                                           |          |                |              | Add A            | ddress          | Types                            |                          |
|                               |                                             |          |                |              |                  | *               | Home (Mailing)                   |                          |
|                               | Effective Date 2018/01/15                   | Status A | ctive          | $\checkmark$ |                  |                 | HR Mailing                       |                          |
|                               | Country CAN Q Cana                          | da       |                |              |                  |                 | Address                          |                          |
|                               | Address Edit Address                        | Address  | Linkage        |              |                  |                 | Business<br>Deveel Observe       |                          |
|                               |                                             |          |                |              |                  |                 | Address                          |                          |
|                               | Submit                                      | Reset    |                |              |                  | *               | Permanent Home                   |                          |
|                               | Cobinit                                     | 10001    |                |              |                  |                 | UofC Physical<br>Office Location |                          |
|                               |                                             |          |                |              | * Activ<br>Expla | ve addre<br>ain | ess exists                       |                          |
|                               |                                             |          |                |              |                  |                 |                                  |                          |
|                               |                                             |          |                |              |                  |                 |                                  |                          |

#### $\diamond$ Notes:

- ► The "Correct History" button is used to access the "correction" mode functionality.
- ► The Edit/View History link is used to access the specific address row requiring correction.

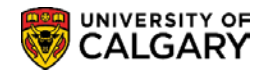

# Phones

You can maintain various types of telephone numbers for individuals.

# Navigation:

| ► Breadcrumbs                                                                                       |
|----------------------------------------------------------------------------------------------------|
| Campus Community >Personal Information (Student) >Biographical (Student) > Addresses/Phones >Phones |

## **Phone Numbers**

This page is used to add or update the phone information for an individual.

| Phone Numbers                                                                                                    |               |           |              |           |    |
|----------------------------------------------------------------------------------------------------|---------------|-----------|--------------|-----------|----|
| Chelsey M. Thesenvitz                                                                                                    |               | 10159108  | 0 \star 🛛 🤷  |           |    |
| Phone Detail                                                                                                    |               |           |              |           |    |
| *Phone Type                                                                                                    | *Phone Number | Extension | Country Code | Preferred |    |
| Current Home V                                                                                                    | 403/555-3990  |           | 001          |           | -  |
| Permanent Home Phone                                                                                                    | 403/555-7056  |           | 001          |           | -  |
| Current Home<br>Emergency Text Message Numb<br>Mobile<br>Other<br>Permanent Home Phone<br>Permanent Other Phone<br>Teleweb<br>U of C Business Cell<br>Work | Notify        |           |              |           | id |

## $\diamond$ Notes:

## ► Preferred

Check the appropriate checkbox to indicate the preferred telephone number. If only one phone contact is provided, this should be indicated as the "preferred" phone contact.

## ► Emergency Text Message

An Emergency Text Message Number may also be recorded for emergency notifications from U of C authorities. Students have the capability to add this information in their Student Center as well.

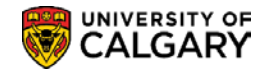

# **Electronic Addresses**

Effective October 2014 all active University of Calgary students have an email default of firstname.lastname@ucalgary.ca.

# **Navigation:**

| Breadcrumbs |
|-------------|
|-------------|

Campus Community > Personal Information (Student) > Biographical (Student) > Addresses/Phones > Electronic Addresses

## **Electronic Addresses**

This page is used to add or update the electronic address information for an individual.

| Electronic    | c Ac | Idresses                 |                         |           |
|---------------|------|--------------------------|-------------------------|-----------|
|               |      |                          |                         |           |
| Email Informa | tion | tEmail Address           |                         | Droforrod |
| Campus        | ~    | student.name@ucalgary.ca | Defaults to ucalgary.ca |           |
|               |      |                          |                         | Add       |

|      | uon          |  |
|------|--------------|--|
| Туре | *URL Address |  |
|      |              |  |
|      | $\checkmark$ |  |
|      |              |  |

## $\diamond$ Notes:

## ► Preferred

Preferred indicates the individual's defaulted ucalgary.ca email address.

## **URL Information**

► This information is not collected by the U of C.

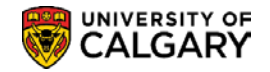

# **Emergency Contacts**

Names, addresses, and telephone numbers of people to contact when a student has an emergency situation can be recorded. Generally speaking this information is provided by Students via the web and there is no expectation that staff will update this data.

# **Navigation:**

| ► Breadcrumbs                                                                                |
|----------------------------------------------------------------------------------------------|
| Campus Community >Personal Information (Student) >Biographical (Student) >Emergency Contacts |

## **Emergency Contact Information**

This page can be used to view or record emergency contact information for a student.

| mergency Contact               |                 |            |                   | Find   View All | First 🕚 1 of 1 🕑 La |
|--------------------------------|-----------------|------------|-------------------|-----------------|---------------------|
|                                |                 |            |                   |                 | +                   |
| *Contact Name Martha Thesenvit | 7               |            |                   |                 |                     |
|                                | -               |            |                   |                 |                     |
| ~Relationship Mother           | ~               | Primary Co | ontact            |                 |                     |
| Same Addres                    | s as Individual |            | Address Type HOME |                 | ~                   |
| Same Phone                     | as Individual   |            |                   |                 |                     |
|                                |                 |            |                   |                 |                     |
|                                |                 |            |                   |                 |                     |
|                                |                 |            |                   |                 |                     |
| Individual's Current Address   |                 |            |                   |                 |                     |
| Country CAN Canada             | /               |            |                   |                 |                     |
| Address 1803 Cleaborn Avenue   |                 |            |                   |                 |                     |
| Calgary AB T3U 9F3             |                 |            |                   |                 |                     |
|                                |                 |            |                   |                 |                     |
|                                |                 |            |                   |                 |                     |
|                                |                 |            |                   |                 |                     |
|                                |                 |            |                   |                 |                     |
|                                |                 |            |                   |                 |                     |
| Contact Phone                  |                 |            |                   |                 |                     |
| Phone 403/222-2222             | Extension       | Count      | У                 |                 |                     |
|                                |                 |            |                   |                 |                     |

## $\diamond$ Notes:

## ► Primary Contact

One emergency contact must be indicated as the Primary Contact.

## Same Address as Individual

Check this checkbox to indicate the contact resides at the same address as the student. This automatically displays the student's current address.

## Same Phone as Individual

Check this checkbox to indicate the contact has the same phone number as the student. This automatically displays the student's phone information.

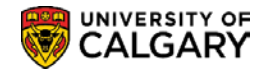

# **Extract Postal/Email Address**

There are a few defined business processes which require the creation of mailing labels for a selected group of students. Additionally, there are many ad hoc requests for mailing labels or email addresses for applicants or students.

The Extract Postal or Email Address custom process is designed to allow users to extract postal or email addresses into a comma delimited file which contains name and address information that can be used to generate letters, address labels, or emails using Word merge.

# Navigation:

| ► Breadcrumbs                                   |  |
|-------------------------------------------------|--|
| Campus Community > Extract Postal/Email Address |  |

## **Generate Postal Extract**

This page is used to create the Run Control ID required to run this batch process.

| Generate Address Extract               |   |
|----------------------------------------|---|
| Eind an Existing Value Add a New Value |   |
| Run Control ID (initials)              | × |
| Add                                    |   |
| Find an Existing Value Add a New Value |   |

## $\diamond$ Notes:

## ► Add A New Value

The Add a New Value tab is used to create a new Run Control ID (name the process); for example you can use your initials. The Run Control ID should not contain any spaces. They are also attached to your Operator ID and cannot be deleted once created. The name of the Run Control ID does not affect the outcome of the extract.

## ► Find an Existing Value

Once the Run Control ID has been created, the next time you can use the Find an Existing Value tab to display the list of Run Control ID's you have created.

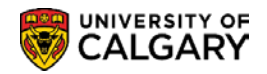

## **Extract Email/Postal Addresses**

This page is used to generate the Extract Email/Postal Addresses process.

| Run Control ID (ini                                                                                                    | itials Report Manager Process Monitor | Rur |
|----------------------------------------------------------------------------------------------------|---------------------------------------|-----|
| Required Criteria                                                                                                    |                                       |     |
| *Institution:                                                                                                    | UCALG Q University of Calgary         |     |
| *Extract Type:                                                                                                    | Postal  Create Communications         |     |
| *Sort Order:                                                                                                    | Postal V Include if No Address        |     |
| Name Usage:                                                                                                    | Q                                     |     |
| Address Usage:                                                                                                    | Q                                     |     |
| Communication Speed Ke                                                                                                    | ey: Q                                 |     |
| Student Selection Crit                                                                                                    | teria                                 |     |
| Admissions                                                                                                    | O Registration O Other O Input File   |     |
| Admissions Criteria                                                                                                    |                                       | 1   |
| Required                                                                                                    |                                       |     |
| Admit Term:                                                                                                    |                                       |     |
|                                                                                                    | ✓                                     |     |
| Academic Career:                                                                                                    |                                       |     |
| Academic Career:                                                                                                    |                                       |     |
| Academic Career:<br>Optional<br>Application Status:                                                                                       |                                       |     |
| Academic Career:<br>Optional<br>Application Status:<br>Application Program:                                                               |                                       |     |
| Academic Career:<br>Optional<br>Application Status:<br>Application Program:<br>Degree Stream Plan:                                        |                                       |     |
| Academic Career:<br>Optional<br>Application Status:<br>Application Program:<br>Degree Stream Plan:<br>Academic Plan:                      |                                       |     |
| Academic Career:<br>Optional<br>Application Status:<br>Application Program:<br>Degree Stream Plan:<br>Academic Plan:                      |                                       |     |
| Academic Career:<br>Optional<br>Application Status:<br>Application Program:<br>Degree Stream Plan:<br>Academic Plan:<br>Optional Criteria |                                       | 1   |

## $\diamond$ Notes:

► The Extract Postal/Email Address process is run based on the Required Criteria, Student Selection Criteria and the Optional Criteria entered.

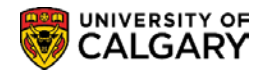

## **Required Criteria**

This portion of the page is used to determine the Extract Type, Sort Order, Name Usage and Address Usage.

| Required Criteria       |                                |
|-------------------------|--------------------------------|
| *Institution:           | UCALG Q University of Calgary  |
| *Extract Type:          | Postal  Create Communications  |
| *Sort Order:            | Postal V Include if No Address |
| Name Usage:             | Q.                             |
| Address Usage:          | ٩                              |
| Communication Speed Key | Q                              |
|                         |                                |

 $\diamond$  Notes:

## ► Extract Type

The drop down list is used to display the available Extract Types; Postal addresses or Email address.

#### ► Sort Order

Postal addresses can be sorted by name or postal code. Email addresses can only be sorted by name.

## ► Name Usage

This field allows you to select how you wish the name format to be displayed.

#### ► Address Usage

This field allows you to select the desired address to be extracted; Home or Permanent Home.

## ► Communication Speed Key

A communication record can be sent from this screen but there are security restrictions and this would normally be used for "official" communications.

## **Student Selection Criteria**

This area of the window is used to determine the student selection i.e. Admissions, Registrars, Other or a specific file can be uploaded.

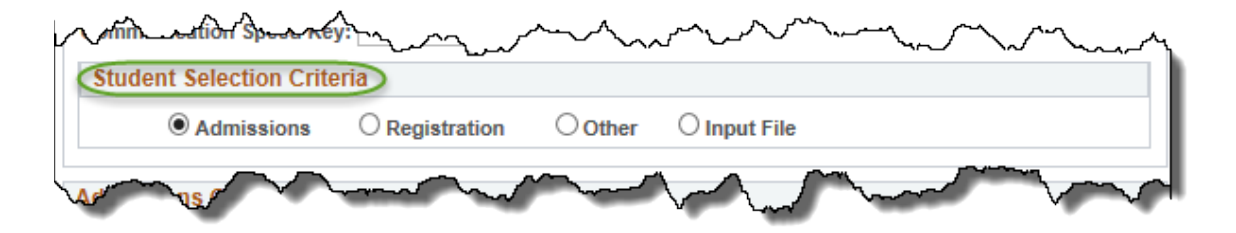

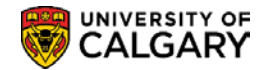

## **Selection Criteria - Admissions**

When the Student Selection is Admissions, this area of the page is used to enter the Admissions criteria.

| Admissions           | O Registration    | Other O Input File     |
|----------------------|-------------------|------------------------|
| Imissions Criteria   |                   |                        |
| Required             |                   |                        |
| Admit Term:          | 2177 🔍            | Fall 2017              |
| Academic Career:     | UGRD 🗸            | Undergraduate Programs |
| Optional             |                   |                        |
| Application Status:  | Active in Program | m 🗸                    |
| Application Program: | NUBCH             | Nursing Bachelor       |
| Degree Stream Plan:  | Q                 |                        |
| Academic Plan:       | ٩                 |                        |

## **Selection Criteria - Registration**

When the Student Selection is Registration, this area of the page is used to enter the Registration criteria.

| Student Selection Crit | eria                             |
|------------------------|----------------------------------|
| OAdmissions            | Registration     Other     Other |
| egistration Criteria   |                                  |
| Required               |                                  |
| Academic Career:       | UGRD V Undergraduate Programs    |
| Term:                  | 2177 Q Fall 2017                 |
| Optional               |                                  |
| Academic Program:      | NUBCH Q                          |
| Include Primary        | Program Only                     |
| Degree Stream Plan:    | BN-DEG                           |
| Academic Plan:         | Q                                |
| Registered:            | All Students                     |
| Academic Level:        | ✓                                |
| Academic Standing:     |                                  |

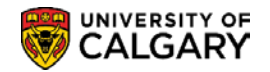

## **Selection Criteria – Other**

This area of the page can be used to enter "Other" criteria if Admissions or Registration criteria do not meet the requirements. This selection criteria is based on a specific student group associated with a specific Service Indicator. For example labels can be generated for all Transfer Students with Outstanding Fees.

| OAdmissions            | ○ Registration  | Other O Input File            |
|------------------------|-----------------|-------------------------------|
| Other Required Criteri | a               |                               |
| Student Group:         | TRAN Q          | Transfer Student              |
| Service Indicator:     | DEP Q           | Admission Deposit Outstanding |
| Service Indicate       | or Term: 2177 🔍 | Fall 2017                     |

## **Selection Criteria - Input file**

This area of the page is used to import a file of specific EmplID's for ad hoc requests.

| Student Selection Crite  | ria manufacture and and and and and and and and and and |
|--------------------------|---------------------------------------------------------|
| O Admissions             | O Registration O Other Input File                       |
| File Name Required Crite | ria                                                     |
| Input File:              | Select File                                             |
| Last Processed:          | 7 N                                                     |
|                          | man and and and and and and and and and a               |

 $\diamond$  Notes:

## ► Select File

The Select File button is used in order to browse and upload the desired file. (*This process is similar to adding an email attachment.*)

Important Note: the Input File must be in a .txt format.

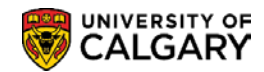

| Browse<br>Upload Cancel |
|-------------------------|
|-------------------------|

# **Optional Criteria**

The Optional Criteria can be used to enter a Comment for Communications.

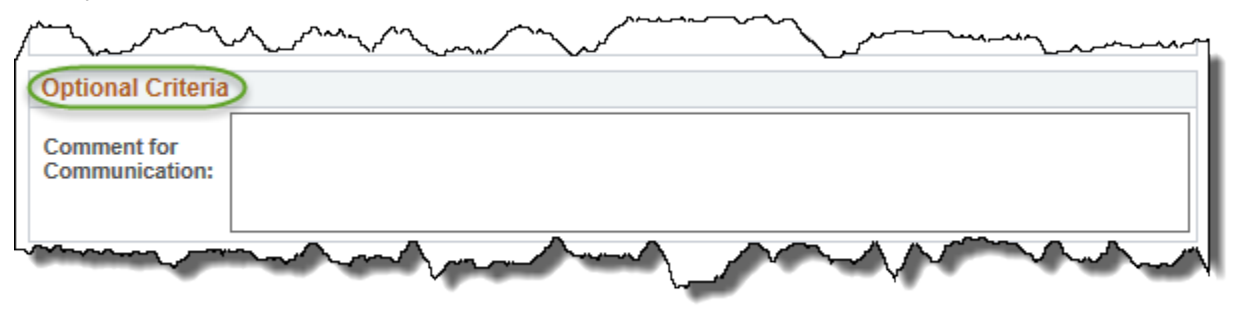

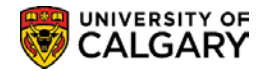

## **Run the Process – Process Scheduler Request**

The "Run" button Run accesses the Process Scheduler Request page which enables you to set the run date and time, how often the process runs (the recurrence of the process), output type, and format.

| USEFID 04274535                        |              | Run Control I   | D (initials)                        |
|----------------------------------------|--------------|-----------------|-------------------------------------|
| Server Name                            | ✓ Run [      | Date 2018/01/15 | 31                                  |
| Recurrence                             | ✓ Run T      | ime 10:58:09AM  | Reset to Current Date/Time          |
| Time Zone                              |              |                 |                                     |
| Process List                           |              |                 |                                     |
| elect Description                      | Process Name | Process Type    | *Type 👌 *Format 🍒 Distribution      |
| <ul> <li>Address extraction</li> </ul> | UCCCB001     | SQR Report      | Web V PDF V Distribution            |
|                                        |              |                 | Email CSV<br>File HP<br>Printer HTM |

For example: Select Type = Window and Format = CSV:

| User ID            | )4274535 |              |          | Run Control II | D initials                  |
|--------------------|----------|--------------|----------|----------------|-----------------------------|
| Server Name        |          | ~            | Run Date | 2018/01/15     | ij                          |
| Recurrence         |          | $\checkmark$ | Run Time | 10:58:09AM     | Reset to Current Date/Time  |
| Time Zone          | Q        |              |          |                |                             |
| Process List       |          |              |          |                |                             |
| Select Description |          | Process Nan  | ne       | Process Type   | *Type *Format Distribution  |
| Address extra      | ction    | UCCCB001     |          | SQR Report     | Window V CSV V Distribution |
|                    |          |              |          |                |                             |
|                    |          |              |          |                |                             |

 $\diamond$  Notes:

## ► Server Name

This field is left blank.

## ► Recurrence

The request can be set to run at recurring intervals.

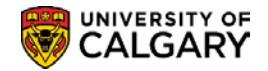

## ► Run Date:

This field is used to enter the desired date to run the process.

## ► Run Time

This field is used to enter the desired time to run the process.

#### ► Type

Use the Type field to determine the output type for this process.

## ► Format

Use the Format field to determine the output format for this process.

**Email**: Sends the output through an email. To distribute a report to an email list, enter the appropriate information on the Distribution Detail page by clicking the Distribution link.

| Process Name                                      | UCCCB001                                  |
|---------------------------------------------------|-------------------------------------------|
| Process Type                                      | SQR Report                                |
| Folder Name                                       | GENERAL General                           |
| Retention Days                                    | 45                                        |
| Email Only                                        |                                           |
| Email Subject                                     | Email With Log: 🗹 🔰 Email Web Report: 🗌   |
| Postal Addresses                                  |                                           |
| Message Text                                      |                                           |
|                                                   |                                           |
| As per your reques                                | st, attached is the list of addresses.    |
| As per your reques                                | st, attached is the list of addresses.    |
| As per your reque:<br>Email Address Li            | st, attached is the list of addresses.    |
| As per your reques Email Address Li Distribute To | st, attached is the list of addresses. st |

By default, the output is sent through email to the person running the process.

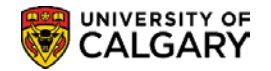

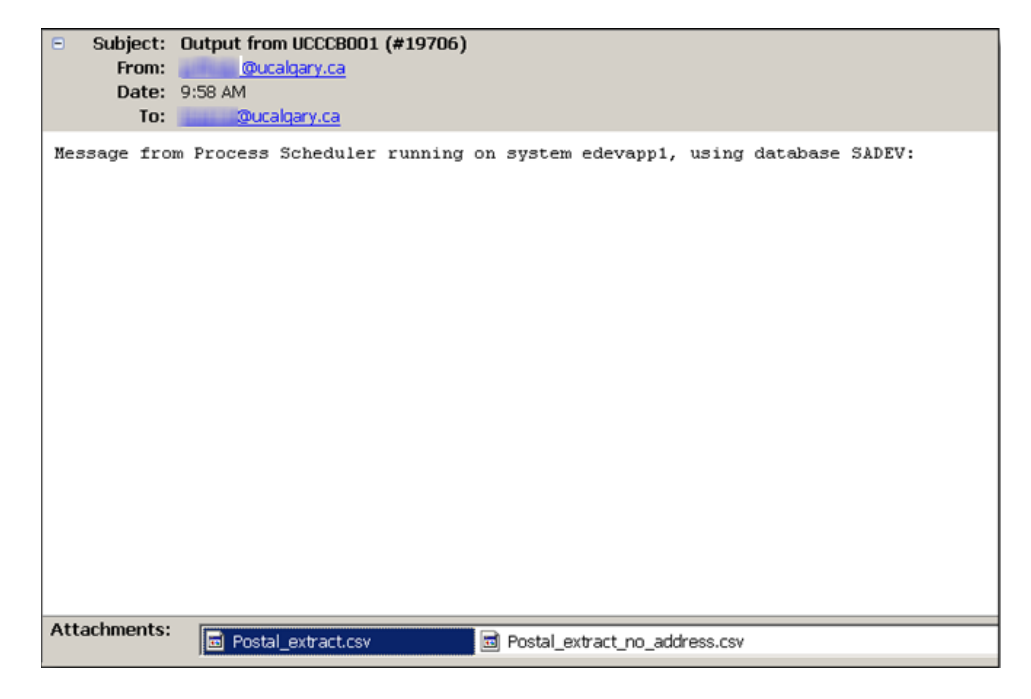

► Web: Sends all output of the process to the report repository, including log and trace files. The report instance displays below the run button.

| Parameters                     |                |                      |      |
|--------------------------------|----------------|----------------------|------|
| Extract Email/Postal Addresses |                |                      |      |
| Run Control ID initials        | Report Manager | Process Monitor      | Run  |
|                                | ~~~            | Process Instance:981 | 9797 |

► Window: Sends the output to a new browser window. The status of the process now appears in the new browser window before displaying the results. The different states can be *Queued*, *Initiated*, *Processing*, *Success*, *Error*, or *Warning*. All output for the process is also sent to the report repository, including log and trace files.

| Queued                                              |                                             |
|-----------------------------------------------------|---------------------------------------------|
| Process Name: UCCCB001<br>Process Instance: 9819796 | Address extraction Process Type: SQR Report |

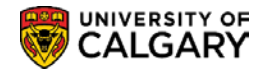

| Address extraction Process Type: SQR Report |
|---------------------------------------------|
|                                             |
|                                             |
|                                             |

Once the status changes from "Queued" to "Processing" to "Success" the Report automatically displays.

## ► Format

The Format for this process should always be CSV.

## ► Distribution

The Distribution link is used to access the Distribution Detail page, where you enter additional distribution information when the output type is *Web, Window,* or *Email.* Also use this page to select a folder name to which the output should be distributed when the output type is *Web* or *Window.* (*see screen shots on previous pages*)

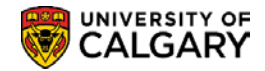

## **Process Monitor**

| Parameters                     |                |                      |      |
|--------------------------------|----------------|----------------------|------|
| Extract Email/Postal Addresses |                |                      | - 1  |
| Run Control ID                 | Report Manager | Process Monitor      | Run  |
|                                | $\cdots$       | Process Instance:981 | 9797 |
| ♦ Notes:                       |                |                      |      |

The Process Monitor link accesses the Process List page. This page lets you monitor the process request submitted. Note there are 3 examples listed.

| ں<br>Run ۱ | Server   | .1400. | Name     Distribution | Q<br>Status     | Instance F | rom Instance To              |              | The loss               | R       |
|------------|----------|--------|-----------------------|-----------------|------------|------------------------------|--------------|------------------------|---------|
| Proc       | ess List |        |                       |                 |            | Personalize   Find   View Al | 💷   🔜 🛛 Fi   | rst 🕚 1-3 of 3         | 3 🕑 Las |
| elect      | Instance | Seq.   | Process Type          | Process<br>Name | User       | Run Date/Time                | 🛸 Run Status | Distribution<br>Status | Details |
|            | 9819798  |        | SQR Report            | UCCCB001        | 04274535   | 2018/01/15 11:25:30AM MST    | Success      | Posted                 | Details |
|            | 9819797  |        | SQR Report            | UCCCB001        | 04274535   | 2018/01/15 11:18:35AM MST    | Success      | Posted                 | Details |
|            | 9819796  |        | SQR Report            | UCCCB001        | 04274535   | 2018/01/15 10:58:09AM MST    | Success      | Posted                 | Details |

Refresh

Use the Refresh button to check the current status of a process. This button refreshes the list.

#### ► Instance

This is the order in which the process occurred in the queue. This number is auto generated. A specific instance or range of instances can be requested.

## ► Run Status

Select if you want to view processes by a specific status, such as Success or Error.

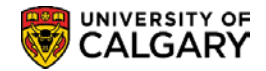

## **Report Manager**

| Parameters                     |                |                      |     |
|--------------------------------|----------------|----------------------|-----|
| Extract Email/Postal Addresses |                |                      |     |
| Run Control ID                 | Report Manager | Process Monitor      | Run |
|                                |                | Process Instance:981 | 797 |
| ♦ Notes:                       |                |                      |     |

Report Manager is like your own personal inbox of reports and process output. It provides a secure way to view report content, check the posting status of your output, and see content detail messages.

Use the Report Manager link to access the Report List.

Report Manager can also be accessed by using the navigation menu path Reporting Tools> Report Manager.

| View Reports F | or                 |                        |                         |              |                     |
|----------------|--------------------|------------------------|-------------------------|--------------|---------------------|
| Folder         | ✓ Insta            | nce to                 | R                       | efresh       |                     |
| Name           | Created            | l On                   | 🗒 Last                  | ~            | 1 Days              |
| Reports        |                    | Personalize   Find   V | /iew All   💷   🔣        | First 🕚 1-3  | of 3 🕑 Last         |
| Report         | Report Description | Folder Name            | Completion<br>Date/Time | Report<br>ID | Process<br>Instance |
| 1 UCCCB001     | ADDRESS EXTRACT    | TION General           | 18/01/15<br>11:26AM     | 5416790      | 9819798             |
| 2 UCCCB001     | ADDRESS EXTRACT    | TION General           | 18/01/15<br>11:19AM     | 5416789      | 9819797             |
| 3 UCCCB001     | ADDRESS EXTRACT    | ION General            | 18/01/15                | 5416788      | 9819796             |

Use the Report link to view the Report.

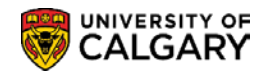

| Report                                                                               |                                                                               |                                                                                                    |
|--------------------------------------------------------------------------------------|-------------------------------------------------------------------------------|----------------------------------------------------------------------------------------------------|
| Report ID                                                                            | 5416790                                                                       | Process Instance 9819798 Message Log                                                                                                    |
| Name                                                                                 | UCCCB001                                                                      | Process Type SQR Report                                                                                                    |
| Run Status                                                                           | Success                                                                       |                                                                                                    |
| Address extra                                                                        | action                                                                        |                                                                                                    |
| Distributio                                                                          | n Details                                                                     |                                                                                                    |
| Distribution                                                                         | Node PSREPOR                                                                  | RTS Expiration Date 2018/03/01                                                                                                    |
| File List                                                                            |                                                                               |                                                                                                    |
|                                                                                      |                                                                               |                                                                                                    |
| Name                                                                                 |                                                                               | File Size (bytes) Datetime Created                                                                                                    |
| Name<br>Postal_extrac                                                                | ct.csv                                                                        | File Size (bytes)         Datetime Created           17,628         2018/01/15 11:26:23.027138AM MST                                                                                                    |
| Name<br>Postal_extrac<br>Postal_extrac                                               | ct.csv<br>ct_no_address.csv                                                   | File Size (bytes)         Datetime Created           17,628         2018/01/15 11:26:23.027138AM MST           171         2018/01/15 11:26:23.027138AM MST                                                                                                    |
| Name<br>Postal_extrac<br>Postal_extrac<br>SQR_UCCCI                                  | ct.csv<br>ct_no_address.csv<br>B001_9819798.log                               | File Size (bytes)         Datetime Created           17,628         2018/01/15 11:26:23.027138AM MST           171         2018/01/15 11:26:23.027138AM MST           1,866         2018/01/15 11:26:23.027138AM MST                                                        |
| Name<br>Postal_extrac<br>Postal_extrac<br>SQR_UCCCI<br>ucccb001_98                   | ct.csv<br>ct_no_address.csv<br>B001_9819798.log<br>819798.out                 | File Size (bytes)         Datetime Created           17,628         2018/01/15 11:26:23.027138AM MST           171         2018/01/15 11:26:23.027138AM MST           1,866         2018/01/15 11:26:23.027138AM MST           629         2018/01/15 11:26:23.027138AM MST |
| Name<br>Postal_extrac<br>Postal_extrac<br>SQR_UCCCI<br>ucccb001_98<br>Distribute     | ct.csv<br>ct_no_address.csv<br>B001_9819798.log<br>819798.out                 | File Size (bytes)         Datetime Created           17,628         2018/01/15 11:26:23.027138AM MST           171         2018/01/15 11:26:23.027138AM MST           1,866         2018/01/15 11:26:23.027138AM MST           629         2018/01/15 11:26:23.027138AM MST |
| Name<br>Postal_extrac<br>SQR_UCCCI<br>ucccb001_98<br>Distribute 1<br>Distribution II | ct.csv<br>ct_no_address.csv<br>B001_9819798.log<br>B19798.out<br>To<br>D Type | File Size (bytes)         Datetime Created           17,628         2018/01/15 11:26:23.027138AM MST           171         2018/01/15 11:26:23.027138AM MST           1,866         2018/01/15 11:26:23.027138AM MST           629         2018/01/15 11:26:23.027138AM MST |

The Name link is used to view the extract details.

| ×              | <del>.</del> ۲ | ¢.                               | Ŧ                                |                         |                      |                                     |                      |                  |          |                                              | Postal_e      | xtract [Read         | -Only] - Ex          | cel                             |                          |                       | Ę              |
|----------------|----------------|----------------------------------|----------------------------------|-------------------------|----------------------|-------------------------------------|----------------------|------------------|----------|----------------------------------------------|---------------|----------------------|----------------------|---------------------------------|--------------------------|-----------------------|----------------|
| FILE           | HON            | ME I                             | NSERT                            | PAGE LAYOUT             | FORM                 | IULAS                               | DATA                 | REVIEW           | / VIE    | W ACR                                        | OBAT          |                      |                      |                                 |                          |                       |                |
| From<br>Access | From F<br>Web  | From Fro<br>Text S<br>Get Extern | om Other<br>ources *<br>nal Data | Existing<br>Connections | Refresh<br>All - Con | Connecti<br>Propertie<br>Edit Links | ons A↓<br>∑↓<br>S Z↓ | Z A<br>Z<br>Sort | Filter   | Tear<br>Clear<br>Clear<br>Reapply<br>Advance | Text<br>Colur | to Flash<br>nns Fill | Remove<br>Duplicates | Data<br>Validation •<br>Data Tr | Consolidate<br>,<br>pols | What-If<br>Analysis • | Relations      |
| A1             | •              | r : [                            | XV                               | $f_x$ Ful               | l Name               |                                     |                      |                  |          |                                              |               |                      |                      |                                 |                          |                       |                |
|                |                | Α                                |                                  | В                       | С                    | D                                   | E                    |                  | F        | G                                            | н             | I                    | J                    | к                               | L                        | м                     | N 🔍            |
| 1 Fu           | ll Name        |                                  |                                  | First Name              | Middle               | Na Last Na                          | ime Addre            | ss 1 Ac          | ldress 2 | Address 3                                    | Address 4     | City                 | State                | Postal                          | Country                  | Country               | Descriptio     |
| 2              |                |                                  |                                  |                         |                      |                                     |                      | e                |          |                                              |               | Montreal             | PQ                   |                                 | CAN                      | Canada                |                |
| 3              |                |                                  |                                  |                         |                      |                                     |                      | nl –             |          |                                              |               | Montreal             | PQ                   |                                 | CAN                      | Canada                | Ş              |
| 4              |                |                                  |                                  |                         |                      |                                     |                      | ri               |          |                                              |               | Montreal             | PQ                   |                                 | CAN                      | Canada                |                |
| 5              |                |                                  |                                  |                         |                      |                                     |                      | ar               |          |                                              |               | Montreal             | PQ                   |                                 | CAN                      | Canada                | 1              |
| 6              |                |                                  |                                  |                         |                      |                                     |                      | st               |          |                                              |               | Montreal             | PQ                   |                                 | CAN                      | Canada                |                |
| 7              |                |                                  |                                  |                         |                      |                                     |                      | ei               |          |                                              |               | Montreal             | PQ                   |                                 | CAN                      | Canada                |                |
| 8              |                |                                  |                                  |                         |                      |                                     |                      | а                |          |                                              |               | Montreal             | PQ                   |                                 | CAN                      | Canada                |                |
| 9              |                | 100                              | ~                                |                         |                      | ~                                   | 1.00                 | e                |          | ~ A                                          | -             | Montreal             | PQ                   |                                 | CAN                      | Canada                | and the second |
| $\sim$         |                |                                  | $\sim$ -                         |                         |                      |                                     |                      | ~                |          | $\sim$ $\sim$                                | ~             |                      | ·                    | -                               |                          |                       | July 1         |

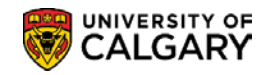

# **Create/Maintain Identification Data**

Identification data including Citizenship Data, Visa/Permit data (where applicable), Residency data (e.g. whether an applicant or student is considered 'Canadian' or 'International' for fee calculation purposes; as well as the Alberta Student Number (where applicable) are captured and maintained within the Student Administration System.

## Create/Maintain Identification Data

This section discusses the Citizenship and Passport, Visa/Permit, Residency Data and External System ID components used to capture and maintain student identification data.

# **Citizenship and Passport**

This page is identical to the Citizenship Detail page within the Component: Personal Information (Student) > Add/Update a Person on the Biographical Details tab. Country code is recorded for all applicants. The Citizenship Status is recorded <u>only</u> for Canadian Citizens. If the country of citizenship is not Canada, the Citizenship Status field is left blank.

# Navigation:

| ► Breadcrumbs                                                                                                    |
|----------------------------------------------------------------------------------------------------|
| Campus Community > Personal Information (Student) > Identification (Student) > Citizenship > Citizenship and Passport |

| Citizenship/Passport  |          |                      |                 |                       |
|-----------------------|----------|----------------------|-----------------|-----------------------|
| Chelsey M. Thesenvitz | 10159108 | Ø \star i 🖆          |                 |                       |
| Citizenship/Passport  |          |                      | Find   View All | First 🕚 1 of 1 🕑 Last |
| *Country CAN Canada   | Cit      | izenship Status Cana | dian Citizen    | ¥ =                   |
| Passport Information  |          |                      | Find   View All | First 🕚 1 of 1 🕑 Last |
| *Passport Number      |          |                      |                 | + -                   |
| Issue Date            | 31       | Expiration Date      | 31              |                       |
| Country               |          |                      |                 |                       |
| State                 | ٩        |                      |                 |                       |
| City                  |          |                      |                 |                       |
| Issuing Authority     |          |                      |                 |                       |
| Comment               |          |                      | <b>K</b>        |                       |
|                       |          |                      |                 |                       |
|                       |          |                      |                 |                       |

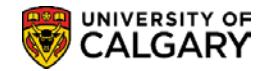

# Visa/Permit Data

This page is identical to the Visa/Permit page within the Component: Maintain Bio Demo Data/Add a Person. This page is used to capture the details concerning a student's Visa/Permit.

# Navigation:

| ► Breadcrumbs                                                                                                 |
|----------------------------------------------------------------------------------------------------|
| Campus Community > Personal Information (Student) > Identification (Student) > Citizenship > Visa/Permit Data |

Visa/Permit Data is used to record the students Visa/Permit information when the individual is not a Canadian Citizen.

The following displays the fields required to update the Visa Study Permit information on a student's record. This information is required in order to hire and pay a student and also for record keeping.

| Visa/Permit Data    |                                                                          |                             |                                                     |
|---------------------|--------------------------------------------------------------------------|-----------------------------|-----------------------------------------------------|
| √isa/Permit Data    |                                                                          |                             | Find   View All First 🕚 1 of 2 🕑 L                  |
|                     | *Country CAN Q Canada<br>*Type SV1 Q Student Visa<br>Classification Visa | Get Supporting              | Documents                                           |
|                     | Number F#######                                                          | *Status Granted             | *Status Date 2017/09/01                             |
| Date of E           | Issuing Authority Issue Place                                            | Expiration Date 2020/01//01 |                                                     |
| Supporting Document | ts Needed                                                                | Personalia                  | ze   Find   View All   🔄   🔜 🛛 First 🕚 1 of 1 🕑 Las |
| *Document ID        | Description                                                              | Request Date                | Date Received                                       |
| Q                   |                                                                          | (iii)                       | <b>B + -</b>                                        |
| OK Canc             | el                                                                       |                             |                                                     |

For the Effective Date, enter the <u>first day of the month the permit was issued</u> (e.g. January 1, 2018). It is very important the date is entered as the first day of the month as all the scholarship/funding payments are made on the first of each month. Enter the number on the permit. All Student Visa numbers begin with the letter F. Enter the date on the permit. The Status Date must be the same as the Date Issued on the Permit.

## **Important Notes:**

The Country code must be set to CAN before selecting the Visa type in order to display the valid Visa types for Canada.

Normally, users do not record detailed information regarding a Work Permit (WP) or Visa Permit (SV1) for international students; instead, a Permit status of 'applied' is entered.

When entering Visa Permit data for new applicants, ensure that the effective date on the application Program page is the same as the effective date on the Visa Permit Data page.

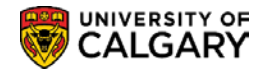

Users who choose to enter additional Permit data will need to follow these rules:

- If there is a Work Permit (WP) or Visa Permit (SV1) number populated, then the Status should be 'granted'.
- Expiry date and permit number must be entered.
- Work Permit type should be 'WP' and start with a 'U'.
- Visa Permit type should be 'SV1' and start with an 'F'.

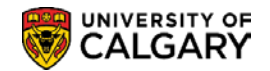

# **Residency Data**

Residency Data must be recorded for all students before they can be Term Activated, register in courses, and have tuition fees assessed.

Residency information is captured on the Residency Data page. This information will be used for processing financial aid as well as tuition and fees.

This component will automatically be updated for Undergraduate and Graduate applicants at the time the initial application is entered (either through the web application for admission or manually), after which any updates to this data must be done manually and must be accompanied by supporting documentation.

# Navigation:

Breadcrumbs Campus Community > Personal Information (Student) > Identification (Student) > Residency Data

## **Residency Official 1**

This page is used to record the official residency data for a student. The student must be admitted to default the effective date term.

This information is collected for Federal Financial and Taxation reporting purposes. This component would also be used if the individuals Residency status has changed i.e. from International to Permanent Resident.

| nesey M. Thesenvitz                           | 10159108 🖉 🖈 🖆                                                            |                                                                                                    |                                       |  |
|-----------------------------------------------|---------------------------------------------------------------------------|----------------------------------------------------------------------------------------------------|---------------------------------------|--|
| tesidency Data                                |                                                                           |                                                                                                    | Find   View All First 🛞 1 of 1 🛞 Last |  |
| Academic Career Ur                            | deroraduate Programs                                                      |                                                                                                    |                                       |  |
| Official Residency Data                       |                                                                           |                                                                                                    | Find   View Alt First 🚯 1 of 1 🚯 Last |  |
| *Institution<br>(*Effective Term<br>Residency | UCALG Q University of Calgary<br>2147 Q Fall 2014<br>Canadian or Perm Res | Residency Date B                                                                                                    | •                                     |  |
| Additional Residency Data                     |                                                                           |                                                                                                    |                                       |  |
| Admissions                                    | Canadian or Perm Res V                                                    | Admission Residency Exception                                                                                                    | ~                                     |  |
| Fin Aid Federal Residency                     | Canadian or Perm Res 🗸                                                    | Fin Aid Fed Residency Excpt                                                                                                    | ~                                     |  |
| r ar ray r ager ar ray ager ar                | Canadian or Perm Res V                                                    | Fin Aid State Residency Excpt                                                                                                    | ~                                     |  |
| Fin Aid State Residency                       | Description of Description (Construction)                                 | We want the second second |                                       |  |

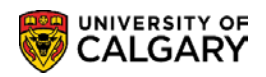

| helsey M. Thesenvitz      | 10159108                                          | Ø \star 🛛 📋 |                               |                                       |
|---------------------------|---------------------------------------------------|-------------|-------------------------------|---------------------------------------|
| esidency Data             |                                                   |             |                               | Find   View All First 🚯 1 of 1 🚯 Lass |
| Academic Care             | er Undergraduate Programs                         |             |                               | •                                     |
| Official Residency Data   |                                                   |             |                               | Find   View All First 🕚 1 of 1 🕑 Last |
| *Insti<br>*Effective      | tution UCALG University of<br>Term 2147 Fall 2014 | Calgary     | ,                             | * -                                   |
| Resi                      | dency International                               | ~           | Residency Date                |                                       |
| Additional Residency Data |                                                   |             |                               |                                       |
| Admi                      | ssions International                              | ~           | Admission Residency Exception | ×                                     |
| Fin Aid Federal Res       | dency International                               | ~           | Fin Aid Fed Residency Excpt   | ✓                                     |
| Fin Aid State Res         | dency International                               | ~           | Fin Aid State Residency Excpt | ✓                                     |
|                           | uition International                              | ~           | Tuition Residency Exception   | ~                                     |

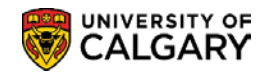

# **External System ID**

The External System ID component is used to record the Alberta Student Number when available. This component is also used to record the CIC Client number and the Ontario University Applications Centre OUAC number.

# **Navigation:**

| ► Breadcrumbs                                                                                     |
|---------------------------------------------------------------------------------------------------|
| Campus Community > Personal Information (Student) > Identification (Student) > External System ID |

| External System ID                                                                                                |                                                                                                    |                                |
|----------------------------------------------------------------------------------------------------|----------------------------------------------------------------------------------------------------|--------------------------------|
| Chelsey M. Thesenvitz                                                                                             | 10159108 🥝 ★                                                                                                    | <u></u>                        |
| External System                                                                                                   | Find                                                                                                    | View All First 🕚 1 of 1 🕑 Last |
| *External System Alberta Student Numb                                                                             | per 🗸                                                                                                    | + -                            |
| External System Details<br>*Effective Date *External System I<br>2014/01/28 3 ASN<br>Save Return to Search Notify | Alberta Student Number<br>CIC Client Number<br>Common Id and Trust (CommIT)<br>Dept Health Regn (DHREGREF)<br>GTTR Personal ID (GTTRPERID)<br>HESA Unique Student ID (HUSID)<br>Ind Safeguarding Auth (ISANUM)<br>Law School Admission Council<br>National Insurance No (NIN)<br>ORCID Identifier<br>OUAC reference number<br>Qatar ID<br>Research Council ID (RCSTDID)<br>Scottish Candidate No (SCN)<br>Skill Test Number (SKILLTEST)<br>Student Loans Company<br>Teacher Reference No (TREFNO)<br>UCAS Personal ID (UCASPERID)<br>Unique Learner Number (ULN) | ate/Display                    |

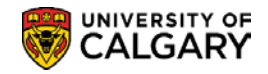

# **Organization Location Summary**

This component discusses the various pages associated with viewing the summary of the Organization locations.

# Navigation:

Breadcrumbs

Campus Community > Organization > Review Organizations > Organization Location Summary

## **Organization Location Summary**

This page is for viewing a summary of the organizations locations. The information displayed cannot be changed on this page. The links can also be used to access and view additional information.

| Dra ID 0010 | 0000 Alberta Learning  | M 🕅     | (P)                        |                       |                   |
|-------------|------------------------|---------|----------------------------|-----------------------|-------------------|
|             | Organization Type Scho |         | Proprietorship Public      |                       | View Primary Loca |
| Organizati  | on Locations           |         | Personalize   Find   💷   🌆 | First 🕚 1 of 1 🕑 Last |                   |
|             | Location               | Address | Status                     |                       |                   |
|             |                        |         |                            |                       |                   |

## $\diamond$ Notes:

## ► View Primary Location

Use this link to access the Organizations Primary Location page to view data for the primary location for this organization

## ► Details

The Details link accesses the Organization Phone Information page, where the phone and electronic address information for this organization location can be viewed.

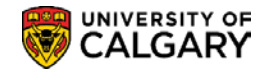

# **Organization Department Summary**

This component discusses the various pages associated with viewing the summary of the Organization Departments and how to access related pages to view additional Department information.

# **Navigation:**

► Menu Path

Campus Community > Organization > Review Organizations > Organization Dept. Summary

## **Organization Dept. Summary**

This page is for viewing a summary of an organization's departments. The information displayed cannot be changed on this page. The links can also be used to access and view additional information.

|                | Organization Typ | e School        |   | Proprietorship | Public       |             | View Prima  | ry Locatio |
|----------------|------------------|-----------------|---|----------------|--------------|-------------|-------------|------------|
| Select         |                  |                 |   |                |              |             |             |            |
|                | Department Type  | e               | ~ |                |              |             |             |            |
| Organization I | Departments      |                 |   | Personalize    | Find   💷   🔣 | First 🕚 1 o | of 1 🕑 Last |            |
| Department     |                  | Department Type |   | Contact Name   |              | Status      |             |            |
|                |                  |                 |   |                |              |             |             |            |

## $\diamond$ Notes:

## **Department Details**

► The links displayed on this page can be used to access the primary location, phone and location details. These pages have view access only unless authorization to update has been granted.

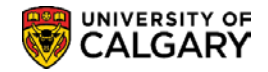

# **Organization Contacts Summary**

This component outlines the process for displaying a summary of the organizations contacts.

# Navigation:

#### ► Menu Path

Campus Community > Organization > Review Organizations > Organization Contacts Summary

## **Organization Contacts Summary**

The Organization Contacts Summary page displays a summary of the organization's contacts. Links also appear on this page which access supplementary pages for additional information.

| Organization          | Type School  |           | Proprietorship         | Public                | View Primary Locati |
|-----------------------|--------------|-----------|------------------------|-----------------------|---------------------|
| Select                |              |           |                        |                       | 7 k                 |
| Contact Type          | ]Q           |           |                        |                       |                     |
| Organization Contacts |              | Perso     | onalize   Find   💷   🔣 | First 🕚 1 of 1 🕑 Last |                     |
| Organisation Contacts |              |           |                        |                       |                     |
| Contact Name          | Contact Type | Job Title | Status                 |                       |                     |
|                       |              |           |                        |                       |                     |

## $\diamond$ Notes:

## **Contact Details**

► The link displayed on this page can be used to access the primary location, phone and location details. These pages have view access only unless authorization to update has been granted.

# Understanding the 3 C's – Communications, Checklists and Comments

**Checklists, Comments,** or **Communications** can be added to a student record either manually or automatically by authorized staff. This section explains how communications, checklists and comments are used to track and analyze correspondence, list requirements and enter notes for students.

The ability to add/edit Communications, Checklists and Comments is based on the 3C security access assigned to the user.

3C buttons appear on many pages in the system.

| Sommunications | Transfers you to the appropriate Communications Management page, where you can create communications for a student. |
|----------------|----------------------------------------------------------------------------------------------------|
| Checklists     | Transfers you to the appropriate Checklists Management page, where you can create Checklists for the student.       |
| Comments       | Transfers you to the appropriate Comments page, where you can enter Comments.                                       |
| View or Edit   | Click to transfer to where you can view or edit the communication assignment.                                       |

## Note:

The **View** link is available when the user has 3C group *inquiry* access for the communication category. The **Edit** link is available only when the user has 3C group *update* access for the communication category.

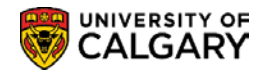

# **User Defaults – Communication Speed Keys**

Before a staff can create a communication record, Communication Speed Keys must be set up in the users "User Default' page. This page is used when user's wish to set default's for specific pages or functions within the Student Administration System, such as defaults for Academic Information, Financial and Admissions Data, Admissions Application Data, Communication Speed Keys, etc.

# **Navigation:**

| ► Breadcrumbs                                               |
|-------------------------------------------------------------|
| Set Up SACR > User Defaults > Tab: Communication Speed Keys |

| dministrative Function                                                            |                                     | Find   View 1                                    | First 🕚 1 of | f 1 🕑 Las |
|-----------------------------------------------------------------------------------|-------------------------------------|--------------------------------------------------|--------------|-----------|
| *Academic Institution UCALG Q                                                     | University of Calgary               |                                                  |              | $(\pm)$   |
| *Administrative Function EVNT                                                     | Default Comm Key                    | No Default                                       |              |           |
| Communication Key                                                                 |                                     | Find   View All                                  | First 🕚 1 of | 1 🕑 Last  |
| Communication Key<br>Description<br>Short Desc<br>Category<br>Context<br>Duration | Default 0 Print Co Activity Unsucce | Comm Key<br>mment<br>Completed<br>essful Outcome |              | + -       |
| Method<br>Comment                                                                 | Direction                           | Letter Code                                      |              |           |

## $\diamond$ Notes:

## ► Administrative Function

Speed Keys are tied to Administrative Function codes, so this code must be added before adding the Comm Key code. The plus sign is used to add additional Administrative Function codes.

## ► Comm Key

The Comm Key field is used to select the desired Comm Key. The list of values that display are based on the Administrative Function selected. The plus sign is used to add additional Comm Keys corresponding to this Administrative Function.
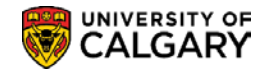

## **Communication Management**

The PeopleSoft Communication component provides an electronic record of communications (e.g. letter, email etc.).

### Navigation:

| ► Breadcrumbs                                                                         |  |
|---------------------------------------------------------------------------------------|--|
| Campus Community > Communications > Person Communications > Communications Management |  |

This component can also be accessed by selecting the Communications icon  $\mathbb{M}$  which opens the component in a new window.

| Person Communication                        |                    |                          |
|---------------------------------------------|--------------------|--------------------------|
| Chelsey M Thesenvitz ID 101                 | 59108 🛛 🖈 📋        |                          |
|                                             | _                  |                          |
| Communication Assignment                    |                    |                          |
| Assign DateTime 2018/01/15 2:53:20PM        |                    |                          |
| *Function ADMP Q Admissions Program         |                    | Variable Data            |
| *Institution University of Calgary V        |                    |                          |
| Communication Key                           |                    |                          |
| *Category Q                                 |                    |                          |
| *Context                                    |                    |                          |
| *Method Q                                   |                    | Checklist Association    |
| *Direction 🗸                                | Enclosures         | Sequence                 |
| Letter Code                                 | Include Enclosures | Item Sequence            |
| Communication Process Details               |                    |                          |
| Communication Date 2018/01/15 Begin Time    | End Time Print Cor | mment                    |
| Comments                                    |                    |                          |
|                                             |                    |                          |
| Communication ID 04274535 Q Wilson.Gretchen |                    |                          |
| Department                                  |                    |                          |
| Create Joint Communications                 |                    |                          |
| Communication Outcome                       |                    |                          |
| Communication Generation Date               |                    |                          |
| Communication Completed Date Activity Con   | mpleted 😽          |                          |
| Unsuccessful Outcome                        |                    |                          |
| Outcome Reason                              | ~                  |                          |
| Language Used V                             |                    |                          |
| Method Used 🗸 🗸 🗸                           |                    |                          |
| Process Used                                |                    |                          |
| Save Notify                                 |                    | 📑 Add 🛛 🗾 Update/Display |

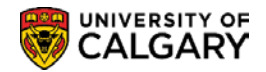

**Important note**: The Communication icon is designed to facilitate adding new communications. To review communications already assigned, you must access the component from the navigation menu (*refer to the navigation menu above*) which opens the Search page.

## **Navigation:**

| ► Breadcrumbs                                                                                        |
|----------------------------------------------------------------------------------------------------|
| Student Admissions > Application Maintenance > Maintain Applications > Tab: Application Program Data |

For Admissions staff the preferred navigation to view a communication would be through Student Admissions.

| Biographical Details  | Addresses Regional     | Application Program Data Application Data Application Student Response                                                                                                    |
|-----------------------|------------------------|----------------------------------------------------------------------------------------------------|
| Chelsey M. Thesenvitz |                        | 10159108 🤗 ★ 🕋                                                                                                    |
| Academic Institution  | University of Calgary  | Application Number 42290203                                                                                                    |
| Academic Career       | Undergraduate Programs | IS Career Number 0                                                                                                    |
| Program Data          |                        | Find   View All First 🕚 1 of 2 🕑 Last                                                                                                    |
| Program Number        | 0                      | *Effective Date 2015/04/26                                                                                                    |
| *Admit Term           | 2157 F15               | Effective Sequence 2                                                                                                    |
| *Academic Program     | ARBCH ARBCH            | Expected Graduation Term                                                                                                    |
| *Academic Load        | Full-Time 🗸            | *Campus MAIN UCALG                                                                                                    |
|                       | Joint Program          | Program Choice Primary 🗸                                                                                                    |
| Program Status        |                        |                                                                                                    |
| Status                | Active                 | Action Date 2015/04/26                                                                                                    |
| *Program Action       | MATR Matriculation     | n Action Reason SELF Added by Self-Service                                                                                                    |
| Last Updated On       | 2015/04/26 11:05:04AM  | By 10159108 Evaluation                                                                                                    |
| Create Program        |                        | Calculate Deposit Fees                                                                                                    |
| Pleo Doto             | ,                      |                                                                                                    |
| - Provide and         |                        | Find View All on Find we wall on Find the first of the first of the fi |

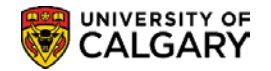

### **Person Communication**

The Person Communication page is used to manually assign a communication to an individual. Communication records can be created to capture all types of contact with students using the Communication Management component.

#### **Person Communication**

| Person Communication                                                                                                    |                       |
|----------------------------------------------------------------------------------------------------|-----------------------|
| Chelsey M. Thesenvitz ID 10159108 📀 ★ 🧁                                                                                                    |                       |
| Communication Assignment                                                                                                    |                       |
| Assign DateTime 2018/01/15 3:01:46PM *Function ADMP Q Admissions Program *Institution University of Calagory                                                                                                    | Variable Data         |
| Communication Key Communication Key Communicatio |                       |
| *ContextQ<br>*MethodQ                                                                                                    | Checklist Association |
| *Direction Enclosures                                                                                                    | Sequence              |
| Communication Process Details                                                                                                    | item Sequence         |
| Communication Date 2018/01/15 🕅 Begin Time End Time                                                                                                    | nt Comment            |
| op of Page                                                                                                    |                       |
| Variable Data                                                                                                    |                       |
| Academic Career UGRD Cundergraduate Programs                                                                                                    |                       |
| Student Career Number 0 Q                                                                                                    |                       |
| Application Number 42290203                                                                                                    |                       |
| Application Program NUM 0                                                                                                    |                       |
| OK Cancel                                                                                                    |                       |

#### $\diamond$ Notes:

► If you transferred to this page by clicking the Communication button on another page (as per the example above), the Administrative function and Variable Data associated with the Administrative function, transfers here.

If you did not transfer here from a functional area, you must enter the function, institution and variable data.

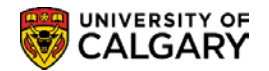

#### ► Variable Data

This button is used to access the Variable Data page, where you can view or enter the required variable data associated with the Academic Career and Application Number. The fields displayed on this page may vary based on the administrative function selected.

#### ► Comm Key

The Comm Key (speed key) allows staff to add a communication record with minimal data entry. The Category, Communication Context, Method, Direction, and Letter Code fields for this communication will automatically be created based on the Communication Key selected.

#### **Communication Process Details**

#### Middle of Page

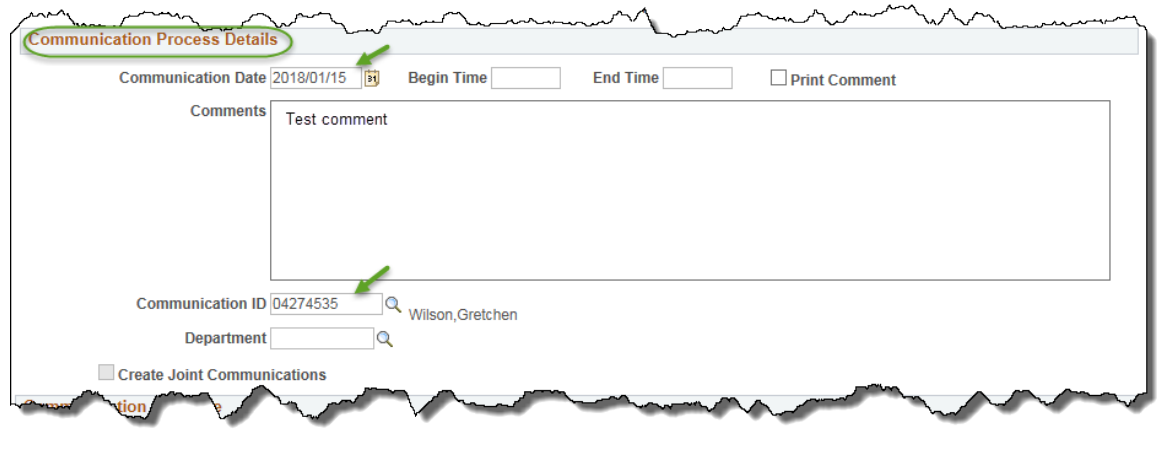

 $\diamond$  Notes:

#### ► Date Letter Printed

The date when the communication, if a letter, was produced by running the letter generation data extract process. This field indicates that letter extract data was successfully completed for this communication.

#### ► Communication ID

The ID and name of the person who added the communication will automatically display when the Communication Management component is accessed using the Communications icon from another page.

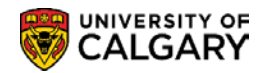

#### **Communication Outcome**

The Communication outcome displays the status of a Communication Record.

#### Bottom of Page

| Communication Outcome<br>Communication Generation Date |                         |                          |
|--------------------------------------------------------|-------------------------|--------------------------|
| Communication Completed                                | Date Activity Completed | B                        |
| Unsuccessful Outcome                                   |                         |                          |
|                                                        | Outcome Reason          | ~                        |
| Language Used                                          | ~                       |                          |
| Method Used                                            | ~                       |                          |
| Process Used                                           | <b>~</b>                |                          |
| Save Notify                                            |                         | 📑 Add 🛛 🔎 Update/Display |

#### $\diamond$ Notes:

#### ► Communication Completed

This checkbox indicates the communication has been successfully completed.

This checkbox may be checked manually or automatically checked by the system if a communication speed key is used. This is based on the information associated with the communication speed key or when letter generation is run for the communication.

#### Unsuccessful Outcome

This checkbox can be checked manually or updated by a process. When checked, this indicates the communication was unsuccessful.

For example, the check box can be manually selected when a letter was returned undeliverable or telephone contact was unanswered.

This could also be automatically checked when a communication speed key was used based on the information associated with the communication speed key. The 'Letter Generation' data process extracts data for all ID's that are assigned a communication and are not marked complete

In the case of the 'Letter Generation' data process, an unsuccessful outcome means that the process was unable to extract all the data required to generate the letter.

#### ► Reason

This indicates the reason for an unsuccessful communication; for example Returned Mail would indicate a letter has been returned. The Reason drop down list only displays if the Unsuccessful Communication checkbox is selected.

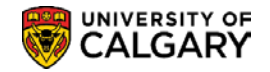

## **Communication Summary**

A summary of all pending communications to be sent or printed for a student can be viewed on the Communication Summary page.

### **Navigation:**

| ► Breadcrumbs                                                                     |  |
|-----------------------------------------------------------------------------------|--|
| Campus Community > Communications > Person Communications > Communication Summary |  |

| Shelsey M. Thesenvitz                                                                                              | 10159108 🔗 ★                                                   |                                                                       |                                                                                                    |                                                         |                                                                                                    |                                                                        |          |
|----------------------------------------------------------------------------------------------------|----------------------------------------------------------------|-----------------------------------------------------------------------|----------------------------------------------------------------------------------------------------|---------------------------------------------------------|----------------------------------------------------------------------------------------------------|------------------------------------------------------------------------|----------|
| election Criteria                                                                                                  |                                                                |                                                                       |                                                                                                    |                                                         |                                                                                                    |                                                                        |          |
| Function                                                                                                    |                                                                | M P Ø                                                                 |                                                                                                    |                                                         |                                                                                                    |                                                                        |          |
| Category Method Dire                                                                                               | ection                                                         | Letter Code                                                           | Status                                                                                                    |                                                         |                                                                                                    |                                                                        |          |
| Q .                                                                                                    |                                                                | ▼] □ Q                                                                | All 🗸 🗸                                                                                                    | Search                                                  | 6                                                                                                    |                                                                        |          |
| earch Results                                                                                                    |                                                                |                                                                       |                                                                                                    | 1                                                       |                                                                                                    |                                                                        |          |
| General Info Letter Details                                                                                        |                                                                |                                                                       |                                                                                                    |                                                         |                                                                                                    |                                                                        |          |
|                                                                                                    |                                                                |                                                                       |                                                                                                    |                                                         |                                                                                                    |                                                                        |          |
| Process Used                                                                                                    | Method                                                         | Lette                                                                 | e Direction                                                                                                    | Function                                                | Assign Date/Time                                                                                                    | Date Completed                                                         | Sequence |
| Process Used                                                                                                    | Method                                                         | Lettr<br>Code                                                         | e Direction<br>Outgoing Communication                                                                                                    | Function                                                | Assign Date/Time<br>2017/12/13 3 11 16PM                                                                                                    | Date Completed                                                         | Sequence |
| Process Used                                                                                                    | Method<br>Email<br>Email                                       | Lette<br>Code<br>R02                                                  | Prection<br>Outgoing Communication<br>Outgoing Communication                                                                                                    | Function<br>ADMP<br>GEN                                 | Assign Date/Time<br>2017/12/13 3 11:16PM<br>2017/06/20 6:04:07PM                                                                                                    | Date Completed                                                         | Sequence |
| Process Used                                                                                                    | Method<br>Email<br>Email<br>Letter                             | R02                                                                   | Provide the second second seco | Function<br>ADMP<br>GEN<br>ADMP                         | Assign Date/Time<br>2017/12/13 3.11:16PM<br>2017/06/20 6:04:07PM<br>2015/04/20 10:38:21AM                                                                                                  | Date Completed                                                         | Sequence |
| Process Used<br>(3) View<br>dt View Manual Completion<br>dt View Communication Generation<br>dt View               | Method<br>Email<br>Email<br>Letter<br>Email                    | Letti<br>Code<br>R02<br>A10<br>W70                                    | Direction<br>Outgoing Communication<br>Outgoing Communication<br>Outgoing Communication                                                                                                    | Function<br>ADMP<br>GEN<br>ADMP<br>ADMA                 | Assign Date/Time<br>2017/12/13 3.11:16PM<br>2017/06/20 6:04:07PM<br>2015/04/20 10:38:21AM<br>2015/04/28 5:45:43PM                                                                          | Date Completed<br>2017/06/20<br>2015/04/21<br>2015/01/28               | Sequence |
| Process Used                                                                                                    | Method<br>Email<br>Email<br>Letter<br>Email<br>Letter          | R02<br>A10<br>A02<br>A02                                              | Direction     Outgaing Communication     Outgaing Communication     Outgaing Communication     Outgaing Communication     Outgaing Communication                                                                                                    | Function<br>ADMP<br>GEN<br>ADMP<br>ADMA<br>ADMP         | Assign Date/Time<br>2017/12/13 3.11.16PM<br>2017/06/20 6:04:07PM<br>2015/04/20 10:38:21AM<br>2015/01/28 5:45:43PM<br>2015/01/28 5:45:43PM                                                  | Date Completed<br>2017/06/20<br>2015/04/21<br>2015/01/28               | Sequence |
| Process Used at View Manual Completion at View Communication Ceneration at View View t View t View t View t View t | Method<br>Email<br>Email<br>Letter<br>Email<br>Letter<br>Email | Letti<br>Codi<br>A10<br>W20<br>A02<br>W20<br>W20<br>W20<br>W20<br>W20 | Direction     Outgoing Communication     Outgoing Communication     Outgoing Communication     Outgoing Communication     Outgoing Communication     Outgoing Communication                                                                                                    | Function<br>ADMP<br>GEN<br>ADMP<br>ADMA<br>ADMP<br>ADMA | Assign Date/Time<br>2017/12/13 3.11.18PM<br>2017/06/20 6:04:07PM<br>2015/04/20 10:38:21AM<br>2015/04/20 10:38:21AM<br>2015/01/28 5:45:43PM<br>2015/01/28 5:45:43PM<br>2014/01/28 1.38:16PM | Date Completed<br>2017/06/20<br>2015/04/21<br>2015/01/28<br>2014/01/28 | Sequence |

#### ♦ Notes:

► The search function can be performed with no values entered. The search results will display a list of <u>all</u> communications for the student. Defining the search by entering values limits the search results.

#### ► Variable Data

This link is only available when the Function has been selected. This page allows you to search for specific variable data related to the Administrative Function selected.

This link will not display if no variable data is required or allowed for this Administrative Function.

#### Search Results – General Info

This area of the page displays the Search Results general information; Method, Letter Code, Direction, Function, the date and time the communication was assigned. The Date Completed field will display the date the communication was generated. The Sequence displays the order in which the communications were sent.

The ability to Edit or View is based on individual access permissions. The Edit link transfers back to the Communication Management component where the information can be edited. The View link transfers to the Communication Details component. Information on this page cannot be edited.

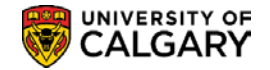

#### Search Results – Letter Details

This area of the page displays additional details such as the Communication Short Description, Category and Context.

|      | Process Used                  | Method | Letter | Short Description | Enclosure | Joint Comm | Related ID | Category | Context |
|------|-------------------------------|--------|--------|-------------------|-----------|------------|------------|----------|---------|
| Edit | View                          | Email  |        |                   |           |            |            | ADMUGR   | ANOTIF  |
| Edit | View Manual Completion        | Email  | R02 \  | Wait List         |           |            |            | REGIS    | REGIS   |
| dit  | View Communication Generation | Letter | A10 F  | Formal Adm        |           |            |            | ADMUGR   | ADMOFF  |
| dit  | View                          | Email  | W70 \  | W70               |           |            |            | WEBAPP   | ANOTIF  |
| dit  | View                          | Letter | A02 /  | Acknowledg        |           |            |            | ADMUGR   | ANOTIF  |
| dit  | View                          | Email  | W70 \  | W70               |           |            |            | WEBAPP   | ANOTIF  |
| dit  | View                          | Letter | A02    | Acknowledg        |           |            |            | ADMUGR   | ANOTIF  |

### **Operator 3C Groups Summary**

The Operator 3C Groups Summary page is used to view the 3C groups to which the user has been assigned. This is an example of the user having the ability to view (Inquiry Indicator) and edit (Update Indicator) Advising Session Comments.

| User ID 04274535      | Name Wil                       | lson,Gretchen     |                  |                  |
|-----------------------|--------------------------------|-------------------|------------------|------------------|
| Operator Group Sum    | mary<br>Description            | Inquiry Indicator | Update Indicator | Delete Indicator |
| University of Calgary | Advising Session Comments      |                   |                  |                  |
| University of Calgary | Bachelor of Com Rehabilitation | ✓                 |                  |                  |
| University of Calgary | Bachelor of Health Sciences    | $\checkmark$      |                  |                  |
| University of Calgary | Convocation                    | $\checkmark$      | $\checkmark$     |                  |
| University of Calgary | Co-op/Internship               | $\checkmark$      |                  |                  |
| University of Calgary | Department                     | $\checkmark$      | $\checkmark$     |                  |
| University of Calgary | Faculty of Education - UGRD    | $\checkmark$      |                  |                  |
| University of Calgary | Effective Writing              | $\checkmark$      |                  |                  |
| University of Calgary | Exams, Grades and Transcripts  | $\checkmark$      | <b>v</b>         |                  |
| University of Calgary | EVDS Admissions                | $\checkmark$      |                  |                  |
| University of Calgary | Faculty                        | $\checkmark$      | $\checkmark$     |                  |
| University of Calgary | Financial Aid                  | $\checkmark$      | $\checkmark$     |                  |
| University of Calgary | GRAD Admissions                | $\checkmark$      | <b>v</b>         |                  |
| University of Calgary | Grad Student Annual Prog Rpt   | $\checkmark$      | $\checkmark$     |                  |
| University of Calgary | GRAD Department Notes          |                   | ×                |                  |

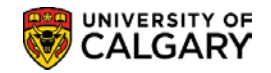

## **Communication Detail**

The Communication Detail 1 page is view-only of the Communication Management 1 and 2 pages previously mentioned. You cannot enter or edit data on the detail pages.

This page can be accessed using the navigation path below or by clicking the 'View' link on the Communication Summary screen (the 'View' link on the Communication Summary screen is based on individual security permissions).

### Navigation:

| ► Breadcrumbs                 |                           |                           |                       |
|-------------------------------|---------------------------|---------------------------|-----------------------|
| Campus Community > Com        | nmunications > Person Co  | mmunications > Communicat | ion Detail            |
|                               |                           |                           |                       |
|                               |                           |                           |                       |
| Communication Detail 1        |                           |                           |                       |
| Chelsey M. Thesenvitz         | ID                        | 10159108 🥝 ★ 📋            |                       |
| Communication Assignment      |                           |                           |                       |
| Assign DateTime               | 2015/04/20 10:38:21AM     |                           |                       |
| Function                      | ADMP Admissions Program   | n                         | Variable Data         |
| Institution                   | University of Calgary     |                           |                       |
| Communication Key             | 1                         |                           |                       |
| Category                      | ADMUGR Admissions Undergr | raduate                   |                       |
| Context                       | ADMOFF Offer of Admission |                           |                       |
| Method                        | L Letter                  |                           | Checklist Association |
| Direction                     | Outgoing Communication    | Enclosures                | Sequence              |
| Letter Code                   | A10 Formal Admission      | Include Enclosures        | Item Sequence         |
| Communication Process Detail  | Is                        |                           |                       |
| Communication Date            | 2015/04/20 Begin Time     | End Time Print C          | Comment               |
| Comments                      |                           |                           |                       |
|                               |                           |                           |                       |
|                               |                           |                           |                       |
|                               |                           |                           |                       |
|                               |                           |                           |                       |
| Communication ID              |                           |                           |                       |
| Department                    |                           |                           |                       |
| Create Joint Commun           | nications Palated ID      |                           |                       |
| Communication Outcome         | Related ID                |                           |                       |
| Communication Generation Date | 2015/04/21                |                           |                       |
| Communication Completed       | d Date Activity           | y Completed 2015/04/21    |                       |
| Unsuccessful Outcome          |                           |                           |                       |
|                               | Outcome Reason            |                           |                       |
| Language Used E               | inglish                   |                           |                       |
| Method Used Le                | etter                     |                           |                       |
| Process Used C                | ommunication Generation   | Process Instance 6816     | 5249                  |
| Save Return to Search         | 1 Previous in List        | Ser Notify                |                       |

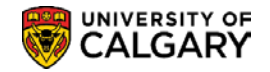

## **Checklist Management - Person**

Checklists can be used to assign "To Do" lists for applicants by authorized staff. A user can select the appropriate checklist code which is set up to have one or more checklist items associated with it. Additional checklist items can be added or removed from a record as required.

### **Navigation:**

| Campus Community > Checklists > Persons Checklists > Checklist Management - Person |
|------------------------------------------------------------------------------------|

The Checklist icon is can be used to transfer to the Checklist component. The component will open in a new window.

**Important note**: The Checklist icon is designed to facilitate adding new checklists. To review checklists already assigned, you must access the Checklist Management – Person component from the navigation menu (*refer to the navigation menu above*) which opens the component Search page.

| Biographical Details  | Addresses Regional     | Application Program Data Application Data Application Student Response                                                                                                    |
|-----------------------|------------------------|----------------------------------------------------------------------------------------------------|
| Chelsey M. Thesenvitz |                        | 10159108 🤗 ★ 👛                                                                                                    |
| Academic Institution  | University of Calgary  | Application Number 42290203                                                                                                    |
| Academic Career       | Undergraduate Programs | Career Number 0                                                                                                    |
| Program Data          |                        | Find   View All 🛛 First 🕚 1 of 2 🕑 Last                                                                                                    |
| Program Number        | 0                      | *Effective Date 2015/04/26                                                                                                    |
| *Admit Term           | 2157 F15               | Effective Sequence 2                                                                                                    |
| *Academic Program     | ARBCH ARBCH            | Expected Graduation Term                                                                                                    |
| *Academic Load        | Full-Time 🗸            | *Campus MAIN UCALG                                                                                                    |
|                       | Joint Program          | Program Choice Primary V                                                                                                    |
| Program Status        |                        | and the second second s |

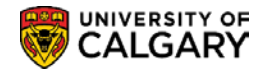

### **Checklist Management 1**

The 'Checklist Management 1' page allows users to select a 'Checklist Code' to generate a group of items that an applicant is required to submit in support of their Application for Admission.

|                                                                                                    |                                                                                                    | 15                       | 10150100      | 0 *     |               |
|----------------------------------------------------------------------------------------------------|----------------------------------------------------------------------------------------------------|--------------------------|---------------|---------|---------------|
| Chelsey M. Thesenvitz                                                                                               |                                                                                                    | ID                       | 10159108      |         |               |
| Checklist Date Time 20<br>*Administrative Function Al<br>*Academic Institution U<br>*Checklist Code U<br>*Status In | 118/01/15 3:33:25Pl<br>DMP Q for a comparison of Calgary<br>GSW1 Q for a comparison of Calgary<br>itiated | M<br>Admissions<br>UG SW | Program       | Variabl | e Data        |
| Due Date 99                                                                                                    | 99/12/31                                                                                                  |                          |               |         |               |
| Due Amount                                                                                                    |                                                                                                    |                          | Currency Code | Q       |               |
| Comments                                                                                                    |                                                                                                    |                          |               |         |               |
|                                                                                                    |                                                                                                    |                          |               |         |               |
| Save Notify                                                                                                    |                                                                                                    |                          |               | 📑 Add 💋 | Update/Displa |
| cklist Management 1   Checklist Managem                                                                             | ent 2                                                                                                    |                          |               |         |               |

#### $\diamond$ Notes:

#### ► Variable Data

This information ties a checklist to a specific student application.

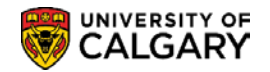

### **Checklist Management 2**

The 'Checklist Management 2' page lists the detail of the individual Checklist Items. This page also enables users to update, add or remove individual 'Checklist Items'.

| Chelsey M. Thesenvitz          | ID 10159108                | ♥★ 🔤                       |                                                |   |
|--------------------------------|----------------------------|----------------------------|------------------------------------------------|---|
| Checklist Date Time            | 2018/01/15 3:33:25PM       |                            |                                                |   |
| Administrative Function        | Admissions Program         | Status                     | Initiated                                      |   |
| Academic Institution           | University of Calgary      | Status Date                | 2018/01/15                                     |   |
| Checklist Code                 | UG SW                      | Due Date                   | 9999/12/31                                     |   |
| Checklist Item Table           |                            |                            |                                                |   |
| Sequence *Item<br>100 WRKVOL Q | Vork Exp                   | *Status Date<br>2018/01/15 | *Due Date + -<br>9999/12/31 Checklist Comments |   |
| Responsible ID 04274535        | 🔍 🖌 Name Wilson,Gretchen 🛩 |                            |                                                |   |
| Save Notify                    |                            |                            | 📑 Add                                          | 1 |

#### ► Sequence

Checklist items are listed sequentially. This is the number of the checklist item in the list of checklist items. The system automatically enters the next sequential number for each checklist item added. The Sequence number can be manually overridden to reorder the list of items for this checklist.

#### ► Responsible ID and Name

The system defaults to the user who initiated the Checklist.

#### Checklist Comments

In **SA** comments are added to an applicant's file that is associated with additional requirements (checklist items) or in some cases a generic additional requirement item is added with the detail described in comment form. This comment is displayed to applicants when they select individual checklist items on the **Self-Service 'To Do'** page. However, there are instances when another comment must be added, which is specific to the individual applicant.

The Checklist Comments link allows you to enter a supplementary comment specific to the student.

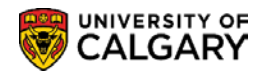

| Checklist It                    | em Comm        | ents                                                                                |
|---------------------------------|----------------|-------------------------------------------------------------------------------------|
| Checklist Item:                 | WRKVOL         | Work or Volunteer Experience                                                        |
| Responsible ID:                 | 04274535       | Wilson,Gretchen                                                                     |
| Checklist<br>Item<br>Comment:   |                |                                                                                     |
| Student<br>Specific<br>Comment: | st comments. P | lease use caution as these comments cannot be removed except by Enrolment Services. |
| ок                              | Cancel         |                                                                                     |

**Note**: Checklist items can also be updated on the 'Checklist Item Update – by Person' page.

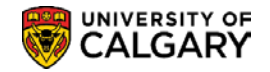

## Item Update - by Person

Checklist items can also be updated on the 'Checklist Item Update – by Person' page. Only those Checklist Items in 'initiated' status will display.

### **Navigation:**

| ► Breadcrumbs                                                                |
|------------------------------------------------------------------------------|
| Campus Community > Checklists > Persons Checklists > Item Update – by Person |

|                  | UT                                   |                |         |             |      |              |      |                     |
|------------------|--------------------------------------|----------------|---------|-------------|------|--------------|------|---------------------|
| ay M. Thesenvitz |                                      | ID 101         | 59108   | ⊘ ★         |      |              |      |                     |
| klist Items      |                                      |                |         |             |      |              | Find | First 🕚 1 of 1 🕑 La |
| Sequence         | Administrative C                     | Checklist Type | Checkli | st Code De  | SCF  | *Item Status |      | *Status Date        |
| ition 100        | ADMP                                 | RQL            | FA - Au | dition Requ | ired | Initiated V  |      | 2017/12/13          |
| ition 100        | Administrative C<br>Function<br>ADMP | RQL            | FA - Au | dition Requ | ired |              |      | 2                   |

## **Person Checklist Summary**

A Summary View of Checklist data is displayed on the Checklist Summary Page.

### Navigation:

► Breadcrumbs

Campus Community > Checklists > Person Checklist > Person Checklist Summary

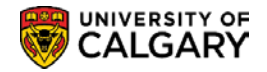

| Chels | ey M.   | Thesenvitz    |           | 10159108 🛛 🗶 📇                     |              |             |
|-------|---------|---------------|-----------|------------------------------------|--------------|-------------|
| 16    |         |               |           |                                    |              |             |
| Fu    | nction  | ena           |           | NG 1991 (                          | Ð            |             |
|       | C       | Variable [    | Data      |                                    |              |             |
| Ch    | ecklist | Туре          | Checklist | Responsible ID Status              |              |             |
|       |         |               | ✓ Q       |                                    | $\checkmark$ | Search      |
|       |         |               |           |                                    |              |             |
| Sear  | ch Re   | esults        |           |                                    |              | 1.1         |
| Sta   | itus    | Institution a | Item      | Deceription                        | Due Date     | Itom Status |
| dit   | View    | UGAUDT        | item      | Description                        | 9999/12/31   | item status |
| Edit  | View    | UGAUDT        | AUDITN    | Audition                           | 9999/12/31   | Initiated   |
| Edit  | View    | UGCANT        |           |                                    | 9999/12/31   |             |
| Edit  | View    | UGCANT        | HSEDI     | HS Transcript Transfer<br>ApplyAB  | 9999/12/31   | Completed   |
| dit   | View    | UGCANT        | TREDI     | PS Transcript Transfer-<br>ApplyAB | 9999/12/31   | Completed   |
| dit   | View    | APFEE         |           |                                    | 9999/12/31   |             |
| dit   | View    | APFEE         | APFEE     | Application Fee                    | 9999/12/31   | Completed   |
| Edit  | View    | UGCANT        |           |                                    | 9999/12/31   |             |
| Edit  | View    | UGCANT        | HSEDI     | HS Transcript Transfer<br>ApplyAB  | 9999/12/31   | Completed   |
| Edit  | View    | UGCANT        | TREDI     | PS Transcript Transfer-<br>ApplyAB | 9999/12/31   | Completed   |
| Edit  | View    | ELP           |           |                                    | 9999/12/31   |             |
| Edit  | View    | ELP           | ELP       | English Language<br>Proficiency    | 9999/12/31   | Waived      |
| Edit  | View    | APFEE         |           |                                    | 9999/12/31   |             |
|       | 1.0     | ADEEE         | ADEEE     | Application Fee                    | 9999/12/31   | Completed   |

#### $\diamond$ Notes:

#### ► Responsible ID

The Responsible ID defaults the users ID. The Responsible ID can be deleted to display 'All' Checklist Items.

#### Search Results - Code Item Status

This area of the page displays the checklist code, checklist item, description, due date and item status. Similar to the Communication Summary, the ability to "Edit" or "View" the comment is based on individual security permissions.

#### Search Results - Institution and Function

The "Institution and Function" tab on this page allows you to track various attributes associated with the individual items (i.e. item type, date/time item was added, name of who added the item, etc.).

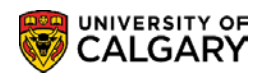

|                                              | Miat J                                                                                         | ummary                                                               | Operator                       | 3C <u>G</u> roups 5                                               | Summary                                                  |                                                                                                    |     |          |                                        |                                                                                                    |                                                                                                    |
|----------------------------------------------|------------------------------------------------------------------------------------------------|----------------------------------------------------------------------|--------------------------------|-------------------------------------------------------------------|----------------------------------------------------------|----------------------------------------------------------------------------------------------------|-----|----------|----------------------------------------|----------------------------------------------------------------------------------------------------|----------------------------------------------------------------------------------------------------|
| Chels                                        | sey M.                                                                                         | Thesenvitz                                                           |                                |                                                                   |                                                          | 10159108                                                                                                    | ⊘ ★ | <u>–</u> |                                        |                                                                                                    |                                                                                                    |
| Selecti                                      | ion Cri                                                                                        | teria                                                                |                                |                                                                   |                                                          |                                                                                                    |     |          |                                        |                                                                                                    |                                                                                                    |
| Fu                                           | nction                                                                                         |                                                                      |                                |                                                                   |                                                          |                                                                                                    |     | NG 🕅     | ۲                                      |                                                                                                    |                                                                                                    |
|                                              | 0                                                                                              | Variable                                                             | Data                           |                                                                   |                                                          |                                                                                                    |     |          | V-                                     |                                                                                                    |                                                                                                    |
| Ch                                           | ecklis                                                                                         | t Type                                                               |                                |                                                                   | Checklist                                                | Responsible                                                                                                   | ID  | Status   |                                        |                                                                                                    |                                                                                                    |
|                                              |                                                                                                |                                                                      |                                | ~                                                                 | C                                                        | ۰.<br>۱                                                                                                    | Q   | All      | ~                                      | G                                                                                                    | Search                                                                                                    |
|                                              |                                                                                                |                                                                      |                                |                                                                   |                                                          |                                                                                                    |     |          |                                        |                                                                                                    |                                                                                                    |
| Sea                                          | rch R                                                                                          | esults                                                               |                                |                                                                   |                                                          |                                                                                                    |     |          |                                        |                                                                                                    |                                                                                                    |
| Sta                                          | tus (                                                                                          | Institution                                                          | and Func                       | tion 🛄                                                            | )                                                        |                                                                                                    |     |          |                                        |                                                                                                    |                                                                                                    |
|                                              |                                                                                                |                                                                      |                                |                                                                   |                                                          |                                                                                                    |     |          |                                        |                                                                                                    |                                                                                                    |
|                                              |                                                                                                | Checklist                                                            | Item                           | Institution                                                       | Function                                                 | Туре                                                                                                    |     |          | Name                                   | DateTime                                                                                                    | Sequence                                                                                                    |
| Edit                                         | View                                                                                           | Checklist                                                            | Item                           | Institution<br>UCALG                                              | Function<br>ADMP                                         | Type<br>Requirements List                                                                                     |     |          | Name<br>Andrews,Julie                  | DateTime<br>2017/12/13<br>3:08:15PM                                                                                                    | Sequence<br>6                                                                                                    |
| Edit<br>Edit                                 | View<br>View                                                                                   | Checklist<br>UGAUDT<br>UGAUDT                                        | AUDITN                         | Institution<br>UCALG<br>UCALG                                     | Function       ADMP       ADMP                           | Type<br>Requirements List<br>Requirements List                                                                |     |          | Name<br>Andrews,Julie<br>Andrews,Julie | DateTime<br>2017/12/13<br>3:08:15PM<br>2017/12/13<br>3:08:15PM                                                                                                    | Sequence<br>6<br>6                                                                                                    |
| Edit<br>Edit<br>Edit                         | ∨iew<br>∨iew<br>∨iew                                                                           | Checklist<br>UGAUDT<br>UGAUDT<br>UGCANT                              | AUDITN                         | Institution<br>UCALG<br>UCALG<br>UCALG                            | Function       ADMP       ADMP       ADMA                | Type<br>Requirements List<br>Requirements List<br>Requirements List                                           |     |          | Name<br>Andrews,Julie<br>Andrews,Julie | DateTime           2017/12/13           3:08:15PM           2017/12/13           3:08:15PM           2017/12/13           5:05:15PM           2015/01/28           5:45:41PM                                          | Sequence<br>6<br>6<br>5                                                                                                    |
| Edit<br>Edit<br>Edit<br>Edit                 | View<br>View<br>View<br>View                                                                   | Checklist<br>UGAUDT<br>UGAUDT<br>UGCANT<br>UGCANT                    | AUDITN<br>HSEDI                | Institution<br>UCALG<br>UCALG<br>UCALG<br>UCALG                   | Function<br>ADMP<br>ADMP<br>ADMA<br>ADMA                 | Type<br>Requirements List<br>Requirements List<br>Requirements List<br>Requirements List                      |     |          | Name<br>Andrews,Julie<br>Andrews,Julie | DateTime<br>2017/12/13<br>3:08:15PM<br>2017/12/13<br>3:08:15PM<br>2015/01/28<br>5:45:41PM<br>2015/01/28<br>5:45:41PM                                                                                                  | Sequence           6           6           5                                                                                                    |
| Edit<br>Edit<br>Edit<br>Edit<br>Edit         | √iew<br>∨iew<br>∨iew<br>∨iew                                                                   | UGAUDT<br>UGAUDT<br>UGCANT<br>UGCANT<br>UGCANT                       | Item Item AUDITN I HSEDI TREDI | Institution<br>UCALG<br>UCALG<br>UCALG<br>UCALG                   | Function<br>ADMP<br>ADMP<br>ADMA<br>ADMA<br>ADMA         | Type<br>Requirements List<br>Requirements List<br>Requirements List<br>Requirements List                      |     |          | Name<br>Andrews,Julie<br>Andrews,Julie | DateTime           2017/12/13           3:08:15PM           2017/12/13           3:08:15PM           2015/01/28           5:45:41PM           2015/01/28           5:45:41PM           2015/01/28           5:45:41PM | Sequence         Image: Constraint of the sequence           6         6         6           6         5         6           5         5         6                                                                                                    |
| Edit<br>Edit<br>Edit<br>Edit<br>Edit<br>Edit | <ul> <li>√iew</li> <li>√iew</li> <li>√iew</li> <li>√iew</li> <li>√iew</li> <li>√iew</li> </ul> | Checklist<br>UGAUDT<br>UGAUDT<br>UGCANT<br>UGCANT<br>UGCANT<br>APFEE | Item AUDITN AUDITN HSEDI TREDI | Institution<br>UCALG<br>UCALG<br>UCALG<br>UCALG<br>UCALG<br>UCALG | Function<br>ADMP<br>ADMP<br>ADMA<br>ADMA<br>ADMA<br>ADMA | Type<br>Requirements List<br>Requirements List<br>Requirements List<br>Requirements List<br>Requirements List |     |          | Name<br>Andrews,Julie<br>Andrews,Julie | DateTime<br>2017/12/13<br>3:08:15PM<br>2017/12/13<br>3:08:15PM<br>2015/01/28<br>5:45:41PM<br>2015/01/28<br>5:45:41PM<br>2015/01/28<br>5:45:41PM<br>2015/01/28<br>5:45:28PM                                            | Sequence         Image: Communication of the security of the security of the s |

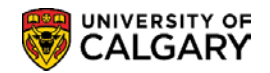

## **Checklist Detail**

Similar to Communications Detail Checklist Detail 1 & 2 provide "view only" versions of Checklist Management 1 & 2. Checklist items cannot be updated, assigned or removed from these components.

|      | •      |       |
|------|--------|-------|
| Na   | /1/1/2 | tion. |
| 1101 | nya    |       |
|      | _      |       |

| Campus Community > Checklists > Person Checklist > Person Checklist Detail | ► Breadcrumbs                                                              |
|----------------------------------------------------------------------------|----------------------------------------------------------------------------|
|                                                                            | Campus Community > Checklists > Person Checklist > Person Checklist Detail |

| Checklist Detail 1 Checklist Detail 2   | 1                     |                        |               |
|-----------------------------------------|-----------------------|------------------------|---------------|
|                                         |                       |                        | 0 + 💿         |
| Chelsey M. Thesenvitz                   |                       | ID 10159108            | × 📄           |
| Academic Career                         | UGRD                  |                        |               |
| Admit Term                              | 2157                  |                        |               |
| Student Career Nbr                      | 0                     |                        |               |
| Application Nbr                         | 42290203              |                        |               |
| Application Center                      | Undergraduate Admiss  | sions                  | Variable Data |
| Checklist Date Time                     | 2015/01/28 5:45:28PI  | M                      | Valiable Data |
| Administrative Function                 | ADMA                  | Admissions Application |               |
| Academic Institution                    | University of Calgary |                        |               |
| Checklist Code                          | APFEE                 | Application Fee        |               |
| Status                                  | Completed             | Status Date            | 2015/01/28    |
| Due Date                                | 9999/12/31            |                        |               |
| Due Amount                              |                       | Currency Code          |               |
| Comments                                |                       |                        |               |
|                                         |                       |                        |               |
|                                         |                       |                        |               |
|                                         |                       |                        |               |
| Save 🔯 Return to Search                 | Previous in List      | Next in List           |               |
| Checklist Detail 1   Checklist Detail 2 |                       |                        |               |

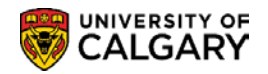

| Checklist Detail 1 | Checklist Detail 2<br>vitz         |                                              | ID 10159108           | Ø * 🤷                     |                        |                    |
|--------------------|------------------------------------|----------------------------------------------|-----------------------|---------------------------|------------------------|--------------------|
|                    | Checklist Dat<br>Administrative Fu | e Time 2015/01/28 5:<br>nction Admissions Ap | 45:28PM<br>plication  | Status                    | Completed              |                    |
|                    | Academic Inst                      | itution University of C                      | algary                | Status Date               | 2015/01/28             |                    |
| Checklist Item Tal | Checklis                           | t Code Application Fe                        | e                     | Due Date                  | 9999/12/31             |                    |
| Sequence<br>100    | Item<br>APFEE                      | App Fee                                      | Status<br>Completed   | Status Date<br>2015/01/28 | Due Date<br>9999/12/31 | Checklist Comments |
| Res                | ponsible ID                        | N                                            | lame                  |                           |                        |                    |
|                    |                                    |                                              |                       |                           |                        |                    |
| Save 🔯 Ret         | urn to Search                      | Previous in List                             | Next in List 🔄 Notify |                           |                        |                    |
|                    |                                    |                                              |                       | -                         |                        |                    |

#### $\diamond$ Notes:

#### Checklist Comments

Click the Checklist Comments link to view the comment/s associated with the Checklist Item.

| Checklist<br>Checklist Iter<br>Responsible | n: APFEE Application Fee                                                                                                    |     |
|--------------------------------------------|----------------------------------------------------------------------------------------------------|-----|
| Checklist<br>Item<br>Comment:              | <pre>Please submit your fee to the appropriate office (i.e. Undergraduate<br/>Admissions Office, Enrolment Services, Faculty of Graduate Studies, or<br/>Faculty of Veterinary Medicine).<br/>Deadlines are as follows:<br/>- Undergraduate Programs (excluding Law and Veterinary Medicine ) - February<br/>1st for Spring Applications. March 1st for Fall and Summer Applications.<br/>- September 1st for Winter applications for NU and BCR.<br/>- Faculty of Law (JD) - November 1st<br/>- Faculty of Veterinary Medicine - December 1st</pre> | < > |
| Student<br>Specific<br>Comment:            |                                                                                                    |     |
| ОК                                         | Cancel                                                                                                    |     |

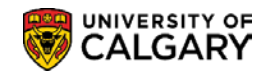

# **Comment Inquiry**

The Comment Inquiry component can be used to view comments for a student.

## Navigation:

| ► Breadcrumbs                                                     |
|-------------------------------------------------------------------|
| Campus Community > Comments > Comments – Person > Comment Inquiry |

| Comments Inquiry               |                                                 |                                 |                      |              |                                         |
|--------------------------------|-------------------------------------------------|---------------------------------|----------------------|--------------|-----------------------------------------|
| Chelsey M. Thesenvitz          |                                                 |                                 | 10159108             | ⊘ ★          | 🦲 🖌 🖻 🖗                                 |
| Search Criteria                |                                                 |                                 |                      |              |                                         |
| Institution:                   | UCALG 🔍                                         | Universit                       | y of Calgary         |              | Search                                  |
| One of the following           | ng:                                             |                                 |                      |              |                                         |
| Administrative Funct           |                                                 | General                         | >                    |              |                                         |
| Comment Category:              |                                                 | 2                               |                      |              |                                         |
| Any of the following           | ng:                                             |                                 |                      |              |                                         |
| Comment ID:                    |                                                 | Q                               |                      |              |                                         |
| Comment Date:<br>2017/12/13    | Comment:<br>Test comments t<br>Please use discr | for training purpose<br>retion. | s. These comments ca | Find Firs    | t      1-2 of 2      Last once entered. |
| Admin Function:<br>Comment ID: | GEN G<br>04274537                               | eneral<br>Andrews,Julie         | Comment Categ        | Jory: ADVADM | Admin Cmts                              |
| Comment Date:<br>2015/10/16    | Comment:<br>OPTN 2XX=trav                       | el/tourism diploma              |                      |              |                                         |
| Admin Function:<br>Comment ID: | GEN G                                           | eneral                          | Comment Categ        | jory: ADVCRT | Adv CrsTit                              |
| Return to Search               | Votify                                          |                                 |                      |              |                                         |

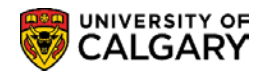

#### $\diamond$ Notes:

#### ► Search Criteria

Either the Administrative Function or Comment Category field must be populated in order to search for comments that have been recorded on the student's record. Only <u>one</u> of these fields may be populated.

#### ► Search Results

The Search Results display the Comment, Admin Function, Comment Category, Comment ID and the person responsible for adding the comment to the student's record.

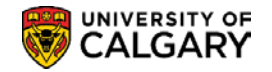

## **Person Comment Entry**

Defined comments can be assigned to or removed from a student's file as required by authorized personnel.

### Navigation:

| Compute Community > Community > Community - Parson > Parson Community Entry | ► Breadcrumbs                                                          |
|-----------------------------------------------------------------------------|------------------------------------------------------------------------|
| Campus Comments > Comments - Person > Person Comment Entry                  | Campus Community > Comments > Comments – Person > Person Comment Entry |

The comments icon can be used to transfer to Comments. As with Communications and Checklists the icon opens in a new window.

**Important Note**: The Comment icon is designed to facilitate adding new comments. To review comments previously assigned, access this component using the navigation menu (*refer to the navigation menu above*).which opens the component search page in a new window.

| Biographical Details  | Addresses     | Regional      | Application P      | rogram Data | Application Da  | ata Ap           | plication Student        | Response      |
|-----------------------|---------------|---------------|--------------------|-------------|-----------------|------------------|--------------------------|---------------|
| Chelsey M. Thesenvitz |               |               |                    | 10159108    | ⊘ ★             |                  |                          |               |
| Academic Institution  | University of | Calgary       |                    | Appli       | cation Number   | 4229020          | 3                        |               |
| Academic Career       | Undergradua   | ate Programs  |                    | C           | Career Number   | 0                |                          |               |
| Program Data          |               |               |                    |             | Fin             | id   View /      | All 🛛 First 🕚            | 1 of 2 🕦 Last |
| Program Number        | 0             |               |                    |             | *Effective Date | 2015/04/         | 26                       |               |
| *Admit Term           | 2157          | F15           |                    | Effe        | ctive Sequence  | 2                |                          |               |
| *Academic Program     | ARBCH         | ARBCH         |                    | Expected G  | raduation Term  |                  |                          |               |
| *Academic Load        | Full-Time     | $\checkmark$  |                    |             | *Campus         | MAIN             | UCALG                    |               |
|                       | Joint Pro     | ogram         |                    | Р           | rogram Choice   | Primary          | ~                        |               |
| Program Status        |               |               |                    |             |                 |                  |                          |               |
| Status                | Active        |               |                    |             | Action Date     | 2015/04/         | 26                       |               |
| *Program Action       | MATR          | Matriculation |                    |             | Action Reason   | SELF             | Added by Self<br>Process | Service       |
| Last Updated On       | 2015/04/26 1  | 11:05:04AM    | <b>By</b> 10159108 |             |                 | Evaluation       | n                        |               |
| - Create Bar arou     |               |               | $\sim$             | $\sim$      | ~~~~~           | <u>Calculate</u> | Deposit Fees             |               |

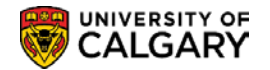

### **Person Comment Entry**

A comment regarding a student can be entered on the Person Comment Entry page from Add a New Value.

| Person Comment Entry                      |                         |                      |
|-------------------------------------------|-------------------------|----------------------|
| Chelsey M. Thesenvitz                     | ID 10159108             |                      |
| Comment DateTime 2018/01/17 8:54:1        | DAM                     |                      |
| *Administrative Function GEN Q            | General                 |                      |
| *Academic Institution University of Calga | ary 🔻                   | Delete               |
| *Comment Category ADVADM Q                | Advising Admin Comments | Variable Data        |
| Comment Data                              |                         |                      |
| Comment ID 04274535                       | Wilson,Gretchen         |                      |
| Department                                |                         |                      |
| Comment Date 2018/01/17                   |                         |                      |
| Comments Test comments.                   |                         |                      |
|                                           |                         |                      |
| Append Comments                           |                         |                      |
|                                           |                         | 11                   |
| Save E Notify                             | <b>.</b> <i>. .</i>     | Add 🖉 Update/Display |

#### $\diamond$ Notes:

#### ► Administrative Function

Select the applicable Administrative Function (e.g. GEN General) that indicates which type of comment is being entered.

#### ► Comment Category

Select the applicable Comment Category based on the Administrative Function selected (e.g. ADVADM Advising Admin Comments.

#### ► Variable Data

This button is used to access the Variable Data page, where you can view or enter the variable data associated with the specified administrative function.

If you transferred to this page directly from a functional area, the variable data will also transfer.

If no variable data is required or allowed for the specified administrative function, the Variable Data button is unavailable and no information is transferred from the functional area.

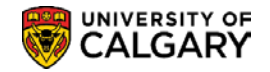

## **Person Comment Summary**

A summary view of comments for an individual is displayed on the Comments Summary page.

## Navigation:

| ► Breadcrumbs                                                            |
|--------------------------------------------------------------------------|
| Campus Community > Comments > Comments – Person > Person Comment Summary |

| -                           | iment S                               | ummary                                            | <u>Operator 3C Groups Summary</u>                                                          |                        |                                            |                    |                    |          |
|-----------------------------|---------------------------------------|---------------------------------------------------|--------------------------------------------------------------------------------------------|------------------------|--------------------------------------------|--------------------|--------------------|----------|
| Chel                        | lsey M.                               | Thesenvitz                                        |                                                                                            | 10159108               | 0 \star                                    |                    |                    |          |
|                             |                                       |                                                   |                                                                                            |                        |                                            |                    |                    |          |
| Select                      | tion Crit                             | eria                                              |                                                                                            |                        |                                            |                    |                    |          |
| Fun                         | ction                                 |                                                   |                                                                                            |                        |                                            | <b>1</b>           | 9 @                |          |
| GEN                         | NQ                                    | Variable                                          | e Data                                                                                     |                        |                                            |                    |                    |          |
| _                           |                                       |                                                   |                                                                                            |                        |                                            |                    |                    |          |
| Cate                        | egory                                 |                                                   | Comment ID                                                                                 |                        |                                            |                    | Eatab              |          |
|                             |                                       | 0                                                 | Q                                                                                          |                        |                                            |                    | L Feich            | <u> </u> |
|                             |                                       | -                                                 |                                                                                            |                        |                                            |                    |                    |          |
| Sear                        | rch Res                               | sults                                             |                                                                                            |                        |                                            |                    |                    |          |
| Sear<br>Co                  | rch Res<br>mment                      | sults<br>Category                                 | Comment ID                                                                                 |                        |                                            |                    |                    |          |
| Sear<br>Co                  | rch Res<br>mment                      | sults<br>Category<br>Category                     | Comment ID Comment ID                                                                      | Function               | DateTime                                   |                    | Sequence           |          |
| Sear<br>Cor<br>Edit         | rch Res<br>mment<br>View              | sults<br>Category<br>Category<br>ADVADM           | Comment ID Comment ID Comments                                                             | Function<br>GEN        | DateTime<br>2017/12/13 3:                  | 13:05PM            | Sequence 2         |          |
| Sear<br>Cor<br>Edit<br>Edit | rch Resonant<br>mment<br>View<br>View | sults<br>Category<br>Category<br>ADVADM<br>ADVCRT | Comment ID ETT<br>Description<br>Advising Admin Comments<br>Advanced Credit Course Titles  | Function<br>GEN<br>GEN | DateTime<br>2017/12/13 3:<br>2015/10/16 8: | 13:05PM<br>51:11AM | Sequence<br>2<br>1 |          |
| Sear<br>Co<br>Edit<br>Edit  | view                                  | sults<br>Category<br>ADVADM<br>ADVCRT             | Comment ID ETT)<br>Description<br>Advising Admin Comments<br>Advanced Credit Course Titles | Function<br>GEN<br>GEN | DateTime<br>2017/12/13 3:<br>2015/10/16 8: | 13:05PM<br>51:11AM | Sequence<br>2<br>1 |          |

#### Search Results - Comment Category

The Comment Category displays the Category, Description, Function, Date/Time and Sequence of the Comment.

#### ► Edit or View

Similar to the Communication and Checklist Summary, the ability to "Edit" or "View" the comment is based on the security level the user has.

#### Search Results - Comment ID

The Comment ID tab is used to display the name of the individual who entered the comment(s).

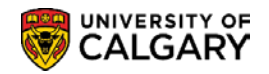

| Cor  | mment C | ategory  | Comment ID | )              |  |
|------|---------|----------|------------|----------------|--|
|      |         | Category | Comment ID | Name           |  |
| Edit | View    | ADVADM   | 04274537   | Andrews, Julie |  |
| Edit | View    | ADVCRT   | 10019110   |                |  |

### **Operator 3C Groups Summary**

Similar to the Communications and Checklist Summary Operator 3C Groups Summary pages, the Comments Summary Operator 3C Groups Summary displays the user 3C groups to which access has been granted.

| User ID 04274535      | Name Wils                      | son,Gretchen      |                  |                  |
|-----------------------|--------------------------------|-------------------|------------------|------------------|
| Operator Group Sum    | Mary<br>Description            | Inquiry Indicator | Update Indicator | Delete Indicator |
| Iniversity of Calgary | Advising Session Comments      |                   |                  |                  |
| Jniversity of Calgary | Bachelor of Com Rehabilitation | $\checkmark$      |                  |                  |
| Jniversity of Calgary | Bachelor of Health Sciences    | $\checkmark$      |                  |                  |
| University of Calgary | Convocation                    | $\checkmark$      | $\checkmark$     |                  |
| University of Calgary | Co-op/Internship               | $\checkmark$      |                  |                  |
| Iniversity of Calgary | Department                     | $\checkmark$      | $\checkmark$     |                  |
| University of Calgary | Faculty of Education - UGRD    | $\checkmark$      |                  |                  |
| University of Calgary | Effective Writing              | $\checkmark$      |                  |                  |
| University of Calgary | Exams, Grades and Transcripts  | $\checkmark$      | <b>~</b>         |                  |
| Iniversity of Calgary | EVDS Admissions                | $\checkmark$      |                  |                  |
| Iniversity of Calgary | Faculty                        | $\checkmark$      | $\checkmark$     |                  |
| Iniversity of Calgary | Financial Aid                  | $\checkmark$      | $\checkmark$     |                  |
| Iniversity of Calgary | GRAD Admissions                | $\checkmark$      | <b>V</b>         |                  |
| Iniversity of Calgary | Grad Student Annual Prog Rpt   | $\checkmark$      | $\checkmark$     |                  |
| Jniversity of Calgary | GRAD Department Notes          |                   | ~                |                  |

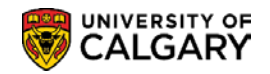

## **Person Comment Detail**

This is a "view only" version of Person Comment Entry. Information displayed on this page cannot be modified.

## Navigation:

| ► Breadcrumbs                                                           |
|-------------------------------------------------------------------------|
| Campus Community > Comments > Comments – Person > Person Comment Detail |
|                                                                         |

| Person Comment Detail     |                                                                                             |                 |
|---------------------------|---------------------------------------------------------------------------------------------|-----------------|
| Chelsey M. Thesenvitz     | ID 10159108                                                                                 | * 🖆             |
| Comment DateTime          | 2017/12/13 3:13:05PM                                                                        |                 |
| Administrative Function   | GEN General                                                                                 |                 |
| Academic Institution      | University of Calgary                                                                       | Delete          |
| Comment Category          | ADVADM Advising Admin Comments                                                              | Variable Data   |
| Comment Data              |                                                                                             |                 |
| Comment ID                | 04274537 Andrews,Julie                                                                      |                 |
| Department                |                                                                                             |                 |
| Comment Date              | 2017/12/13                                                                                  |                 |
| Comments                  | Test comments for training purposes. These comments cannot tentered. Please use discretion. | be removed once |
| Append Comments           | ~                                                                                           |                 |
| Save A Return to Search t | Previous in List Notify                                                                     |                 |

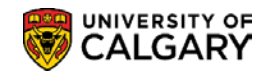

# **Service Indicators**

PeopleSoft Service Indicators provide or limit access to services for an individual. Negative Service Indicators will be used to prevent an individual from receiving certain services. Positive Service Indicators or Alerts will be used to designate special services be provided.

The system also maintains an audit history that indicates who applied which service indictors to which individuals, including add, change, and delete history.

**Note:** The ability to create, maintain and release Service Indicators is based on your security and provisioning within the system.

The following components provide an overview of Service Indicators:

#### 1) Define Service Indicators

Define Service Indicators discusses admission alerts and various withholds that have been created in PeopleSoft as positive and negative Service Indicators.

2) Assign/Remove Service Indicator Data (Manual)

This section demonstrates the manual process for adding or removing Service Indicator data.

3) Assign/Remove Service Indicator Data (Batch)]

Assign/Remove Service Indicator Data (Batch)] discusses the automated batch process developed to assign or remove Service Indicator data.

4) <u>View Service Indicator Data From Other Pages</u>

View Service Indicator Data from Other Pages discusses how to Service Indicator data can be viewed from other pages.

#### 5) Active Service Indicators Inquiry

This inquiry may be used to view active Service Indicators only.

#### 6) <u>Service Indicator Audit History</u>

This inquiry is used to view the history of active and non-active Service Indicators.

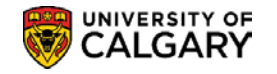

## **Define Service Indicators**

### **Negative Service Impacts**

At the University of Calgary the negative service impacts are:

- Prevent all enrollment activity
- Prevent all enrollment additions/allow drops
- Block release of official transcripts

### **All Services Hold Service Indicators**

Several 'withhold' codes have also been created to prevent a student from registering and/or receiving transcripts where certain conditions exist. These restrictions remain on the student's record and are enforced regardless of academic program and remain in effect until such time as the negative Service Indicators are removed.

Withholds which fall into this category include, but are not limited to:

- RO-A (Admission documents)
- RO-P (Parking)
- RO-H (Housing)
- GS-OD (Outstanding docs)
- RO-F (Fees)
- GS-NR (No progress report)

Withholds which <u>automatically</u> prevent all enrolment and/or prevent the release of transcripts have been configured as PeopleSoft negative Service Indicators.

### **Course Deficiency Service Indicators**

Faculty Specific Course Deficiency Negative Service Indicators have been created. These negative Service Indicators prevent enrollment for students who are conditionally admitted but are deficient in one or more course requirements.

When an applicant is admitted to an academic program with a course deficiency, staff can manually add a <u>future-dated</u> Course Deficiency negative Service Indicator/reason with the effective date set to a date one year from the time of admission.

If an applicant with a Course Deficiency negative Service Indicator subsequently applies for and is admitted to a <u>different</u> program, the existing course deficiency negative Service Indicator will continue to prevent enrolment. When the student is accepted into the new program, the new Faculty will terminate the program for which the course deficiency was not cleared by adding a 'Discontinue' program action on the Student Program/Plan component. Process staff will also be required to manually remove the Course Deficiency negative Service Indicator.

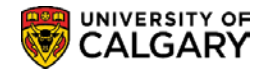

Once the Course Deficiency Service Indicator is removed the student is allowed to register in courses (assuming that they do not have any other negative Service Indicators which prevent enrolment (e.g. parking fines, etc.) and have met all other registration criteria (e.g. date is on or after their enrolment appointment, etc.)

Students have the ability to view their "holds" and will be required to advise Faculty if their record indicates a course deficiency hold in error (for example if the hold has been cleared or applies to a former program). Staff can then follow up with the appropriate action to remove the negative Service Indicator.

### **Effective Writing Service Indicators**

The Effective Writing Service Indicator prevents enrollment for students who have not met the Effective Writing requirement by the stated deadline. This Service Indicator can be assigned or removed through a custom automated process.

### **Admission Office Alerts**

The Undergraduate Admission Office has a requirement to attach messages to an applicant record which alert staff to special processing which has to be done when information is received (eg. documents) or, at the time of evaluation.

Alert messages have been configured in PeopleSoft as Positive Service Indicators. For example, the Aboriginal Policy Indicator is automatically assigned based on the data entered on the Admissions form by the applicant. Baccalaureate Program graduates' flag will be mapped as alerts. The Web Application for Admission Interface will automatically add these Service Indicators as appropriate.

### **Deceased Service Indicator**

The word *DECEASED* displays at the top of pages about individuals to whom this Service Indicator is assigned.

Positive and Negative Service Indicators can be removed manually or by using the Assign/Remove Service Indicators process outlined in this reference guide.

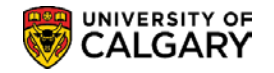

## **Service Indicator Data**

This component demonstrates the manual process for assigning or removing Service Indicator data.

### **Navigation:**

► Breadcrumbs

Campus Community > Service Indicators (Student) > Manage Service Indicators

### **Manage Service Indicators**

The Edit Service Indicators Page is used to assign or remove a Service Indicator.

| Edit Service In       | dicator                               |                      |              |                            |
|-----------------------|---------------------------------------|----------------------|--------------|----------------------------|
| Chelsey M. Thesenvit  | z                                     | 10159108             |              |                            |
|                       |                                       | Ć                    | Release      | )                          |
|                       |                                       |                      |              |                            |
|                       | *Institution UCALG Q U                | niversity of Calgary |              |                            |
| *Sen                  | rice Indicator Code BKS Q B           | ookstore             |              |                            |
| *Servic               | e Ind Reason Code UPAID 🔍 U           | npaid Bookstore Fees |              |                            |
|                       | Description                           |                      |              |                            |
|                       |                                       |                      |              |                            |
|                       | Effect Negative Service Ind           | licator              |              |                            |
| Effective Period      | Enect Regaine Service ind             |                      |              |                            |
|                       | (Start Term 0000 Q)                   | Begin Time End Term  | Q            |                            |
|                       | Start Date 2017/12/13                 | End Date             | 191          |                            |
|                       |                                       |                      |              |                            |
| Assignment Details    |                                       |                      |              |                            |
|                       | *Department 54410                     | SES Communications   |              |                            |
|                       | Reference                             |                      |              |                            |
|                       | Amount 0.000                          | Currency             | AD Q         |                            |
| Contact Information   | )                                     |                      |              |                            |
|                       | Contact ID                            | Contact Person       |              |                            |
|                       | Contact ID                            |                      | ndrawa kulia |                            |
|                       | Placed Person ID 04274537             | Q Placed By          | ndrews,Julie |                            |
|                       | Placed Method Manual                  |                      |              |                            |
|                       | Placed Process                        | Release Process      |              |                            |
| Comments              |                                       |                      |              |                            |
|                       |                                       |                      |              | 4                          |
|                       |                                       |                      |              |                            |
| 000 characters remain | P.0                                   |                      |              |                            |
| Services Impacted     | ng                                    | Demonalize   Find    |              | First (4) 1.2 of 2 (1) Los |
| Impact                | Description                           | Basis - Date         | Basis - Term | Term Category              |
| 1 AENR                | Allow drop only; no add actvty        |                      | <b>V</b>     |                            |
| 2 TRAN                | Do not issue transcript               | Ø.                   |              |                            |
| Service Ir            | dicator Date Time 2017/12/13 3:09:45F | M                    |              |                            |
|                       | User ID 04274537                      | Andrews, Julie       |              |                            |
|                       |                                       | ,                    |              |                            |

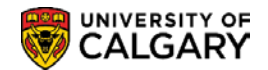

#### $\diamond$ Notes:

#### Positive Service Indicator - \*

The Positive Service Indicator can be used to view the service privileges associated with the student's record.

#### ► Negative Service Indicator - 🥝

The Negative Service Indicator can be used to view the service restrictions associated with the student's record. The indicator fields will be locked out so it cannot be edited.

#### ► Effective Period

The Start Term indicates the term the Service Indicator applies to. **Note**: The applicable Term <u>must</u> be entered.

#### ► Release

According to individual permissions service indicators can be Released.

#### ► Placed Method

Service Indicators can be added through an automated process or manually. This displays which process was used to add the Service Indicator.

#### ► Placed Process

The system displays the automated process used to add the Service Indicator to the student's record.

► The View All link allows the user to view all indicators on the record.

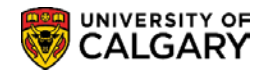

## Add/Remove Service Indicator Data (Batch)

A custom process has been developed which allows authorized users to add or remove Service Indicators for groups of students as part of a batch process; for example where the Effective Writing requirement has not been met by the specified deadline.

### Navigation:

Campus Community > Service Indicators (Student) > Add/Remove Service Indicators

### **Add/Remove Service Indicators**

This page is used to enter criteria to run the automated batch process for assigning and removing Service Indicators.

| Add / Remove        | Service Indicators       |                       |                                                                |
|---------------------|--------------------------|-----------------------|----------------------------------------------------------------|
| Run Control I       | D service_indicator_demo |                       | Report Manager Process Monitor Run                             |
|                     |                          |                       | Look Up Service Indicator                                      |
| Required Criteria   |                          |                       | Help 🔺                                                         |
| *Process Type:      |                          |                       | Cancel                                                         |
| *Institution:       | Add                      | University of Celgany | Search Results                                                 |
|                     | Remove                   | University of Galgary | View 100 First 1-82 of 82 Las                                  |
| *Service Indicator: | Q ◀                      |                       | Indicator Description                                          |
|                     |                          |                       | Cd                                                             |
| Optional Criteria   |                          |                       | ABA Aboriginal Admission Policy                                |
|                     |                          |                       | ADD Admissions Documents                                       |
| Service Ind Reason: | 4                        |                       | ALL Admissions Office - ALERT                                  |
| Department          |                          |                       | AP Advanced Placement                                          |
| Department:         | 4                        |                       | APL RTW Appeal in Progress                                     |
| Contract ID:        | 0                        |                       | ARW Admit Immediately After RTW                                |
| Contact ID:         | ×                        |                       | BKS Bookstore                                                  |
| A ativa Tarmu       | 0                        |                       | CHQ Accept Cash or Credit                                      |
| Active term:        | ~                        |                       | CRD Compus Card                                                |
| A stive Deter       |                          |                       | DAR DE Exam & Refer for Acad Advis                             |
| Active Date:        |                          |                       | DDP Deferred Exam Decision Pendin                              |
| Input File:         |                          | Select File           | DEP Admission Deposit Outstanding                              |
|                     |                          |                       | DEV Domestic Eval-No R to E Flag                               |
|                     |                          |                       | DFB Deferred Fees- Bursary                                     |
|                     |                          |                       | DFL Deterred Fees - Loan<br>DFP Deferred Fees - Revroll Deduct |
| Comment for         |                          |                       | DER Deferred Fee - Remissions                                  |
| Service Indicator:  |                          |                       | DFS Deferred Fees - Scholarship                                |
|                     |                          |                       | DJN Extended Deferred-June 23-25                               |
|                     |                          |                       | DRAverse Qualification Policy                                  |
| Save                |                          |                       |                                                                |

 $\diamond$  Notes:

#### ► Required Criteria

Use this section of the page to specify the Process Type (Add or Remove) and Service Indicator.

#### ► Optional Criteria

Additional information such as the Service Ind Reason, Department, Contact ID, Active Term and Active Date may be entered here.

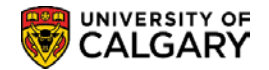

#### Note:

When 'adding' Service Indicators the Service Indicator Reason, Department, Active Term and Active Date are 'required' fields.

When 'removing' Service Indicators, the Active Date field in the Optional Criteria section is no longer available.

#### ► Select File

The Select File button is used to upload the file containing the student ID numbers which the Service Indicator is 'added to' or 'removed from'. This file is generated by authorized staff who run a query on the data base based on specified selection criteria to produce this file of student ID numbers. The file must be saved as .txt format.

#### ► Run

The Run button is used to initiate the process.

#### Important Note:

Running this process is similar to the Extract Postal/Email Address process previously discussed in this document.

| User ID 04274535               |             | Run Control ID      | service_indic | ator_demo      |                                  |
|--------------------------------|-------------|---------------------|---------------|----------------|----------------------------------|
| Server Name                    | ¥           | Run Date 2018/01/18 | 21            |                |                                  |
| Recurrence                     | V           | Run Time 8:36:13AM  | Rese          | t to Current D | ate/Time                         |
| Time Zone                      |             |                     |               |                |                                  |
| Process List                   |             |                     |               |                |                                  |
| elect Description              | Process Nan | ne Process Type     | *Type         | *Format        | Distribution                     |
| Add / Remove Service Indicator | UCCCB002    | Application Engine  | Web 🔻         | TXT            | <ul> <li>Distribution</li> </ul> |

The Output report indicates the number of records which had the Service Indicator added or removed.

The report also indicates the number of "audit records' adjusted. You can confirm the Service Indicator has been 'added' or 'removed' by viewing the Service Indicator Audit component. The Service Indicator Audit component can be accessed using the navigation path Campus Community>Service Indicators (Student)>Service Indicator Audits (*see Service Indicator Audits*).

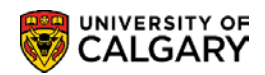

| PeopleTools 8.55.15<br>Copyright (c) 1988-2<br>All Rights Reserved | - Application Engine Server<br>018 Oracle and/or its affiliates. |
|--------------------------------------------------------------------|------------------------------------------------------------------|
| PSAESRV started serv                                               | ice request at 08.38.40 2018-01-18                               |
| Process Development                                                | Standards (0,0)                                                  |
| Process Instance                                                   | :9819808 (0,0)                                                   |
| Run Date                                                           | :2018-01-18 (0,0)                                                |
| Run Time                                                           | :08.38.44.000000 (0,0)                                           |
| Operator ID                                                        | :0427453 (0,0)                                                   |
| Run Control ID                                                     | :service_indicator_demo (0,0)                                    |
| Run control Paramete                                               | rs (0,0)                                                         |
| Institution                                                        | :UCALG (0,0)                                                     |
| Process Action                                                     | :R (0,0)                                                         |
| Service Ind Code                                                   | :BKS                                                             |
| Service Ind Reason                                                 | :UPAID                                                           |
| Service Ind Code                                                   | :BKS                                                             |
| Deptid                                                             | :                                                                |
| Contact ID                                                         | ÷                                                                |
| Service Ind Act Term                                               |                                                                  |
| Service Ind Act Date                                               | : (                                                              |
| URL                                                                | :                                                                |
| File Name                                                          | 4                                                                |
| Comments                                                           | a                                                                |
| Control Totals (0,0)                                               |                                                                  |
| Number of records Up                                               | dated :                                                          |
| Number of records in                                               | serted :                                                         |
| Number of audit reco                                               | rds inserted :                                                   |
| Number of records de                                               | leted :                                                          |
| Commit Frequency<br>Application Engine p                           | : After Program (0,0)<br>rogram UCCCB002 ended normally          |
| PSAESRV completed se                                               | rvice request at 08.38.43 2018-01-18                             |

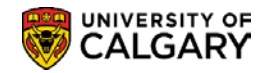

## **View Service Indicator Data from Other Pages**

When a Positive or Negative Service Indicator has been added to the student's record the Service Indicator will display on various pages of the student record. The Service Indicator Detail can be viewed several ways.

The Service Indicator icons can be used to view the Service Indicator detail for a student. The  $\checkmark$  icon indicates a Negative Service Indicator. The  $\star$  icon indicates a Positive Service Indicator. This example demonstrates how to view the Negative and Positive Service Indicator in Biographical Details.

The Negative or Positive Service Indicator icon (*on any page*) can be used to access the Service Indicators for that student.

| Biogra                                                  | aphical Details                                                                                                    | Addresses R                             | egional Negative Service Indicator   |                                                    |                        | Positive Service Indicator       |                                                        |                                                                                                    |                          |
|---------------------------------------------------------|----------------------------------------------------------------------------------------------------|-----------------------------------------|--------------------------------------|----------------------------------------------------|------------------------|----------------------------------|--------------------------------------------------------|----------------------------------------------------------------------------------------------------|--------------------------|
| Chelse                                                  | ey M. Thesenvitz                                                                                                    |                                         |                                      | 10                                                 | 0159108                | Ø <b>*</b> *                     | <u> </u>                                               |                                                                                                    | Names                    |
| Perso                                                   | on Information                                                                                                    |                                         |                                      |                                                    |                        |                                  |                                                        |                                                                                                    |                          |
|                                                         |                                                                                                    | Date of Birt                            | h 1990/10/1                          | 4 🛐 Bi                                             | irth Information       | -                                |                                                        | Campus II                                                                                                    |                          |
| -                                                       | and the same                                                                                                    |                                         |                                      |                                                    |                        | _                                |                                                        | and the second second s |                          |
|                                                         |                                                                                                    |                                         |                                      |                                                    |                        |                                  |                                                        |                                                                                                    |                          |
|                                                         |                                                                                                    |                                         |                                      |                                                    |                        |                                  |                                                        |                                                                                                    |                          |
|                                                         |                                                                                                    |                                         |                                      |                                                    |                        |                                  |                                                        |                                                                                                    |                          |
| anad                                                    | e Service Indi                                                                                                    | icators                                 |                                      |                                                    |                        |                                  |                                                        |                                                                                                    |                          |
| anag                                                    | je Service Indi                                                                                                    | icators                                 |                                      | 0450400                                            | ~                      | 1                                |                                                        |                                                                                                    |                          |
| lanag<br>helsey N                                       | <b>je Service Indi</b><br>1. Thesenvitz                                                                                              | icators                                 | 1                                    | 0159108                                            | 6                      | )                                |                                                        |                                                                                                    |                          |
| <b>lanag</b><br>helsey N                                | <b>je Service Indi</b><br><sup>II.</sup> Thesenvitz                                                                                  | icators                                 | 1                                    | 0159108                                            | ć                      | )                                |                                                        |                                                                                                    |                          |
| lanag<br>helsey M                                       | ge Service Indi<br>4. Thesenvitz<br>Effect All                                                                                       |                                         | 10                                   | 0159108<br>versity of Calgar                       | ry                     | •                                | Refresh                                                | *                                                                                                    |                          |
| helsey M<br>isplay                                      | Je Service Indi<br>M. Thesenvitz<br>Effect All<br>Service Indicate                                                                   | icators                                 | 10                                   | 0159108<br>versity of Calgar                       | ry                     | <b>v</b>                         | Refresh                                                | \$                                                                                                    |                          |
| lanag<br>helsey M<br>isplay<br>Add S<br>Service         | Je Service Indi<br>M. Thesenvitz<br>Effect All<br>Service Indicator S<br>Positiv                                                     | icators                                 | 1                                    | 0159108<br>versity of Calgar                       | ry<br>Perso            | ▼]                               | Refresh                                                | First ④                                                                                                    | 1-2 of 2 🕑 L             |
| lanag<br>helsey M<br>isplay<br>Add S<br>Service<br>code | Je Service Indi<br>A. Thesenvitz<br>Effect All<br>Service Indicate<br>Indicator S<br>Positiv<br>Code Description                     | icators                                 | 1                                    | 0159108<br>versity of Calgar<br>Start Term         | Perso                  | v<br>nalize   Find  <br>End Term | Refresh<br>View All   🔄   👪<br>End Term<br>Description | First (1)<br>Start Date                                                                                                    | 1-2 of 2 🕑 L<br>End Date |
| Ianag<br>helsey M<br>isplay<br>F) Add S<br>Service      | Je Service Indi<br>A. Thesenvitz<br>Effect All<br>Service Indicator S<br>Positiv<br>Code Description<br>Effective Writing-<br>Exempt | reason Description<br>Exempt from Req'd | 11 Institution Uni Institution UCALG | 0159108<br>versity of Calgar<br>Start Term<br>0000 | ry Perso<br>Begin Time | Inalize   Find       End Term    | Refresh<br>View All   🔄   🔣<br>End Term<br>Description | * First ④ Start Date 2017/12/14                                                                                                    | 1-2 of 2 🕑 L<br>End Date |

The Code link is used to access the Service Indicator details including the associated service impact for the Service Indicator selected.

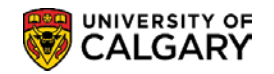

| Johnnents          |                                                        |                    |                  |                        |
|--------------------|--------------------------------------------------------|--------------------|------------------|------------------------|
| his is an example  | of a negative service indicator for parking fines! Bad | Chelsey!           |                  |                        |
|                    |                                                        |                    |                  |                        |
| 917 characters rem | aining                                                 |                    |                  |                        |
| Services Impact    | ed                                                     | Personalize   Find | View All   💷   🔢 | First 🕚 1-2 of 2 🕑 Las |
| Impact             | Description                                            | Basis - Date       | Basis - Term     | Term Category          |
| 1 AENR             | Allow drop only; no add actvty                         | I.                 | I.               |                        |
| 2 TRAN             | Do not issue transcript                                |                    |                  |                        |
|                    |                                                        |                    |                  |                        |
| Servic             | e Indicator Date Time 2017/12/13 3:10:05PM             |                    |                  |                        |

Similarly, the process outlined above would be used to view the detail for Positive Service Indicators.

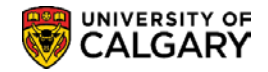

# **Student Services Centre**

The Student Services Centre provides staff with access to information about the student's record in one location. Staff can view a student's timetable, exam schedule, contact information, etc.

### **Navigation:**

| ► Breadcrumbs                              |
|--------------------------------------------|
| Campus Community > Student Services Center |

The screen shot below displays the main page of the Student Services Centre. This page is essentially identical to the page that students will directly link to from MyUofC.

**Important Note**: This page is 'view' only; staff cannot perform updates on this screen. Students however will see additional links on their Student Centre and have the ability to update their personal information i.e. Address and Phone.

| Chelsey Marie Thesenvitz                                                            |                       | ID -                        | 10159108                          |                                   |                                                                  |
|-------------------------------------------------------------------------------------|-----------------------|-----------------------------|-----------------------------------|-----------------------------------|------------------------------------------------------------------|
|                                                                                     | Negativ               | e Serv                      | ice Indicator                     | Positive Service                  | Indicator                                                        |
| Chelsey's Student Centre                                                            |                       |                             |                                   |                                   | Help                                                             |
| Arts Bachelor<br>Bachelor of Arts (Degree Stream)<br>Communications Studies (Major) |                       |                             |                                   |                                   |                                                                  |
| Academics                                                                           |                       |                             |                                   |                                   | Schedule Builder                                                 |
| My Class Schedule                                                                   | 🔥 Dea                 | dlines                      | 🔲 URL 🛛 🕞                         |                                   | Schedule Duilder                                                 |
| Shopping Cart                                                                       | This                  | Week'                       | s Schedule                        |                                   |                                                                  |
|                                                                                     |                       |                             | Class                             | Schedule                          | Search for Classes                                               |
| other academic 🗸 📎                                                                  | B                     |                             | COMS 435-01<br>LEC (11936)        | We 2:00PM -<br>4:45PM<br>EDC 284  | Holds                                                            |
| GPA Calculator<br>Grades<br>Letter of Permission                                    | 8                     | R                           | COMS 481-01<br>LEC (15545)        | Mo 12:00PM -<br>2:45PM<br>SA 121  | Parking Fines<br>Bookstore                                       |
| T2202A Tax Form Data<br>Transfer Credit: Report<br>other academic                   |                       |                             | COMS 591-S03<br>SEM (15544)       | Tu 12:30PM -<br>3:15PM<br>EDC 152 | Negative Service         Indicator Description         Details ▶ |
|                                                                                     |                       | -                           |                                   | Weekly Schedule                   | Checklist Items                                                  |
| <ul> <li>Finances</li> </ul>                                                        |                       |                             |                                   |                                   | Audition                                                         |
| My Account                                                                          | Accou                 | unt Su                      | immary                            |                                   | More <b>b</b>                                                    |
| Account Inquiry                                                                     | Past D                | )ue                         | 0.00                              |                                   |                                                                  |
| Charges Due                                                                         | Term                  |                             | Amount Expected                   | Total Due                         | Enrollment Dates                                                 |
| Payments<br>T2202A Tax Form Data<br>View / Request student refund                   | Winte                 | r 2018                      | Owed Loans 0.                     | for Term                          | Open Enrollment Dates                                            |
| other financial Personal Information                                                |                       |                             |                                   |                                   | Enrolment Services Links                                         |
|                                                                                     | <b>C</b> 1            |                             |                                   |                                   | Print Enrolment Verification                                     |
|                                                                                     | Contac                | t Infor                     | mation                            |                                   | Know your dates and deadlines                                    |
|                                                                                     | Home<br>1803<br>Calga | (Mailin<br>Clegho<br>iry AB | g)<br>om Avenue<br>T3U 9F3        |                                   | Student Fees and Finances                                        |
|                                                                                     | Curren<br>403/5       | t Hom<br>55-399             | e Phone<br>0                      | Campus E-mail                     | Pay your tuition & fees<br>Student loan information              |
| Admissions                                                                          |                       |                             |                                   |                                   | Awards at UCalgary<br>Residence Payment Information              |
| Change of Program                                                                   |                       |                             |                                   |                                   | Other Links                                                      |
| onange or etogram                                                                   |                       |                             |                                   |                                   | Enrolment Services                                               |
|                                                                                     | í                     | You o<br>this ti            | do not have any pending ap<br>me. | olications at                     | Faculty of Graduate Studies<br>UofC Calendar                     |
|                                                                                     |                       |                             |                                   |                                   |                                                                  |
|                                                                                     |                       |                             |                                   |                                   |                                                                  |

#### $\diamond$ Notes:

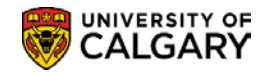

#### Academics

This section of the Student Services Centre provides 'view' access to the student's Class Schedule, Grades, Exam Schedule, T2202A Tax Form Data and Transfer Credit Report. You can also access the GPA Calculator through the 'other academic' drop down list.

#### ► Finances

The Finance section displays an Account Inquiry link where you can view all the financial transactions made between the student and the U of C as well as an Account Summary. The 'other financial' drop down menu can be used to access the student's Account Activity; Charges Due, Payments made as well as access their T2202A tax form data.

#### Personal Information

The Personal Information section allows you to view the student's demographic data and contact information.

#### ► Admissions

The Admissions section displays the status of the student's submitted application (Incomplete, Complete, and Admitted) and allows you to view outstanding items for an application that is incomplete.

#### ► Schedule Builder

Schedule Builder is a web-based tool to help students build potential class schedules and potentially register for courses.

#### ► Search for Classes

This button can be used to Search for Classes or Browse the Catalog.

#### ► Holds

The Holds section allows you to view the negative service indicators attached to a student's record which can prevent them from enrolling in classes or access to academic information i.e. transcripts.

#### ► To Do List

The To Do List displays the list of items the student must complete to finalize the admissions process. Checklist items appear on the To Do list.

#### Enrollment Dates

Once assigned, the Enrollment Appointment Date (the time and day when students can start enrolling for the next semester) can be viewed under Enrollment Dates on the Student Services Centre. The details link provides additional information on the Enrollment Dates.

#### ► Enrolment Services Links

Transfers to Enrollment Services web site where staff/students can access information on how to Search for Classes, Error Messages (from Fall registration) and Enrollment Services Forms.

#### Student Fees and Finances Links

Transfers to Enrollment Services web site where staff/students can view information regarding Payment Options, Award Payouts and Credit Card Information.

#### ► Other Links

Other Links include Enrollment Services, Faculty of Graduate Studies and the U of C Calendar.
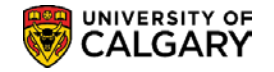

# **Student Services Centre – View As**

The View As component provides staff read-only access to the student's view of the Student Centre. The component is:

- Easy and quick to launch;
- Shows real-time student information;
- Is a secure view with de-activated data fields to prevent risk of changing student information; and,

• Transaction functionality is disabled for student actioned requests, submissions, information updates etc.

The Student Centre is where students access information about their student record. They can review To Do lists, register in courses, check grades, review their student financial account, accept awards, apply for a change program, obtain enrolment verification letters, and more.

#### How to Use View As

### Step 1: Launching View As

- Log into the My UofC Portal with your securID
- Dashboard will display View As Student and Launch Student Selector button. Existing advisors will be provisioned with View As access. However, if the View As Student and Launch Student Selector button do not display, a PeopleSoft Access Request (PSAR) must be submitted requesting the role: UC\_SAST\_REGULAR\_USER.
- Click the Launch Student Selector button.

Launch Student Selector 🗲

|                                         | SITY OF                                                                      | and the second second s |                                              |                                                 | Your Nar | ne<br>Search            | Admin        | Signou    |
|-----------------------------------------|------------------------------------------------------------------------------|----------------------------------------------------------------------------------------------------|----------------------------------------------|-------------------------------------------------|----------|-------------------------|--------------|-----------|
| Dashboard                               | All about me                                                                 | My work                                                                                                    | Around campus                                |                                                 |          |                         | i            | Favorites |
| Tasks                                   |                                                                              |                                                                                                    |                                              |                                                 | Q        | uick Links              |              |           |
|                                         | There a                                                                      | re no approval t                                                                                                    | asks at this time.                           |                                                 | De       | sire2Learn              | Chalm        |           |
| View Ac Stur                            | dont                                                                         |                                                                                                    |                                              |                                                 | PS       | Enterprise Learni       | ng           |           |
| View AS Stut                            |                                                                              | aturo to lood t                                                                                                    | the Ctudent hemone                           | a ao any student you                            | We Sch   | bmail<br>Tedule Builder |              |           |
| have access to. The                     | his includes links, o                                                        | lata and the sa                                                                                                    | ime user interface. S                        | ome links may not be                            | Aci      | ademic Adviseme         | nt           |           |
| those are ones where the top. This bann | ng on it they suppor<br>hich do not offer su<br>her will present an e<br>ide | pport. When viexit button to cl                                                                                                    | ewing as a student, y<br>ose your View-As se | ou will see a banner at ssion and return you to | Anı      | nouncements             | ۳            | 3         |
| ,                                       |                                                                              | inch Student S                                                                                                    | elector                                      |                                                 | N        | lo articles curren      | tly availabl | е         |

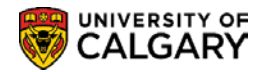

#### Step 2: Accessing a Student's View

• Enter the student's ID number and press the Launch View As button OR

|                                                                                                    | ×       |
|----------------------------------------------------------------------------------------------------|---------|
| View As Student                                                                                       |         |
| Search for a student below and hit the Launch View as button. You will only see students you have acc | ess to. |
| *Student ID (EMPLID):                                                                                 |         |
| 3                                                                                                    |         |

 Click the look up tool to search for the Student ID; press the Launch View As button OR

|                                                                                                    | × |
|----------------------------------------------------------------------------------------------------|---|
| View As Student                                                                                              |   |
| Search for a student below and hit the Launch View As button. You will only see students you have access to. |   |
| *Student ID (EMPLID):                                                                                        |   |

 Select Search by to search by first name, last name; press the Launch View As button.

**Tip:** Use **Search/Match** prior to this process if searching for first name, last name to confirm the student ID number you are working with is the correct student.

| Search by<br>Look Up<br>Search Result | Campus ID<br>First Name<br>Last Name<br>National ID<br>Calification<br>S | ed Lookup |               |          |                 |                           |                          |           | ×                  |
|---------------------------------------|--------------------------------------------------------------------------|-----------|---------------|----------|-----------------|---------------------------|--------------------------|-----------|--------------------|
| Only the first 300                    | results can be displayed.                                                |           |               |          |                 |                           |                          |           |                    |
| View 100                              |                                                                          |           |               |          |                 |                           |                          | First 🕚   | 1-300 of 300 🕑 Las |
| ID                                    | Name                                                                     | Gender    | Date of Birth | Campus I | D Nationa<br>ID | National<br>ID<br>Country | NID Short<br>Description | Last Name | First Name         |
| 0                                     |                                                                          | Male      | 03/24/1986    | (blank)  | (blank)         | CAN                       | SIN :                    |           | E                  |
| 00                                    |                                                                          | Female    | 03/28/1977    |          | (blank)         | CAN                       | SIN I                    |           |                    |
| 00                                    |                                                                          | Male      | 07/29/1984    | (blank)  | (blank)         | CAN                       | SIN                      |           | $\rightarrow$      |
| 00                                    |                                                                          | Female    | 08/27/1940    | (blank)  | (blank)         | CAN                       | SIN /                    |           |                    |
| 00                                    |                                                                          | Male      | 01/18/1938    | (blank)  | (blank)         | CAN                       | SIN /                    |           | 5                  |
| 00                                    | mun man                                                                  | Female    | 08/09/1941    | (blank)  | (blank)         | CAN                       | SIN                      | man       | -                  |

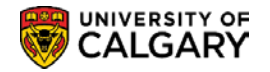

#### Step 3: Navigating the Student Centre using View As

A student's view of their academic information in the Student Centre is determined by their active status - undergraduate, graduate, alumni or new applicant. Depending on what type of student you are viewing, the pages will differ. For example, the new Alumni Home page is only viewable by an alumni student.

#### See what the Student Sees - Finding the Student's View

Using the graphical menu bar, navigate the Student Centre to find the student's view of the Student Centre.

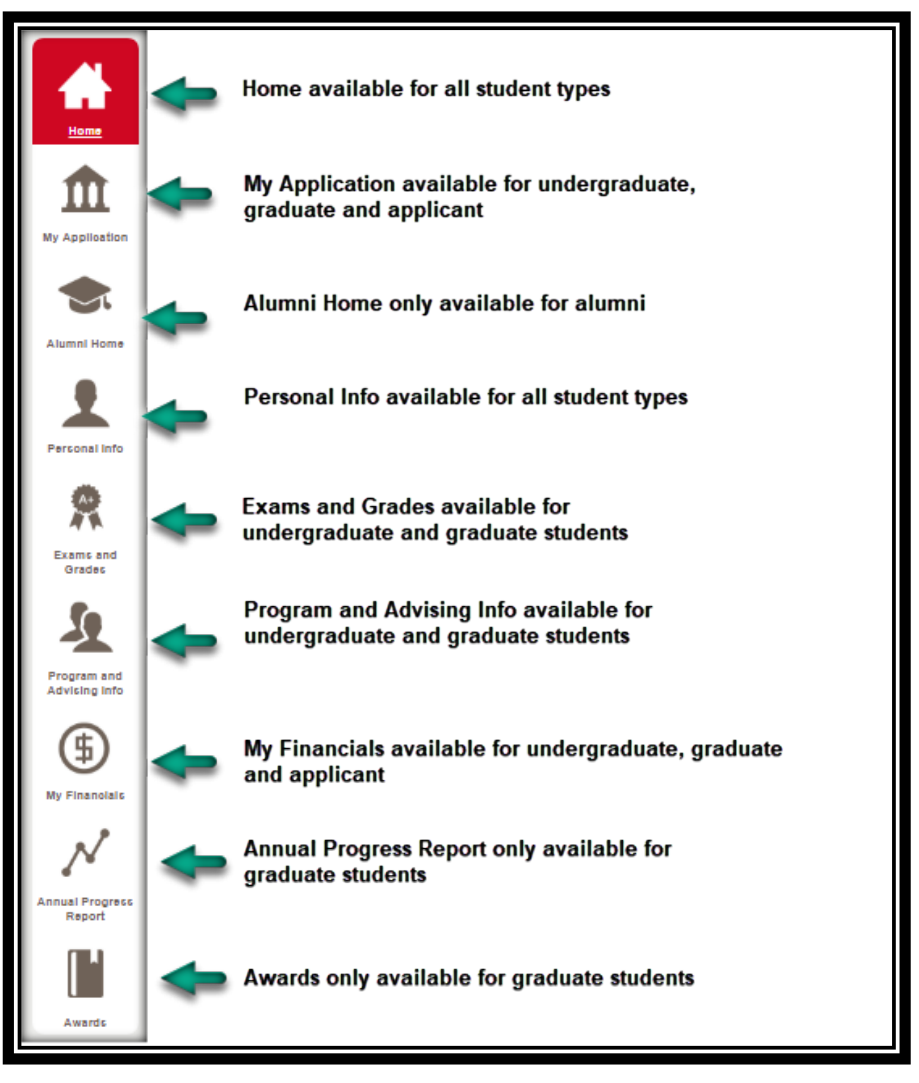

# **Step 4: Exiting View As**

To end the **View As** session and close the window, Click the **Exit** button. You will remain logged into the MyUofC Portal. If desired, you can enter another student ID and continue the process.

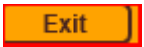

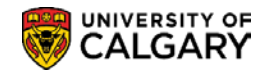

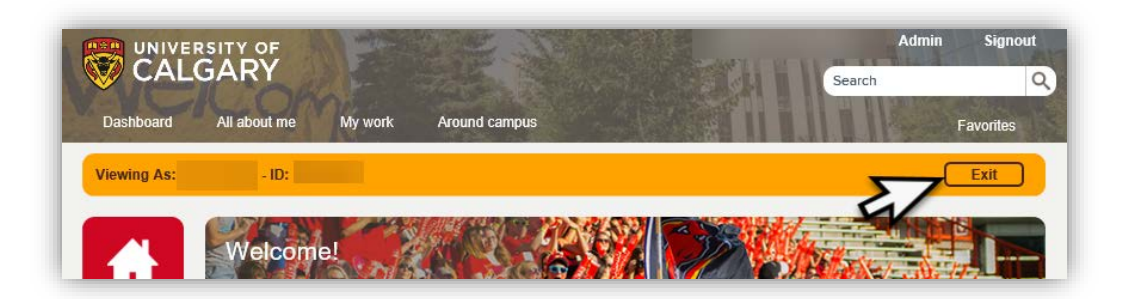

#### **Student Centre Overview Using View As**

Standard Features - home page banner, page footer, quick links

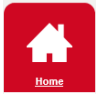

### **Home Page Banner**

The Home Page Banner will post messages that are important to the student's academic career, such as academic deadlines, registration dates, reminders and notifications. Each message will be customized to the student audience - new applicant, undergraduate, graduate and alumni.

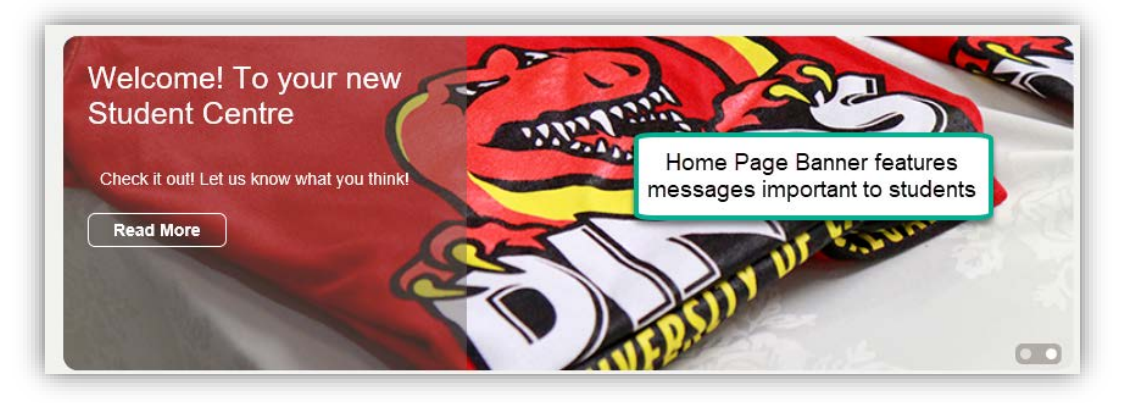

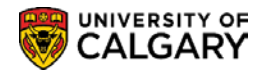

#### Footer

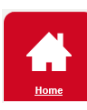

The footer appears on every page and includes frequently used links. These links navigate directly to topic specific web pages for student related information.

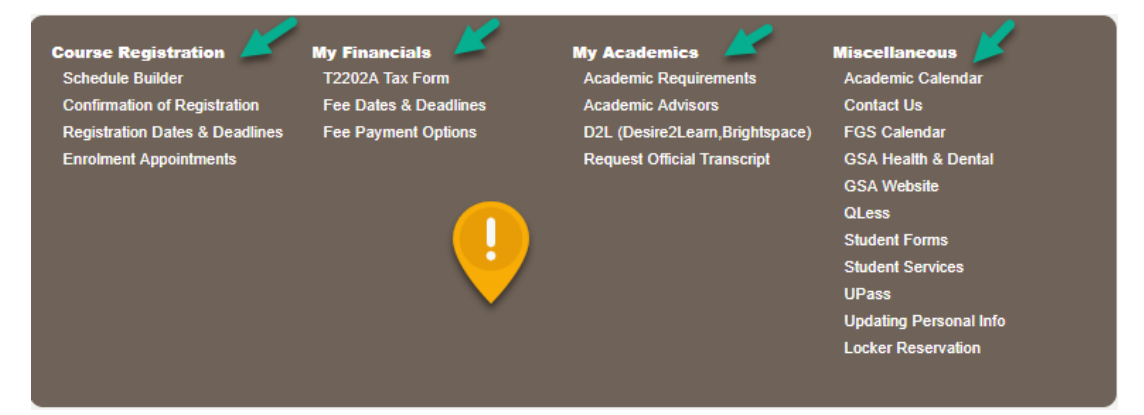

# Quick Links – Student

**Students** can directly navigate to their information.

| terererit content |
|-------------------|
| equirements       |
| cess Centre       |
| C                 |

**Common Academic Information for all Students –** undergraduate, graduate, alumni and new applicant

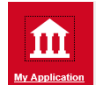

# **My Application Page**

The lower portion of the page displays links relative to admissions and applications for admission.

| Admissions Requirements | Experience UCalgary       |
|-------------------------|---------------------------|
| Change UGRD Application | Third-Party Authorization |
| Contacts and Help       | Tours and Events          |
| Documents               | Transfer Credit Report    |

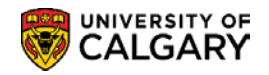

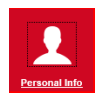

## **Personal Information Page**

This page displays personal details about the student. Only a student can edit and change this information.

| #                      | Sample Only<br>ID:<br>Date of Birth: 4/3            | 30/1985          | OB               |           |                            | Privacy Settings                         |
|------------------------|-----------------------------------------------------|------------------|------------------|-----------|----------------------------|------------------------------------------|
| Home<br>My Application | Addresses<br>Home (Mailing                          | ):               | Perman           | ent Home: |                            | Edit Addresses                           |
| Personal Info          | Phone Num<br>Mobile:<br>Work:                       | bers             | Home:<br>Current | Home:     | Other:<br>Permanent Home P | hone:                                    |
| Grades                 | Email Addre                                         | esses            |                  |           |                            | <ul> <li>Edit Email Addresses</li> </ul> |
| (ff)                   | Emergency                                           | Contacts         |                  |           |                            |                                          |
| My Financials          | Contact                                             | Relationship     | Primary          | Phone     | Address                    |                                          |
|                        | test parent                                         | Grand Parent     | Ø                | Primary:  |                            |                                          |
|                        |                                                     |                  |                  |           | -                          | Edit Emergency Contacts                  |
|                        | Citizenship<br>Country / State<br>Canada / Canadian | US:<br>I Cilizen |                  |           |                            |                                          |

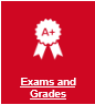

# Exams and Grades Page

These links only available to students.

Confirmation of Registration GPA Calculator Request Official Transcript View Unofficial Transcript

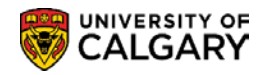

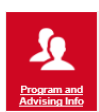

## Program and Advising Info Page

This new page is a one-stop-location for students to access several key links as well as direct navigation to specific features.

| Academic Requirements        | Important Forms and Documents | Schedule Builder     |
|------------------------------|-------------------------------|----------------------|
| Awards                       | Thesis Guidelines             | Course Search        |
| Change of Program            | What-If Advisement Report     |                      |
| Confirmation of Registration | Letter of Permission          | Apply for Graduation |
| GPA Calculator               |                               | Convocation Status   |

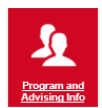

# **Advising Help**

The listed links navigate to the corresponding faculty website and is visible to an undergraduate and graduate student.

| umming School of Medicine   |                | Faculty of Nursing, Qatar      |
|-----------------------------|----------------|--------------------------------|
| nroiment Services           | Novierato e te | Faculty of Science             |
| aculty Environmental Design | Navigates to   | Faculty of Social Work         |
| aculty of Arts              | Faculty        | Faculty of Veterinary Medicine |
| aculty of Graduate Studies  | rubulty        | Haskayne School of Business    |
| aculty of Kinesiology       |                | Schulich School of Engineerin  |
| Faculty of Law              |                | Student Success Center         |
| Faculty of Nursing          |                | Werklund School of Education   |

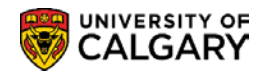

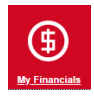

## **My Financials Page**

My Financials includes an Account Summary and, if applicable, past due, amount due and future due information will display.

| Account Summary        |                 |  |  |  |  |  |
|------------------------|-----------------|--|--|--|--|--|
| You owe                |                 |  |  |  |  |  |
| You have a past due t  | balance of      |  |  |  |  |  |
| Due Now incl. Past Due | Future Due      |  |  |  |  |  |
| Currency used is Ca    | anadian Dollars |  |  |  |  |  |

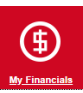

Also available for the student, are links to Account Inquiry, Payments, Receipts, View/Request Refund, T2202A and Fees Calendar.

# Account Inquiry Payments Receipts View/Request Refund T2202A Fees Calendar

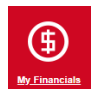

Opt-out links are available for Student Donation, Payment Plan, Health & Dental as well as GSA Health & Dental.

Student Donation Opt-Out Payment Plan Health & Dental Opt-Out GSA Health & Dental Opt-Out

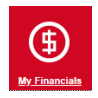

Direct links are available for applying for awards for Graduate and Undergraduate Awards.

🖸 Apply for Graduate Awards 📗 🗹 Apply for Undergraduate Awards

#### ♦ Notes:

#### ► Student Services Centre – View As

For additional instructions on the Student Services Centre – View As; consult Student Services Centre View As guide on the the training webpage.

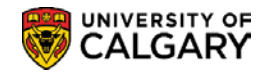

# Queries

Using the PeopleSoft delivered web-based Query Manager/Query Viewer Application, authorized users can search for and run pre-defined queries in real-time as required.

For example, Admissions can run queries to confirm outstanding deposits and incomplete applications. The Cashiers office can run a query to locate payment by date and amount.

Once the Query has been run, Query results can be downloaded in various formats such as HTML, Excel or CSV Text file and printed.

Queries can also be scheduled to run automatically with the results automatically forwarded via email to a distribution list.

### 1) Query Viewer

This component demonstrates how to search for, view and download Query results.

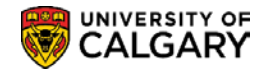

# **Query Viewer**

# Navigation:

Breadcrumbs

Reporting Tools > Query > Query Viewer

# **Query Viewer**

Users can view a list of Queries by using 'Search' or typing in part of the Query name if known. If the full name of the Query is unknown typing in a partial name, for example 'UCAD\_A' (University of Calgary – Admissions) will produce a search results table with all Queries that begin with that parameter.

| luery Viewer                                 |                                     |             |        |                |                 |               |             |                         |                     |
|----------------------------------------------|-------------------------------------|-------------|--------|----------------|-----------------|---------------|-------------|-------------------------|---------------------|
| nter any information you have and click Sear | ch. Leave fields blank for a list o | f all value | es.    |                |                 |               |             |                         |                     |
| *Search By Query Name                        | ✓ begins with                       | UCAD A      |        |                |                 |               |             |                         |                     |
| Search Advanced Search                       | h                                   | _           |        |                |                 |               |             |                         |                     |
| Search Results                               |                                     |             |        |                |                 |               |             |                         |                     |
| *Folder View All Folders                     | $\checkmark$                        |             |        |                |                 | VI            | ew All      |                         |                     |
| Query                                        |                                     |             |        | Personaliz     | e Fing          | View          | Ali   🖾   🔣 | First 🕙 1-14 of         | 14 🕑 Las            |
| Query Name                                   | Description                         | Owner       | Folder | Run to<br>HTML | Run to<br>Excel | Run to<br>XML | Schedule    | Definitional References | Add to<br>Favorites |
| UCAD_ADM_DEPOSIT_MASS_CHANGES                | Adm Deposit Mass Changes<br>Query   | Public      |        | HTML           | Excel           | XML           | Schedule    | Lookup References       | Fave                |
| UCAD_ALL_BY_ACTION_DATE                      | All Applicants by Action Date       | Public      |        | HTML           | Excel           | XML           | Schedule    | Lookup References       | Favorite            |
| UCAD_ALL_BY_PROG_DEGR_PLAN                   | Applicants by Prog, Degr,<br>Plan   | Public      |        | HTML           | Excel           | XML           | Schedule    | Lookup References       | Favorite            |
| UCAD_APAS_MISSED_REQUESTS                    | APAS Missed Requests                | Public      |        | HTML           | Excel           | XML           | Schedule    | Lookup References       | Favorite            |
| UCAD_APAS_REQ_ERROR                          | APAS Trnscrpt Req VERR or<br>INIT   | Public      |        | HTML           | Excel           | XML           | Schedule    | Lookup References       | Favorite            |
| UCAD_APAS_REQ_RESP_REVIEW                    | APAS Requests Response<br>Review    | Public      |        | HTML           | Excel           | XML           | Schedule    | Lookup References       | Favorite            |
| UCAD_APAS_REQ_WITH_NO_RESPONS                | E APAS Requests With No<br>Response | Public      |        | HTML           | Excel           | XML           | Schedule    | Lookup References       | Favorite            |
| UCAD_APAS_RESP_NOT_INVESTIGATD               | APAS Resp not investigated          | Public      |        | HTML           | Excel           | XML           | Schedule    | Lookup References       | Favorite            |
| UCAD_APPL_DENY_WITH_AVER                     | Deny Application with AVER          | Public      |        | HTML           | Excel           | XML           | Schedule    | Lookup References       | Favorite            |
| UCAD_APPL_DENY_WITH_FULL                     | Deny Application with FULL          | Public      |        | HTML           | Excel           | XML           | Schedule    | Lookup References       | Favorite            |
| UCAD_APPL_DENY_WITH_GRAD                     | Deny Application with GRAD          | Public      |        | HTML           | Excel           | XML           | Schedule    | Lookup References       | Favorite            |
| UCAD_APPL_DENY_WITH_HCRS                     | Deny Application with HCRS          | Public      |        | HTML           | Excel           | XML           | Schedule    | Lookup References       | Favorite            |
| UCAD_APPL_DENY_WITH_QFAC                     | Deny Application with QFAC          | Public      |        | HTML           | Excel           | XML           | Schedule    | Lookup References       | Favorite            |
| UCAD APPL INVITATION STATUS                  | Application Invitation Status       | Public      |        | HTML           | Excel           | XML           | Schedule    | Lookup References       | Favorite            |

#### ♦ Notes:

## ► Searching for a Query

Users can search for a pre-defined query by typing in the name. A list of all queries can also be viewed by leaving the **'begins with'** field blank and clicking **'Search'**.

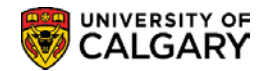

#### ► Run to HTML

Selecting this option will open a new page where the user enters the search parameters displayed and click 'View Results' to load the query. The search parameters vary according to the Query selected. The Query can be downloaded to either an Excel sheet or a Comma Delimited Test file.

| UCAD                        | ALL_BY_ACTI                                                                                           | ON_DATE - All Applicants by Acti                                | on Date   |         |          |          |       |     |      |
|-----------------------------|----------------------------------------------------------------------------------------------------|-----------------------------------------------------------------|-----------|---------|----------|----------|-------|-----|------|
| From Da<br>View R<br>Downlo | Institution UC<br>Term 21<br>Choice<br>Program AF<br>ate(yyyy/mm/dd)<br>esuits<br>ad results in : Exc | ALG Q<br>77 Q<br>BCH Q<br>el SpreadSheet CSV Text File XML File | (4273 kb) |         |          |          |       |     |      |
|                             | ID                                                                                                    | Name                                                            | Choice    | Program | Degree   | Plan     | Joint | LvI | Туре |
| 1                           | 30021617                                                                                              |                                                                 | 1         | ARBCH   | BLNK-DEG | NODC-MAJ | N     | 1   | HS   |
| 2                           | 30037259                                                                                              |                                                                 | 2         | ARBCH   | BADEG    | ENGL-MAJ | N N   | 1   | TRN  |

#### Run to Excel

Selecting this option will also open a new page where the user inputs the query search parameters. This option downloads the results to an Excel file where the columns can be sorted as required. You can print the query using Excel's print function.

| View Results         ID       Name       Choice       Program       Degree       Plan       Joint       Lvl       Type       F S       F E S       Status       Reason       Actn       Date       Adm Status       Assessment         ID       Name       Choice       Program       Degree       Plan       Joint       Lvl       Type       F S       F E S       Status       Reason       Actn       Date       Adm Status       Assessment         ID       Name       UCAD_ALL_BY_ACTION_DATE_17585       [Protected View] - Excel       ?       Image: Choice       ?       Image: Choice       ?       Image: Choice       ?       Image: Choice       Protected View]       Enable Editing         In       Image: Image: Choice       Program       Degree       Plan       Joint Lvl       Image: Choice       Program       Degree       Plan       Joint Lvl         All       All       Applicants       by Action       Date       Image: Choice       Program       Degree       Plan       Joint Lvl       Image: Choice       Program       Joint Lvl       Image: Choice       Program       Joint Lvl       Image: Choice       Program       Joint Lvl       Image: Choice       S       Joint Lvl       Image: Ch                                                                                                    |   |
|----------------------------------------------------------------------------------------------------|---|
| ID       Name       Choice       Program       Degree       Plan       Joint       Lvl       Type       F S       F E S       Status       Reason       Actn       Date       Adm Status       Assessment         ID       Name       ID       ID                                                                                                    |   |
| Image: Solution of the second second seco             | A |
| FILE       HOME       INSERT       PAGE LAYOUT       FORMULAS       DATA       REVIEW       VIEW       ACROBAT       Gretchen Castronuovo         Image: PROTECTED VIEW       Be careful—files from the Internet can contain viruses. Unless you need to edit, it's safer to stay in protected View.       Enable Editing         A1       Image: PROTECTED VIEW       Be careful—files from the Internet can contain viruses. Unless you need to edit, it's safer to stay in protected View.       Enable Editing         A1       Image: PROTECTED VIEW       Be careful—files from the Internet can contain viruses. Unless you need to edit, it's safer to stay in protected View.       Enable Editing         A1       Image: PROTECTED VIEW       Be careful—files from the Internet can contain viruses. Unless you need to edit, it's safer to stay in protected View.       Enable Editing         A1       Image: PROTECTED VIEW       Be careful—files from the Internet can contain viruses. Unless you need to edit, it's safer to stay in protected View.       Enable Editing         A1       Image: PROTECTED VIEW       Be careful files from the Internet can contain viruses. Unless you need to edit, it's safer to stay in protected View.       Enable Editing         A1       AI       F       G       H         A1       AB       C       D       E       F       G       H         A1       AII Applicain 14837       AII ARBCH BLNK-DEG       I                                                                                                    | × |
| A       B       C       D       E       F       G       H         1       A       B       C       D       E       F       G       H         1       All Applicants by Action Date       Image: Second Second S                                                                                                    |   |
| PROTECTED VIEW Be careful—files from the Internet can contain viruses. Unless you need to edit, it's safer to stay in Protected View.  A1      F      A      B      C      D      A      B      C      D      Choic Progra Degree Plan Joint Lvi      ABCH BLNK-DEG NODC-MAJ N      1      3 30021617      ABCH BLNK-DEG      F      Choic Progra Degree Plan Joint Lvi      S 30037274      Choic Progra Choic Progra Degree Plan Joint Lvi      ABCH BLNK-DEG      F      Choic Progra Degree Plan Joint Lvi      S      S |   |
| A1       ·       ·       fx       All Applicants by Action Date         A       B       C       D       E       F       G       H         1       All Applicai       14837       -       -       -       -       -       -       -       -       -       -       -       -       -       -       -       -       -       -       -       -       -       -       -       -       -       -       -       -       -       -       -       -       -       -       -       -       -       -       -       -       -       -       -       -       -       -       -       -       -       -       -       -       -       -       -       -       -       -       -       -       -       -       -       -       -       -       -       -       -       -       -       -       -       -       -       -       -       -       -       -       -       -       -       -       -       -       -       -       -       -       -       -       -       -       -       -       -       -                                                                                                    | × |
| A       B       C       D       E       F       G       H         1       All Applicar       14837       -       -       -       -       -       -       -       -       -       -       -       -       -       -       -       -       -       -       -       -       -       -       -       -       -       -       -       -       -       -       -       -       -       -       -       -       -       -       -       -       -       -       -       -       -       -       -       -       -       -       -       -       -       -       -       -       -       -       -       -       -       -       -       -       -       -       -       -       -       -       -       -       -       -       -       -       -       -       -       -       -       -       -       -       -       -       -       -       -       -       -       -       -       -       -       -       -       -       -       -       -       -       -       -       -       -                                                                                                    | ^ |
| A       B       C       D       E       F       G       H         1       All Applicat       14837                                                                                                    |   |
| A         B         C         D         E         F         G         H           1         All Applicat         14837                                                                                                    |   |
| 1     All Applicar     14837     All Applicar       2     ID     Name     Choic     Progra     Degree     Plan     Joint       3     30021617     1     ARBCH     BLNK-DEG     NODC-MAJ     N     1       4     30037259     2     ARBCH     BA-DEG     ENGL-MAJ     N     1       5     30037274     2     ARBCH     BA-DEG     POLI-MAJ     N     3                                                                                                    |   |
| 2     D     Name     Choic     Progra     Degree     Plan     Joint     Lvl       3     30021617     1     ARBCH     BLNK-DEG     NODC-MAJ     N     1       4     30037259     2     ARBCH     BA-DEG     ENGL-MAJ     N     1       5     30037274     2     ARBCH     BA-DEG     POLI-MAJ     N     3                                                                                                    |   |
| 3       30021617       1       ARBCH       BLNK-DEG       NODC-MAJ       N       1         4       30037259       2       ARBCH       BA-DEG       ENGL-MAJ       N       1         5       30037274       2       ARBCH       BA-DEG       POLI-MAJ       N       3                                                                                                    |   |
| 4         30037259         2         ARBCH         BA-DEG         ENGL-MAJ         N         1           5         30037274         2         ARBCH         BA-DEG         POLI-MAJ         N         3                                                                                                    |   |
| 5 30037274 2 ARBCH BA-DEG POLI-MAJ N 3                                                                                                    |   |
|                                                                                                    |   |
| 6 30037266 2 ARBCH BA-DEG ECON-MAJ N 1                                                                                                    |   |
| 7         30037265         1         ARBCH         BA-DEG         FILM-MAJ         N         1                                                                                                    |   |
| 8 30037275 2 ARBCH BA-DEG WMST-MA N 1                                                                                                    |   |

## ►CSV text file

If the query is downloaded as a CSV text file, you can print it using the print functions of the applications you use to work with it.

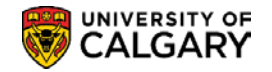

#### ► Schedule

This option will allow the user to schedule the query to run at a specified time and email the results to a distribution list.

#### ► Add to Favorites

If the user views a specific query frequently, they can add the query to their favorites list so every time they open the Query Viewer page is will be listed and they will not have to run a search by name.

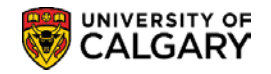

# How to Get Help

If assistance is required with Student Administration or Information Technologies issues, you can submit an online *Information Technologies Service Now Request* from the MyUofC Portal > Around Campus > Get IT Help > select the applicable service you desire.

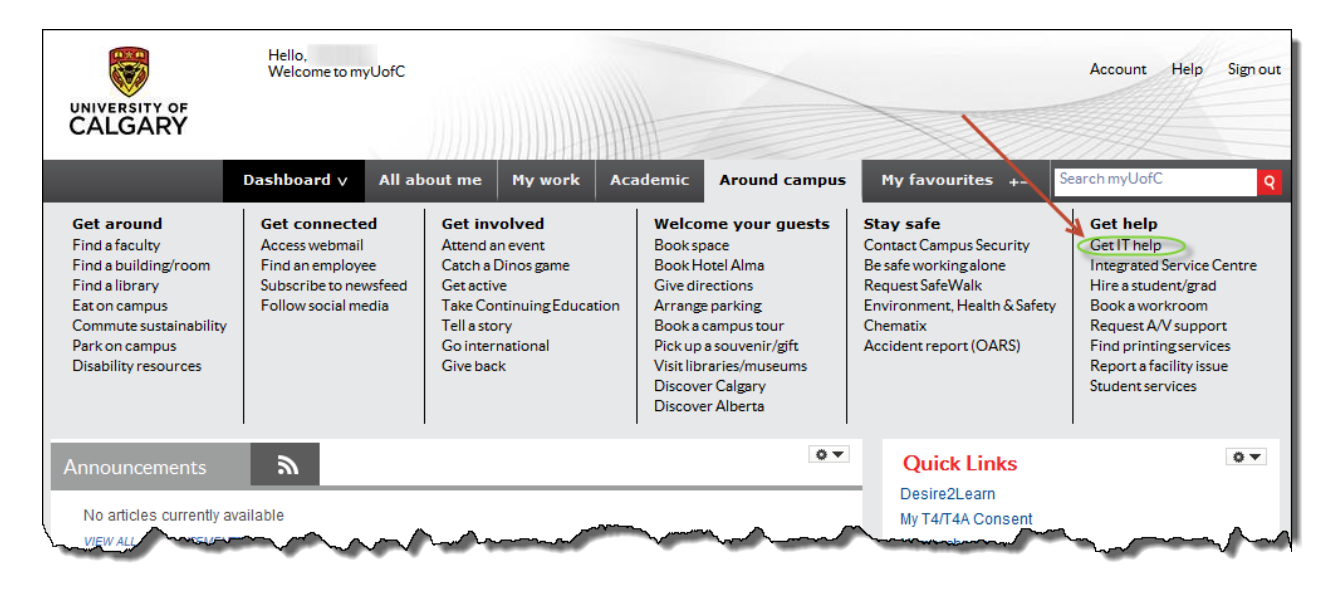

|                                                                                                    | Information<br>Technologies        | Search All UCalgary.ca Q               |
|----------------------------------------------------------------------------------------------------|------------------------------------|----------------------------------------|
| Home M                                                                                                    | y Stuff IT Services Knowledge Base | News & Updates Contact & Help 🛛 🛱 Cart |
| How-to information<br>Access our knowledge base and<br>how-to articles<br>Order something<br>Order new equipment, software,<br>or request an IT service | My stuff<br>My tickets Subject     | Status                                 |
| Something is broken<br>Report hardware, software or<br>networks that are no longer<br>working                                                           | News & updates                     | Date                                   |

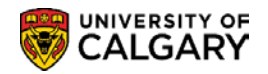

Once submitted, the request will auto-generate a **Service Now Ticket number** that will be directed to the appropriate support area for resolution. You can also submit a support request by calling the **Information Technologies Support Centre at 220-5555** or emailing <u>itsupport@ucalgary.ca</u>

Job Aids (step-by-step Student Administration PeopleSoft procedures) are available for several of the topics covered in Student Administration training courses. Job aids can be accessed on the Student and Enrolment Services (PeopleSoft) Training website at: <u>https://live-ucalgary.ucalgary.ca/registrar/faculty-and-staff/ps-student-administration-training/student-administration-peoplesoft</u>

Online Learning (User Productivity Kit) for Student Administration is also available by clicking on HELP within the Student Administration System.

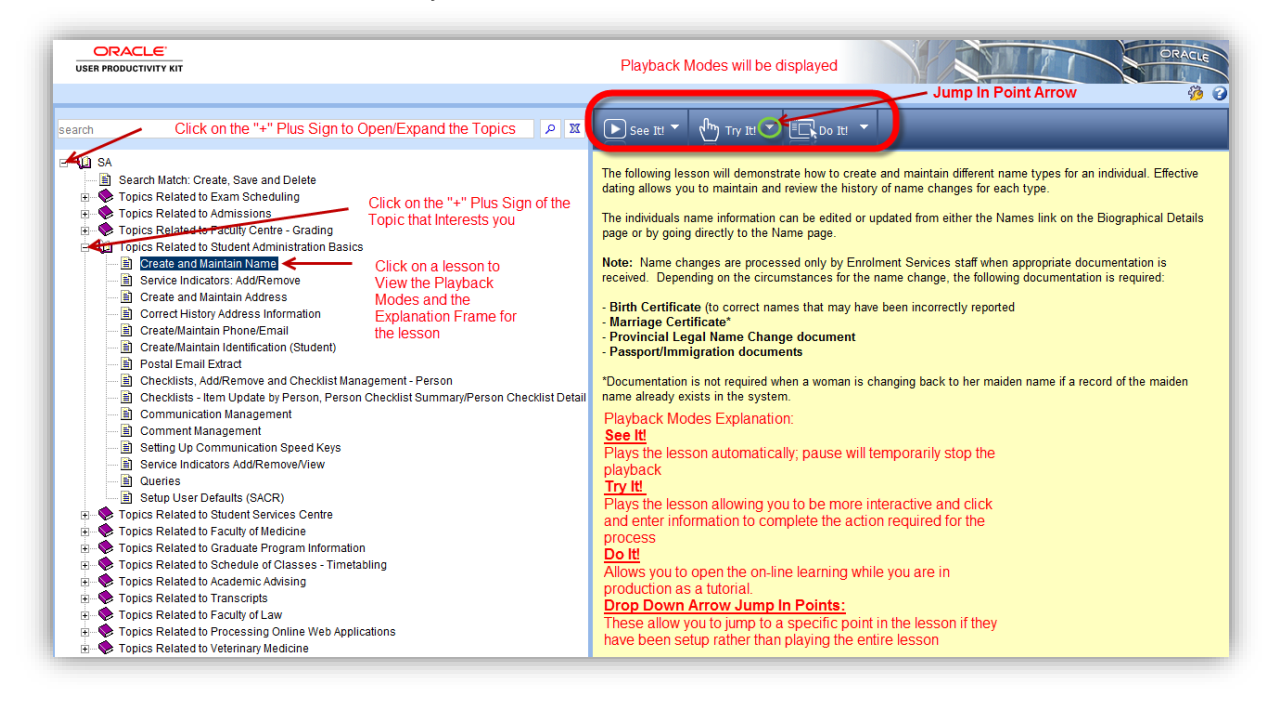

#### ♦ Notes:

#### ► Online Learning (User Productivity Kit)

As development continues in UPK, so with the available choices for online learning. Check back often, or submit a request for development of an online learning course you would like created.

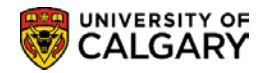

# **Student and Enrolment Services Training (SES) Website**

The SA Training website contains two sections of resource information; Registration and Student Administration Training Guides.

http://www.ucalgary.ca/registrar/training

Register for training with Student Administration/Campus Community instructor led training delivered virtually. Also, view a record of any training registered beginning April 2019 as it is captured in the Enterprise Learning Management System (ELM).

| REGISTRAR                                                                          | UNIVERSITY OF CALGARY                                                                                                    |
|------------------------------------------------------------------------------------|----------------------------------------------------------------------------------------------------|
| Registration ▼ Finances ▼                                                          | Exams   Graduation   Student Centre   Faculty and Staff   Contact Us                                                                                                    |
| SES Training                                                                       | Welcome to SES Training webpages. Register for virtual training (Skype or Teams).<br>Click Student Administration Training Guides for guide/job aids or complete online<br>learning. |
| SES Training                                                                       |                                                                                                    |
| Student Administration (PeopleSoft Campu<br>Student Administration Training Guides | Solutions)                                                                                                    |

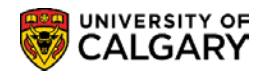

The Student Administration (PeopleSoft Campus Solutions) webpage page contains several hundred job aids, guides and online learning related to Student Administration. Select the applicable module and click on the arrow to expand any related job aids, guides, or view the online learning.

| Student<br>Administration (PeopleSoft Campus Solutions)                                                                                                    |                                                             |
|----------------------------------------------------------------------------------------------------|-------------------------------------------------------------|
| Self-serve training                                                                                                    | ampus Solutions and                                         |
| depending on your job requirements, you may only need to focus on certain modules. Within each module it<br>training session. It is recommended to begin your self-service training by completing the Student Administra<br>includes the basics for all components within most areas of PeopleSoft Campus Solutions.      | s a recommended<br>tion Basics module as it                 |
| Training is evailable for the Student Administration suite of modules in PeopleSoft. This training is offered in either online<br>and/or instructor-led classroom formats.<br>See below for detailed information on Student Administration class offerings, online learning, and documentation.                           |                                                             |
| For surver importation regarding student Administration barning, sectompercayary,ca<br>Training on all other PeopleSoft suites (i.e. Finance, Supply Chain Management, and HCM) is offered by Human<br>Resources' training team. For detailed information on their offerings, visit their Training & Development website. |                                                             |
| User Guides                                                                                                    | Links 🏫                                                     |
| Academic Requirements (Replacement of Degree Navigator)                                                                                                    | Enrolment Services<br>Faculty & Staff                       |
| Academic Advising +                                                                                                    | Teaching and Learning Techr<br>Grading Info & Important Dea |
| Academic Review +                                                                                                    | Exams<br>University of Calgary Calendi                      |
| Admissions and Change of Program                                                                                                    | Training and Development                                    |
| Co-op and Internship Programs                                                                                                    |                                                             |
| Exam and Exam Scheduling                                                                                                    |                                                             |
| Faculty Centre - Grading                                                                                                    |                                                             |
| Graduate Programs +                                                                                                    |                                                             |
| Graduation +                                                                                                    |                                                             |
| Medicine +                                                                                                    |                                                             |
| Processing Online Web Applications                                                                                                    |                                                             |
| Registration +                                                                                                    |                                                             |
| Schedule of Classes - Timetabling                                                                                                    | M                                                           |
| Student Administration Basics                                                                                                    |                                                             |
| Student Groups and Student Service Centre                                                                                                    |                                                             |
| Click on the arrow beside the m<br>guide or online                                                                                                    | odule to view any job<br>learning.                          |
| Instructor-led training                                                                                                    |                                                             |
| Online Training                                                                                                    |                                                             |

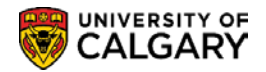

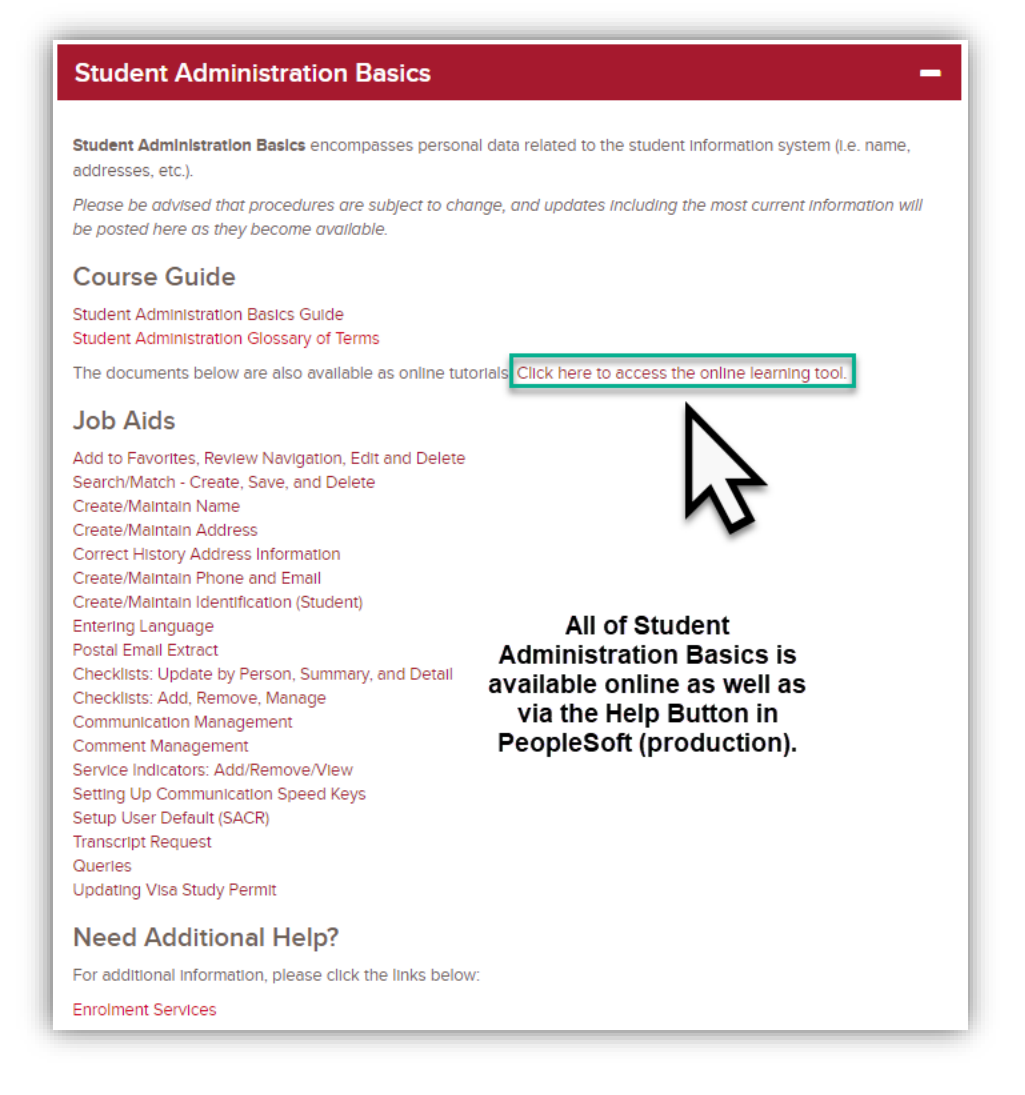

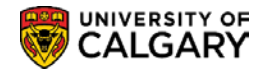

# Training

#### Instructor-led training

Instructor-led training is offered to staff and faculty. Since Student Administration has many date-driven processes, specific classes are offered during these time-sensitive periods. Workshops where individuals can obtain assistance in production are also offered during time-sensitive periods. Check our training calendar often in ELM (Enterprise Learning) to view the current offerings for Student Administration training. Classes offered include:

- Student Administration Basics
- Faculty Centre Online Grade Change
- Exam Essentials
- · Processing Online Applications for Admissions for GPA's

Register for Student Administration Training

## **Online Training**

The online learning tool used for Student Administration training, known as the User Productivity Kit (UPK), can be used four different ways:

- · See-It! View the tutorial without interruption
- Try-It! Simulate the navigation required to complete the required steps to complete a process in the Student Administration Suite
- · Know It! This is a competency test
- · Do It! View the online learning tool concurrently while using the Student Administration Suite in production

Note: When viewing online learning tutorials, pressing Esc (Escape) at any time will stop the tutorial.

In addition to online learning, feel free to reference the user guides listed below that compliment the available tutorials.

Despite the ever-growing list of tutorials, please note that not all modules in the Student Administration Suite have online learning tutorials available at this time.

Click here to launch the UPK online learning tool.

#### ♦ Notes:

#### ► Register for Classes

This will display the training calendar and all upcoming instructor-led training to register in Student Administration Classes, Cancel or Change your Registration and check your course registration.

#### ► Support Documents

Job Aids, training guides and many other important documents can be located for each module in the Student Administration System.

#### ► Online Learning (User Productivity Kit)

Launch online learning in See It! Try It! or Do It! Mode to playback the online lesson.

#### ► Context Sensitive Help

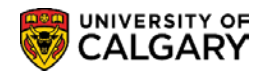

As previously mentioned, online learning is available for Student Administration and can also be accessed in production (PeopleSoft live environment) by pressing the Help link.

| Favorites  Main Menu  Scampus Community  Personal Information (Student)  Search/Match                                                                                    | Add to Favorites   Sign out                                                                                                    |
|----------------------------------------------------------------------------------------------------|----------------------------------------------------------------------------------------------------|
| CALGARY                                                                                                    | Advanced Search                                                                                                    |
| Context Sensitive Help will display online<br>learning for Search/Match<br>Enter any information you have and click Search. Leave fields blank for a list of all values. | New Window Help)                                                                                                    |
| Find an Existing Value  Search Criteria                                                                                                    | Clicking on the Help link in production<br>(PeopleSoft) will open the related online<br>learning depending on your navigation in<br>the system (e.g., clicking on Help will open<br>the system (e.g., clicking on Help will open |
| Search Type = V<br>Search Parameter begins with V Q                                                                                                    | the online learning for Search Match<br>because it's context sensitive.                                                                                                    |
| Ad Hoc Search Description begins with V                                                                                                    |                                                                                                    |
| Search Clear Basic Search 🖾 Save Search Criteria                                                                                                    |                                                                                                    |

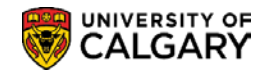

# Appendix

# **Organization Affiliation**

When an external organization offers courses, the Organization Affiliation page is used to reflect the GPA as well as the grading system used by the institution and must be configured. This page is also used to specify the level of detail of external course information to include in the transfer credit portion of the University of Calgary transcript.

# Navigation:

| ► Breadcrumbs                                                                              |
|--------------------------------------------------------------------------------------------|
| Campus Community > Organization > Create/Maintain Organizations > Organization Affiliation |

# **Organization Affiliation**

The Organization Affiliation page records the organization affiliation details.

| Organization Affiliation            |                                                  |        |
|-------------------------------------|--------------------------------------------------|--------|
|                                     | NG 🕅 🛞                                           |        |
| Cigito Outobood Alberta Learning    |                                                  |        |
|                                     |                                                  |        |
| Affiliation Details                 | Find   View All First 🕚 1 of 1                   | 🕑 Last |
| Affiliation with Institution        |                                                  | + -    |
| *Academic Institution University of | of Calgary 🔻                                     |        |
| *GPA Type 4.00 🔍                    | 4 Point Scale                                    |        |
| *Grading Scheme HSP 🔍               | High School Percentage                           |        |
| *Grading Basis TRN Q                | Transfer Grading Basis                           |        |
| Transfer Credit Transcript Print    |                                                  |        |
| *Level of Detail Summary            |                                                  |        |
| Details to Print                    | <b>T</b>                                         |        |
| Summary                             |                                                  |        |
| Organization Groups                 | Personalize   Find   🖾   🌆 First 🕚 1 of 1 🕚 Last |        |
| *Group Type                         | *Group Code                                      |        |
| •                                   | · · · ·                                          |        |
|                                     |                                                  |        |
|                                     |                                                  |        |
| 🔚 Save 🔯 Return to Search 🖃 Notify  |                                                  |        |
|                                     |                                                  |        |

#### $\diamond$ Notes:

► When *Summary* is selected, the system prints the total transferred units and GPA on the student's transcript.

#### ► Organization Groups

This section is optional.

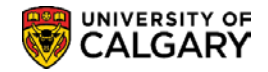

# **School Course Classification**

This component discusses how to enter courses offered within the organization's subject areas in order to record an applicant's previous education.

The majority of users who can see this page will have "view" access only as access to this page is very restricted.

Courses configured include high school courses offered by Alberta Learning, High School Equivalents, High School Substitutes (i.e. International High School Courses) and Postsecondary courses.

# **Navigation:**

| ► Breadcrumbs                                                                                  |
|------------------------------------------------------------------------------------------------|
| Campus Community > Organization > Create/Maintain Organizations > School Course Classification |

# **School Course Classification**

The School Course Classification page is used to enter the external course number and the course details.

| School Course Classification HS Course Groups/Categories                                                                                                    | New 7                                             |
|----------------------------------------------------------------------------------------------------|---------------------------------------------------|
| School Course Classification                                                                                                    |                                                   |
| Org ID 00100000 Alberta Learning 📔 🖗                                                                                                    |                                                   |
| School Subject A Career & Tech Studies                                                                                                    |                                                   |
| School Course Number                                                                                                    | Find   View All First 🕚 1 of 1 🕑 Last             |
| *School Course Number 30                                                                                                    | + -                                               |
| School Course Details                                                                                                    | Find First 🕢 1 of 1 🕭 Last                        |
| *Effective Date 1901/01/01 (∄) *Status Active ▼<br>*Description GROUP A<br>Short Description GROUP A<br>*External Subject Area ABHS Q Alberta High School Courses<br>*Career High School ▼<br>External Course Type Group ▼ Course<br>External Units 0.00 | • • • • • • • • • • • • • • • • • • •             |
| 🗑 Save 🔯 Return to Search † Previous in List 📮 Next in List 🖬 Notify 🖉 Up                                                                                                    | pdate/Display 🗾 Include History 📴 Correct History |

#### $\diamond$ Notes:

#### School Subject

#### ► School Course Number

This field is used to record the external course number.

#### **School Course Details**

#### ► External Subject Area

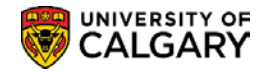

The External Subject Area field is used to select the code that describes the subject area of the external course. A single subject can be used to represent courses that have different names but are similar in subject. For example, Science can be used to represent Chemistry and Biology.

#### ► Course Level

This field is used to enter the level at which the course is offered.

#### ► External Units

The External Units field indicates the number of units offered by this course.

## **HS Groups/Categories**

The majority of users who can see this page will have "view" access only as access to this page is very restricted.

| External Org ID:            | 00400000   | Alberta La seria s    |                                       |
|-----------------------------|------------|-----------------------|---------------------------------------|
| External Org ID:            | 00100000   | Alberta Learning      |                                       |
| School Subject:             | A          | Career & Tech Studies |                                       |
| chool Course Number         |            |                       | Find   View All First 🕚 1 of 1 🕐 Last |
| School Course Number:       | 30         |                       |                                       |
| School Course Details       |            |                       | Find First 🕙 1 of 1 🕑 Last            |
| Effective Date:             | 1901/01/01 | Status: Active        |                                       |
| Course Level:               | Grade 12   | External Units:       | External Course Type: Group           |
| High School Evaluation De   | finitions  |                       |                                       |
| External Institution Crse C | d: GROUP A | Grade Level: 30       | Course Group: Group A                 |